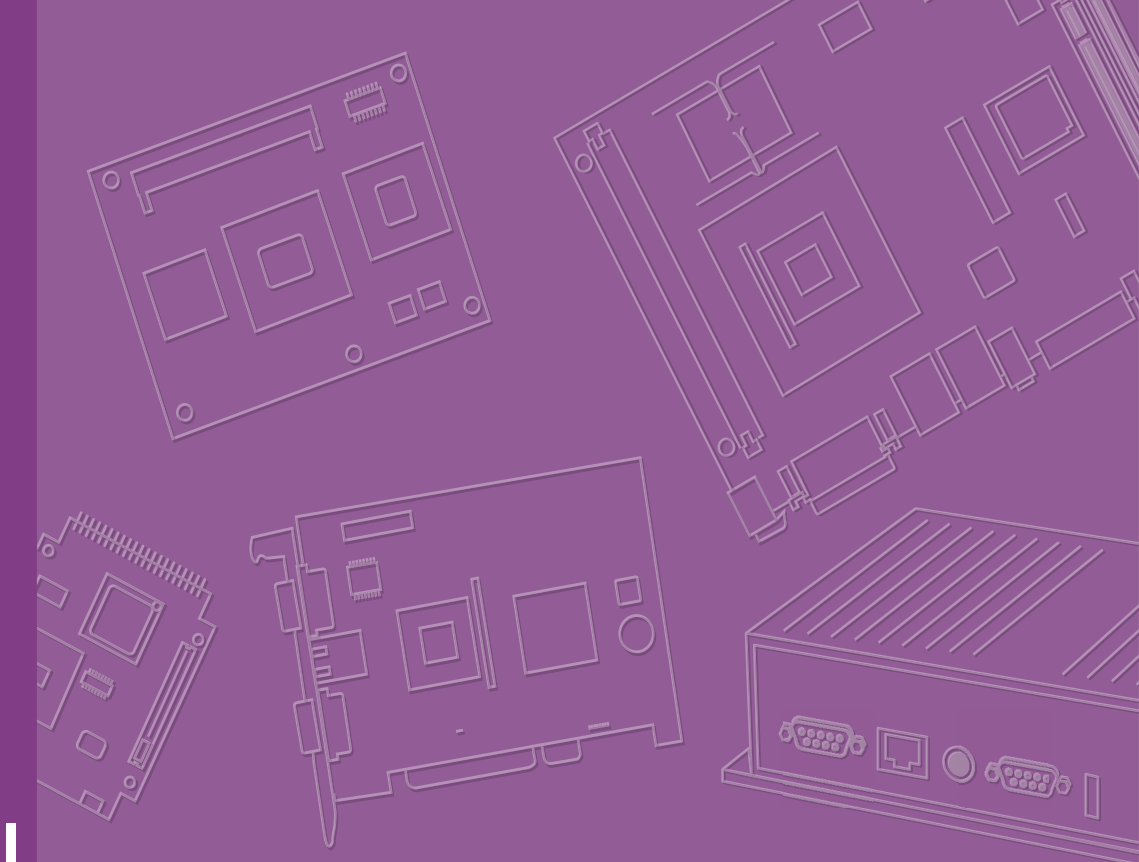

# **User Manual**

# SOM-2532

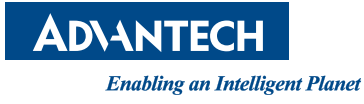

# Copyright

The documentation and the software included with this product are copyrighted 2023 by Advantech Co., Ltd. All rights are reserved. Advantech Co., Ltd. reserves the right to make improvements in the products described in this manual at any time without notice. No part of this manual may be reproduced, copied, translated, or transmitted in any form or by any means without the prior written permission of Advantech Co., Ltd. The information provided in this manual is intended to be accurate and reliable. However, Advantech Co., Ltd. assumes no responsibility for its use, nor for any infringements of the rights of third parties that may result from its use.

## **Acknowledgments**

Intel® and Pentium® are trademarks of Intel Corporation.

Microsoft Windows and MS-DOS are registered trademarks of Microsoft Corp. All other product names or trademarks are properties of their respective owners.

# **Product Warranty (2 years)**

Advantech warrants the original purchaser that each of its products will be free from defects in materials and workmanship for two years from the date of purchase.

This warranty does not apply to any products that have been repaired or altered by persons other than repair personnel authorized by Advantech, or products that have been subject to misuse, abuse, accident, or improper installation. Advantech assumes no liability under the terms of this warranty as a consequence of such events.

Because of Advantech's high quality-control standards and rigorous testing, most customers never need to use our repair service. If an Advantech product is defective, it will be repaired or replaced free of charge during the warranty period. For out-of-warranty repairs, customers will be billed according to the cost of replacement mate-rials, service time, and freight. Please consult your dealer for more details.

If you believe your product to be defective, follow the steps outlined below.

- 1. Collect all the information about the problem encountered. (For example, CPU speed, Advantech products used, other hardware and software used, etc.) Note anything abnormal and list any onscreen messages displayed when the problem occurs.
- 2. Call your dealer and describe the problem. Please have your manual, product, and any helpful information readily available.
- 3. If your product is diagnosed as defective, obtain a return merchandise authorization (RMA) number from your dealer. This allows us to process your return more quickly.
- 4. Carefully pack the defective product, a completed Repair and Replacement Order Card, and a proof of purchase date (such as a photocopy of your sales receipt) into a shippable container. Products returned without a proof of purchase date are not eligible for warranty service.
- 5. Write the RMA number clearly on the outside of the package and ship the package prepaid to your dealer.

Part No. 2006253200 Printed in Taiwan Edition 1 October 2023

# **Declaration of Conformity**

#### CE

This product has passed the CE test for environmental specifications when shielded cables are used for external wiring. We recommend the use of shielded cables. This type of cable is available from Advantech. Please contact your local supplier for ordering information.

Test conditions for passing also include the equipment being operated within an industrial enclosure. In order to protect the product from damage caused by electrostatic discharge (ESD) and EMI leakage, we strongly recommend the use of CEcompliant industrial enclosure products.

#### FCC Class B

This equipment has been tested and found to comply with the limits for a Class B digital device, pursuant to part 15 of the FCC Rules. These limits are designed to provide reasonable protection against harmful interference in a residential installation. This equipment generates, uses, and can radiate radio frequency energy and, if not installed and used in accordance with the instruction manual, may cause harmful interference to radio communications. However, there is no guarantee that interference will not occur in a particular installation. If this equipment does cause harmful interference to radio or television reception, which can be determined by turning the equipment off and on, the user is encouraged to try to correct the interference by one or more of the following measures:

- Reorient or relocate the receiving antenna.
- Increase the separation between the equipment and receiver.
- Connect the equipment into an outlet on a circuit different from that to which the receiver is connected.
- Consult the dealer or an experienced radio/TV technician for assistance.

#### FM

This equipment has passed FM certification. According to the National Fire Protection Association, work sites are categorized into different classes, divisions, and groups based on hazard considerations. This equipment is compliant with the specifications for Class I, Division 2, Groups A, B, C, and D indoor hazards.

## **Technical Support and Assistance**

- 1. Visit the Advantech website at www.advantech.com/support to obtain the latest product information.
- 2. Contact your distributor, sales representative, or Advantech's customer service center for technical support if you need additional assistance. Please have the following information ready before calling:
  - Product name and serial number
  - Description of your peripheral attachments
  - Description of your software (operating system, version, application software, etc.)
  - A complete description of the problem
  - The exact wording of any error messages

# Warnings, Cautions, and Notes

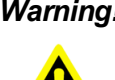

Warning! Warnings indicate conditions, which if not observed, can cause personal injury!

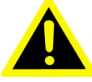

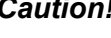

**Caution!** Cautions are included to help prevent hardware damage and data losses. For example,

"Batteries are at risk of exploding if incorrectly installed. Do not attempt to recharge, force open, or heat the battery. Replace the battery only with the same or equivalent type as recommended by the manufacturer. Discard used batteries according to the manufacturer's instructions."

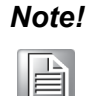

Notes provide optional additional information.

# **Document Feedback**

To assist us with improving this manual, we welcome all comments and constructive criticism. Please send all feedback in writing to support@advantech.com.

# **Packing List**

Before system installation, check that the items listed below are included and in good condition. If any item does not accord with the list, contact your dealer immediately.

- SOM-2532 module
- 1 x Heatspreader (1960093586N000)

# **Safety Instructions**

- 1. Read these safety instructions carefully.
- 2. Retain this user manual for future reference.
- 3. Disconnect the equipment from all power outlets before cleaning. Use only a damp cloth for cleaning. Do not use liquid or spray detergents.
- 4. For pluggable equipment, the power outlet socket must be located near the equipment and easily accessible.
- 5. Protect the equipment from humidity.
- 6. Place the equipment on a reliable surface during installation. Dropping or letting the equipment fall may cause damage.
- 7. The openings on the enclosure are for air convection. Protect the equipment from overheating. Do not cover the openings.
- 8. Ensure that the voltage of the power source is correct before connecting the equipment to a power outlet.
- 9. Position the power cord away from high-traffic areas. Do not place anything over the power cord.
- 10. All cautions and warnings on the equipment should be noted.
- 11. If the equipment is not used for a long time, disconnect it from the power source to avoid damage from transient overvoltage.
- 12. Never pour liquid into an opening. This may cause fire or electrical shock.
- 13. Never open the equipment. For safety reasons, the equipment should be opened only by qualified service personnel.
- 14. If any of the following occurs, have the equipment checked by service personnel:
  - The power cord or plug is damaged.
  - Liquid has penetrated the equipment.
  - The equipment has been exposed to moisture.
  - The equipment is malfunctioning, or does not operate according to the user manual.
  - The equipment has been dropped and damaged.
  - The equipment shows obvious signs of breakage.
- 15. Do not leave the equipment in an environment with a storage temperature of below -20°C (-4°F) or above 60°C (140°F) as this may damage the components. The equipment should be kept in a controlled environment.
- 16. CAUTION: Batteries are at risk of exploding if incorrectly replaced. Replace only with the same or equivalent type as recommended by the manufacturer. Discard used batteries according to the manufacturer's instructions.
- 17. In accordance with IEC 704-1:1982 specifications, the sound pressure level at the operator's position does not exceed 70 dB (A).

DISCLAIMER: These instructions are provided according to IEC 704-1 standards. Advantech disclaims all responsibility for the accuracy of any statements contained herein.

# **Safety Precaution - Static Electricity**

Follow these simple precautions to protect yourself from harm and the products from damage.

- To avoid electrical shock, always disconnect the power from the PC chassis before manual handling. Do not touch any components on the CPU card or other cards while the PC is powered on.
- Disconnect the power before making any configuration changes. A sudden rush of power after connecting a jumper or installing a card may damage sensitive electronic components.

# Contents

| Chapter | 1                 | General Information                                                       | .1           |
|---------|-------------------|---------------------------------------------------------------------------|--------------|
|         | 1.1<br>1.2<br>1.3 | Introduction<br>Functional Block Diagram<br>Product Specifications        | 2<br>3<br>4  |
|         |                   | 1.3.1 Compliance                                                          | 4            |
|         |                   | 1.3.2 Feature List                                                        | 4            |
|         |                   | 1.3.3 Processor System                                                    | 5            |
|         |                   | 1.3.4 Memory                                                              | 5            |
|         |                   | 1.3.5 Graphics/Audio                                                      | ייי ט<br>ב   |
|         |                   | 1.3.7 ESPI                                                                | 5            |
|         |                   | 1.3.8 Serial Bus                                                          | 5            |
|         |                   | 1.3.9 I/O                                                                 | 5            |
|         |                   | 1.3.10 Power Management                                                   | 8            |
|         |                   | 1.3.11 Environment                                                        | 8            |
|         |                   | 1.3.12 MIDF<br>1.3.13 OS Support (Duplicated from the SW Chapter)         | 9<br>Q       |
|         |                   | 1.3.14 Advantech iManager                                                 | 9            |
|         |                   | 1.3.15 Power Consumption                                                  | 9            |
|         |                   | 1.3.16 Performance                                                        | 9            |
|         |                   | 1.3.17 Selection Guide with P/N                                           | . 10         |
|         |                   | 1.3.18 Packing list                                                       | . 10         |
|         |                   | 1.3.19 Development Board                                                  | . 10         |
|         |                   | 1.3.20 Optional Accessory                                                 | . 10         |
|         |                   |                                                                           | . 10         |
| Chapter | 2                 | Mechanical Information                                                    | 11           |
|         | 2.1               | Board Information                                                         | . 12         |
|         |                   | Figure 2.1 Board Chips ID — Front                                         | . 12         |
|         |                   | Figure 2.2 Board Chips ID — Rear                                          | . 12         |
|         | 2.2               | Mechanical Drawing                                                        | . 13         |
|         |                   | Figure 2.4 Atom® Series Board Mechanical Drawing - Front                  | . 13<br>13   |
|         |                   | Figure 2.5 Atom® Series Board Mechanical Drawing - Near                   | 13           |
|         |                   | Figure 2.6 Celeron® Pentium® (J and N Series) Board Mecha                 | ni-          |
|         |                   | Figure 2.7 Celeron® Pentium® (J and N Series) Board Mecha                 | . 14<br>ini- |
|         |                   | cal Drawing - Rear                                                        | . 14         |
|         |                   | Figure 2.8 Celeron® Pentium® (J and N Series) Board Mecha                 | ni-          |
|         |                   | cal Drawing - Side                                                        | . 14         |
|         | 2.3               | Assembly Drawing                                                          | . 15         |
|         |                   | Figure 2.9 Atom® Series Assembly Drawing                                  | .15          |
|         |                   | Figure 2. To Celeron & Pentium & (J and N Series) Board Assemi<br>Drawing | עוס<br>16.   |
|         |                   | Figure 2.11Main Chip Height and Tolerance                                 | . 17         |
|         |                   | Figure 2.12Main Chip Height and Tolerance                                 | . 17         |
| Chapter | 3                 | AMI BIOS1                                                                 | 19           |
| -       | 31                | Introduction                                                              | 20           |
|         | 5.1               | Figure 3.1 Setup Program Initial Screen                                   | .20          |
|         | 3.2               | Entering Setup                                                            | . 20         |

| 3.2.1 | Main Setup                                            | 21                   |
|-------|-------------------------------------------------------|----------------------|
|       | Figure 3.2 Main Setup Screen                          | 21                   |
| 3.2.2 | Advanced BIOS Features Setup                          | 22                   |
|       | Figure 3.3 Advanced BIOS Features Setup Screen        | 22                   |
|       | Figure 3.4 CPU Configuration                          | 23                   |
|       | Figure 3.5 PCH-FW Configuration                       | 24                   |
|       | Figure 3.6 Firmware Opdate Configuration              | 20                   |
|       | Figure 3.7 Intel® Time Coordinated Computing          | ∠0<br>∽⊂             |
|       | Figure 3.0 Trusted Computing                          | 21<br>ספ             |
|       | Figure 3.9 Trusted Computing                          | 20<br>20             |
|       | Figure 3.11 Embedded Controller                       | 29<br>20             |
|       | Figure 2.12 Seriel Port 1 Configuration               | 30<br>24             |
|       | Figure 3.12 Serial Port 2 Configuration               | ວາ<br>ຂາ             |
|       | Figure 2.14 Herdware Meniter                          | ວ∠<br>ວວ             |
|       | Figure 3.15 Social Port Consolo Podiroction           | ວວ<br>ຂຂ             |
|       | Figure 3.16 USB Configuration                         | 33                   |
|       | Figure 3.17 Network Stack Configuration               | 30<br>26             |
|       | Figure 3.17 Network Stack Configuration               | 30                   |
|       | Figure 3.10 Notwork Stack Configuration               | 37<br>20             |
| 272   | Chipsot Sotup                                         | 30<br>20             |
| 5.2.5 | Figure 3 20 Chineset Setun                            | 39<br>20             |
|       | Figure 3.20 Chipset Setup                             | 39<br>40             |
|       | Figure 3.22 Memory Configuration                      | 40<br>11             |
|       | Figure 3.22 Memory Configuration                      | 4 1<br>/1            |
|       | Figure 3.24 LCD Control                               | 4 1<br>// 2          |
|       | Figure 3.25 PCH IO Configuration                      | 42                   |
|       | Figure 3.26 PCI Express Configuration                 | 43<br>11             |
|       | Figure 3.27 PCI Express Boot Port 1                   | 44                   |
|       | Figure 3.28 PCI Express Root Port 2                   | 45<br>46             |
|       | Figure 3.20 PCI Express Root Port 3                   | 40<br>17             |
|       | Figure 3.30 PCI Express Root Port /                   | 47<br>78             |
|       | Figure 3.31 SATA Configuration                        |                      |
|       | Figure 3.32 USB Configuration                         | <del>4</del> 3<br>50 |
|       | Figure 3.33 Security Configuration                    | 50                   |
|       | Figure 3.34 HD Audio Subsystem Configuration Settings | 51                   |
|       | Figure 3.35 Serial I/O Configuration                  | 52                   |
|       | Figure 3.36 Serial I/O I2C0 Settings                  | 55<br>54             |
|       | Figure 3.37 Serial $I/O$ I2C2 Settings                | 04                   |
|       | Figure 3.38 Serial I/O I2C3 Settings                  | 55                   |
|       | Figure 3.39 Serial I/O I2C4 Settings                  | 55                   |
|       | Figure 3.40 Serial I/O SPI1 Settings                  | 50                   |
|       | Figure 3.41 Serial I/O LIARTO Settings                | 59                   |
|       | Figure 3.42 Serial I/O LIART2 Settings                | 00<br>60             |
|       | Figure 3.43 PSE Controller                            | 00                   |
|       | Figure 3.44 PSE Controller                            | 62                   |
|       | Figure 3 45 PSE Controller                            | 02                   |
|       | Figure 3 46 PSE Controller                            | 0<br>66              |
|       | Figure 3 47 PSE Controller                            | 00                   |
|       | Figure 3 48 TSN GBE configuration                     | 67<br>69             |
| 324   | Security Chinset                                      | 70                   |
| 0.2.7 | Figure 3 49 Security Chipset                          | 70<br>70             |
|       | Figure 3.50 Boot Setup                                | 70                   |
| 325   | Save & Exit                                           |                      |
| 0.2.0 | Figure 3.51 Save & Exit                               | 72                   |
|       |                                                       |                      |
| •     |                                                       |                      |

# Chapter 4 S/W Introduction and Installation .... 73

4.1

| 4.2        | Driver Installation<br>4.2.1 Windows Driver Setup (TBD) | 74<br>74 |
|------------|---------------------------------------------------------|----------|
| 4.3        | 4.2.2 Other OS<br>Advantech iManager (SUSI 4.0)         | 74<br>75 |
| Appendix A | Pin Assignments                                         | 77       |
| A.1        | SOM-2532 Pin Assignments                                | 78       |
| Appendix B | Watchdog Timer                                          | 87       |
| B.1        | Programming the Watchdog Timer                          |          |
| Appendix C | System Assignments                                      | 89       |
| C.1        | System I/O Ports                                        |          |
| C.2        | Interrupt Assignments                                   |          |
|            | Table C.2: Interrupt Assignments                        | 91       |
| C.3        | 1st MB Memory Map                                       | 92       |
|            | Table C.3: 1st MB Memory Map                            |          |

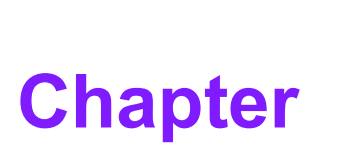

# **General Information**

This chapter details background information on the SOM-2532 CPU Computer-on-Module.

- Sections include:
- Introduction
- Functional Block Diagram
- Product Specification

# 1.1 Introduction

Advantech's SOM-2532 series features SMARC 2.1.1 specifications and is equipped with the newest generation of Intel® processors — including the Pentium®, Celeron®, and Atom® platforms. SOM-2532 is designed with up to 4 cores and yields 40% better CPU performance and improved graphics processing when compared with previous models. SOM-2532 supports onboard DDR4 3200MT/s, up to 16GB capacity, and IBECC on selected SKUs. It is equipped with onboard eMMC up to 64GB to ensure product stability. SOM-2532 supports multiple I/Os and display inputs — including dual GbE LAN with TSN PHY to improve device accuracy, 2 x CAN-FD, and 3 x independent displays up to 4K. Several I/Os are faster than those of its predecessors — these include 2 x USB 3.2 Gen2 (10GT/s), 4 x PCIe Gen3 (8.0GT/s), and 1 x SATA Gen3. CAN FD enables a maximum 8Mbps data transfer rate and is capable of reaching 10 x the payload transmission speed to empower data-intensive applications. Likewise, SOM-2532 uses an increased data payload size and the CAN FD protocol to enhance security.

Advantech iManager (SUSI 4) satisfies diverse embedded application requirements by providing a multi-level watchdog timer, voltage and temperature monitoring, thermal protection and mitigation through processor throttling, LCD backlight on/off and brightness control, and embedded storage for customized information. When combined with Advantech's WISE-PaaS/RMM, it can remotely monitor and control devices over the Internet. All Advantech SMARC modules integrate iManager and WISE-PaaS/RMM.

#### Acronyms

| Term  | Define                                                                                                    |  |  |  |  |  |
|-------|----------------------------------------------------------------------------------------------------|--|--|--|--|--|
| AC'97 | Audio CODEC (Coder-Decoder)                                                                                                    |  |  |  |  |  |
| ACPI  | Advanced Configuration Power Interface – standard for implementing power-<br>saving modes in PC-AT systems.                                                                                                    |  |  |  |  |  |
| BIOS  | Basic Input Output System – firmware in a PC-AT system that is used to initial-<br>ize system components before handing control over to the operating system.                                                                                                    |  |  |  |  |  |
| CAN   | Controller-area network (CAN or CAN-bus) is a vehicle bus standard designed to allow micro-controllers to communicate with each other within a vehicle without a host computer.                                                                                                    |  |  |  |  |  |
| DDI   | Digital Display Interface – including Display Port, HDMI/DVI, and SDVO.                                                                                                    |  |  |  |  |  |
| EAPI  | <ul> <li>Embedded Application Programmable Interface.</li> <li>Software interface for COM Express<sup>®</sup> specific industrial functionality:</li> <li>System information</li> <li>Watchdog timer</li> <li>I2C Bus</li> <li>Flat Panel brightness control</li> <li>User storage area</li> <li>GPIO</li> </ul> |  |  |  |  |  |
| GbE   | Gigabit Ethernet                                                                                                    |  |  |  |  |  |
| GPIO  | General purpose input output                                                                                                    |  |  |  |  |  |
| HDA   | Intel® High Definition Audio (HD Audio) refers to the specification released by Intel in 2004 for delivering high definition audio that is capable of playing back more channels at higher quality than AC'97.                                                                                                   |  |  |  |  |  |
| I2C   | Inter-Integrated Circuit – 2 wire (clock and data) signaling scheme allowing communication between integrated circuits, primarily used to read and load register values.                                                                                                    |  |  |  |  |  |
| ME    | Management Engine                                                                                                    |  |  |  |  |  |
| PC-AT | "Personal Computer – Advanced Technology" – an IBM trademark term used to refer to Intel-based personal computers in the 1990s.                                                                                                    |  |  |  |  |  |

| PEG  | PCI Express Graphics                                                                                                    |
|------|----------------------------------------------------------------------------------------------------|
| RTC  | Real-Time Clock – battery-backed circuit in PC-AT systems that keeps the system time and date as well as certain system setup parameters. |
| SPD  | Serial Presence Detect – refers to serial EEPROM on DRAMs that has DRAM Module configuration information.                                 |
| ТРМ  | Trusted Platform Module – a chip to enhance the security features of a com-<br>puter system.                                              |
| UEFI | Unified Extensible Firmware Interface                                                                                                    |
| WDT  | Watchdog Timer                                                                                                    |

# **1.2 Functional Block Diagram**

| LPDDR4 max. 16GB<br>3200MT/s<br>IBECC for Specific SKUs<br>eMMC Storage Onboard |                                                | eDP/MIPL-DSI(Optional)<br>eDP0,1 eDP to LVDS ↓ LVDS<br>(NXP PTN3460)<br>DDI2 Level Shifter<br>(NXP PTN3363)<br>DDI1 (DP++) DP++0 |                                |
|---------------------------------------------------------------------------------|------------------------------------------------|----------------------------------------------------------------------------------------------------|--------------------------------|
|                                                                                 |                                                | PCle0,1 PClex1 IA, B                                                                                                    |                                |
|                                                                                 |                                                | PCIe2  SERDES1(Optional)  BIOS Mapping  C                                                                                        |                                |
|                                                                                 |                                                | SERDESO(Optional)     BIOS Mapping     BIOS Mapping                                                                              |                                |
|                                                                                 |                                                | RGMII0 Ethernet0                                                                                                    |                                |
|                                                                                 |                                                | RGMII1 Giga LAN Ethernet1                                                                                                    |                                |
|                                                                                 |                                                | CAN FD CAN PHY CANO                                                                                                    | tor<br>Iger)                   |
|                                                                                 | Intel Atom® x6000,<br>Pentium® and             | CAN FD CAN PHY CAN1                                                                                                    | Conne <sup>.</sup><br>Iden Fir |
|                                                                                 | Celeron <sup>®</sup> x6000 Series<br>Processor | 1250 125                                                                                                    | 5.9                            |
|                                                                                 |                                                | I252 HDA(I2S optional)                                                                                                    | MAR<br>4-pir                   |
|                                                                                 |                                                | SATAO 1 SATA                                                                                                    | 3.6                            |
|                                                                                 |                                                | 6 USB2.0 (1 OTG)                                                                                                    |                                |
|                                                                                 |                                                | 2 USB3.1 Gen2 (1 OTG)                                                                                                    |                                |
|                                                                                 |                                                | SER0,2 2 UART (4 Lanes)                                                                                                    |                                |
|                                                                                 |                                                | SDIO SD Card                                                                                                    |                                |
|                                                                                 |                                                | SPI0 SPI                                                                                                    |                                |
|                                                                                 |                                                | SPI BIOS TPM                                                                                                    |                                |
|                                                                                 |                                                |                                                                                                    |                                |
|                                                                                 |                                                | Embedded<br>Controller<br>(ITE5121)                                                                                              |                                |
|                                                                                 |                                                | GPIO Port 0-4                                                                                                    |                                |
|                                                                                 |                                                | I2C(Optional)                                                                                                    |                                |

# **1.3 Product Specifications**

# 1.3.1 Compliance

- SMARC (Smart Mobility Architecture) 2.1
- Basic Size 82 x 50 mm (3.22 x 1.96 in)

#### 1.3.2 Feature List

| Feature               | Min/Max in SMARC 2.1 | SOM-2532 |
|-----------------------|----------------------|----------|
| Memory                | 1                    | LPDDR4   |
| eMMC (on module)      | 0/(N/A)              | 1        |
| LVDS LCD/eDP/MIPI-DSI | 1/1/1                | 1/1/1    |
| HDMI/DP++             | 0/1                  | 1/1      |
| DP++                  | 0/1                  | 1        |
| MIPI-CSI              | 0/2                  | 0        |
| SDIO                  | 0/1                  | 1        |
| SPI                   | 0/2                  | 1        |
| 12S                   | 0/1                  | 1        |
| Audio HDA/I2S2        | 0/1                  | 1        |
| SMBus                 | 0/1                  | 1        |
| 12C                   | 2/6                  | 2        |
| Serial Port           | 2/4                  | 4        |
| CAN Bus               | 0/2                  | 2        |
| USB 2.0               | 2/6                  | 6        |
| USB 3.2               | 0/2                  | 2        |
| USB (OTG)             | 0/2                  | 0        |
| PCIe (Gen3)           | 0/4                  | 4        |
| SATA                  | 0/1                  | 1        |
| GbE                   | 0/2                  | 2        |
| Watchdog              | 0/1                  | 1        |
| GPIO                  | 14/14                | 14       |
| Management            | 1/1                  | 1        |
| Boot Select           | 1/1                  | 1        |
| JTAG (on board)       | 0/1                  | 0        |
| Wi-Fi Module          | 0/1                  | 0        |
| ТРМ                   | 0/(N/A)              | 1        |
| RTC                   | 0/1                  | 1        |
| Force Recov           | 0/1                  | 1        |

#### 1.3.3 Processor System

| CPU            | Std. Freq. | Max. Turbo Freq. | Cores | Cache (MB) | TDP (W) |
|----------------|------------|------------------|-------|------------|---------|
| Pentium® N6415 | 1.2 GHz    | 3.0 GHz          | 4     | 1.5        | 6.5     |
| Atom® x6211E   | 1.3 GHz    | 3.0 GHz          | 2     | 1.5        | 6       |
| Atom® x6413E   | 1.5 GHz    | 3.0 GHz          | 4     | 1.5        | 9       |
| Atom® x6425E   | 2.0 GHz    | 3.0 GHz          | 4     | 1.5        | 12      |
| Atom® x6425RE  | 1.9 GHz    | NA               | 4     | 1.5        | 12      |

#### 1.3.4 Memory

Dual channels on board, LPDDR4 3200MT/s up to 16GB, up to 4267MT/s by specific SPU SKUs (non-ECC).

#### 1.3.5 Graphics/Audio

Graphics Core: Intel® Gen10 UHD/P630 Graphics supports DX12, OGL5.0, OCL2.1, and MPEG2, HEVC/H265, VC1/WMV9 HW decode/encode/transcode acceleration.

| CPU            | Graphics Core      | Base Freq. | Max Freq. |
|----------------|--------------------|------------|-----------|
| Pentium® N6415 | Gen10 UHD Graphics | 350 MHz    | 800 MHz   |
| Atom® x6211E   | Gen10 UHD Graphics | 350 MHz    | 750 MHz   |
| Atom® x6413E   | Gen10 UHD Graphics | 500 MHz    | 750 MHz   |
| Atom® x6425E   | Gen10 UHD Graphics | 500 MHz    | 750 MHz   |
| Atom® x6425RE  | Gen10 UHD Graphics | 400 MHz    | NA        |

#### 1.3.6 Expansion Interface

#### 1.3.6.1 PCle x1

PCI Express x1: Supports default 4 x PCIe x1 ports that are compliant with PCIe Gen3 (8.0 GT/s) specifications, and configurable to PCIe x4 or PCIe x2 upon request. Several configurable combinations may need BIOS modifications. Please contact Advantech sales or FAE for more details.

#### 1.3.7 ESPI

2 x eSPI to Carrier Board (ESPI\_CS0#, ESPI\_CS1#), 1 x eSPI to EC.

#### 1.3.8 Serial Bus

#### 1.3.8.1 SMBus

Supports SMBus 2.0 specifications.

#### 1.3.8.2 I2C Bus

Supports I2C bus 7-bit and 10-bit address modes, up to 400 kHz.

#### 1.3.9 I/O

#### 1.3.9.1 Gigabit Ethernet

Ethernet: Marvell 88E1512 Gigabit LAN supports 10/100/1000 Mbps speed; supports TSN via specific SKUs.

#### 1.3.9.2 SATA

Supports 1 x SATA 3.0 (6.0 Gb/s).

#### 1.3.9.3 USB 3.2 / USB 2.0

2 x USB 3.2 (10.0 Gbps) and 6 x USB 2.0 (480 Mbps, including 1 client port) which are backward compatible with USB 1.

#### 1.3.9.4 USB 3.2

| SMARC       | P0    | P1         |  |  |
|-------------|-------|------------|--|--|
| SoC         | P0    | P1         |  |  |
| SMARC       |       | USB_0_1_OC |  |  |
| SoC USB_OC# | OC_0# |            |  |  |

#### 1.3.9.5 USB 2.0

| SMARC          | P0 | P1                       | P2     | P3                       | P4 | P5                       |
|----------------|----|--------------------------|--------|--------------------------|----|--------------------------|
| SoC            | P0 | P1                       | P2     | P3                       | P4 | P5                       |
| SMARC          |    | USB0_EN_OC<br>USB1_EN_OC | l<br>l | JSB2_EN_OC<br>JSB3_EN_OC |    | USB4_EN_OC<br>USB5_EN_OC |
| SoC<br>USB_OC# |    | OC_0#                    |        | OC_2#                    |    | OC_3#                    |

#### 1.3.9.6 HDA

Supports HD-Audio and LPE Audio for DDI[1:0] (DisplayPort and HDMI), 1.8V signal level, up to 24 MHz serial data clock.

#### 1.3.9.7 Audio I2S

From EHL SOC I2S port 2 (follows CRB, Supports Linux only). Only supports the ALC5660 codec.

#### 1.3.9.8 SPI Bus

Supports Master SPI operation only. SPI clock can be 50 MHz, 33 MHz, or 20 MHz, with capacity up to 16MB.

#### 1.3.9.9 CAN Bus

Supports 2 x CAN-FD bus interfaces.

#### 1.3.9.10 eMMC v5.1

HS400 DDR Mode. Supports transfer of data in 8-bit modes. Maximum HS400 Dual Rate 400 MB/s (200 MHz).

#### 1.3.9.11 GPIO

14 x programmable general purpose Input or output (GPIO).

#### 1.3.9.12 SDIO

Supports 1 x SDIO 3.0 interface.

#### 1.3.9.13 TXE

Trusted Execution Engine 3.0 (TXE 3.0).

#### 1.3.9.14 SMBus

SMBus 2.0 specifications. Supports SMBALERT# signal. Signal level 3.3V or 1.8V selectable.

#### 1.3.9.15 TPM

Supports the TPM 2.0 module by default.

#### 1.3.9.16 Watchdog

Supports multi-level watchdog time-out output. Provides 1-65535 levels, from 100ms- to 109.22-minute intervals.

#### 1.3.9.17 Serial Ports

2 x 4-wire and 2 x 2-wire ports for the HSUART signal interface using RTS/CTS control only

- Programmable FIFO enable/disable
- 64B iDMA FIFO per channel with up to 32b burst capability
- Even, odd, or no parity bit selectable
- 1, 1.5, or 2 stop bit selectable

#### 1.3.9.18 **BIOS**

The BIOS chip is on the module by default. This allows the user to place the BIOS chip on the carrier board with an appropriate design and a pull-down to GND on the BIOS\_DISABLE# pin.

Notice: If the system CMOS is cleared, we strongly suggest going to the BIOS setup menu and loading the default settings during the first boot-up.

The standard module has no jumper at SCN1, so BIOS settings are kept without an RTC coin battery. If you need to restore to default BIOS settings, follow the steps below:

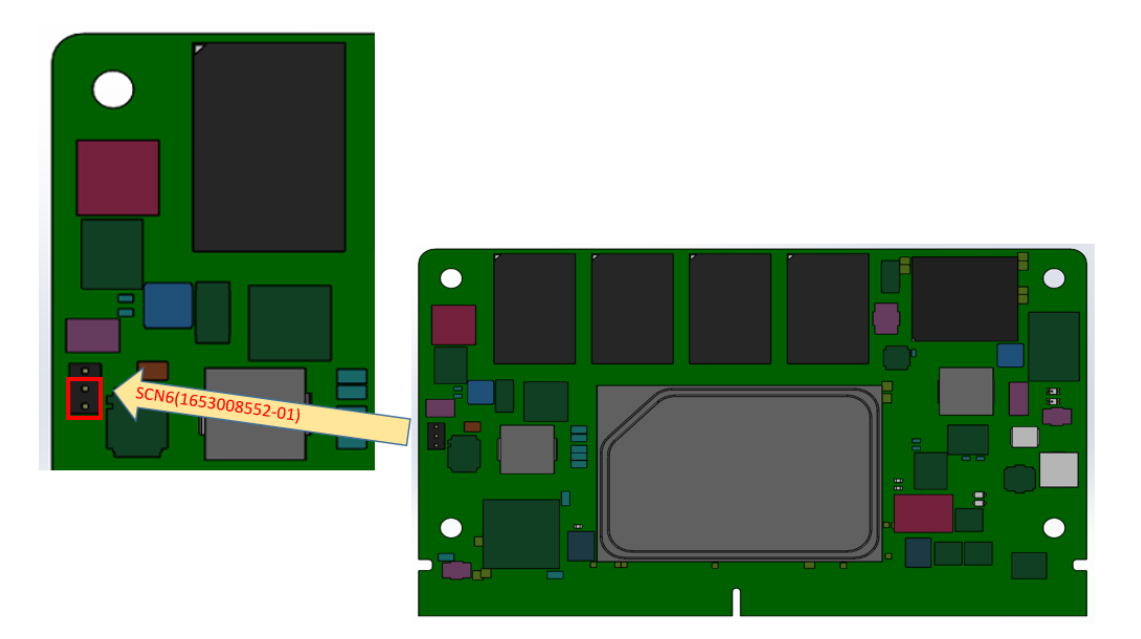

- 1. Remove the coin battery.
- 2. Put a jumper on SCN1 pins 1-2.
- 3. Turn on the power supply.
- 4. The system will boot up a few times.
- 5. BIOS will be loaded with the default settings.

#### **1.3.10 Power Management**

#### 1.3.10.1 Power Supply

Supports both ATX and AT power modes. VSB is for suspending power and is optional if not required by standby (suspend-to-RAM) support. The RTC battery may be optional if keeping the time/date is not required.

- VCC: 5V +/- 5%
- VSB: 5V +/- 5% (suspend power)
- RTC Battery Power: 2.0V 3.3V

#### 1.3.10.2 PWROK

Power OK monitors the main power supply. A high value indicates that the power is good. This signal can be used to hold off module startup and to allow carrier-based FPGAs or other configurable devices time to be programmed.

#### 1.3.10.3 Power Sequence

According to SMARC 2.1 specifications.

#### 1.3.10.4 Wake Events

Support for various wake-up events allows users to adapt to different scenarios.

- Wake-on-LAN (WOL): Wake to S0 from S3/S4
- **USB Wake:** Wake to S0 from S3/S4
- **PCIe Device Wake:** Depends on user inquiry and may need customized BIOS.

#### 1.3.10.5 Advantech S5 ECO Mode (Deep Sleep Mode)

Advantech iManager provides additional features that allow the system to enter a very low suspended power mode – S5 ECO mode. In this mode, the module will cut all power, including suspend and active power, into the chipset and keep an on-module controller active. As such, less than 50mW of power will be consumed to extend the battery pack's lifespan. While this mode is enabled in BIOS, the system (or module) only supports power button boot and no other methods like WOL.

#### **1.3.11 Environment**

#### 1.3.11.1 Temperature

**Operating:** 0 ~ 60°C (32 ~ 140°F) **Storage:** -40 ~ 85°C (-40 ~ 185°F) **Extended temperature:** -40 ~ 85°C (-40 ~ 185°F)

#### 1.3.11.2 Humidity

**Operating:** 40°C (104°F) @ 95% relative humidity, non-condensing **Storage:** 60°C (140°F) @ 95% relative humidity, non-condensing

#### 1.3.11.3 Vibrations

3.5G, 5~500Hz X/Y/Z Axis

#### 1.3.11.4 Drop Test (Shock)

Federal Standard 101 Method 5007 test procedure with standard packing

#### 1.3.11.5 EMC

CE EN55022 Class B and FCC Certifications: Validate with standard development boards in the Advantech chassis.

#### 1.3.12 MTBF

Please refer to the Advantech SOM-2532 Series Reliability Prediction Report No: TBD. (Estimated date: 2021 Q4).

#### **1.3.13 OS Support (Duplicated from the SW Chapter)**

To install the drivers, please connect to the Internet and go to the following website: http://support.advantech.com.tw to download the setup file.

#### 1.3.14 Advantech iManager

Supports APIs for GPIO, smart fan control, multi-stage watchdog timer, and output, temperature sensor, hardware monitor, etc. It follows PICMG EAPI 1.0 specifications to provide backward compatibility.

#### **1.3.15 Power Consumption**

| Power Consumption Table (Watts) |              |             |         |                |  |  |
|---------------------------------|--------------|-------------|---------|----------------|--|--|
| VSB=5V                          | Active       | Power Domai | n       | Mechanical Off |  |  |
| Power State                     | S0 Max. Load | S0 Burn-in  | S0 Idle | S5/G3RTC (uA)  |  |  |
| SOM-2532DCBC-U0A1               | 24.107 W     | 15.723 W    | 4.013 W | 1.44/5.09      |  |  |

#### Hardware Configurations:

- 1. MB: SOM-2532DCBC-U0A1
- 2. DRAM: 16GB DDR4 3200MHz
- 3. Carrier board: SOM-DB2500-00A1

#### Test Condition:

- 1. **Test temperature:** room temperature (about 25°C / 77°F)
- 2. **Test voltage:** rated voltage DC +5.0V
- 3. Test loading:
  - Maximum load mode: Running programs
  - Idle mode: DUT power management off and not running any programs
- 4. **OS:** Windows 10 Pro

#### 1.3.16 Performance

For reference performance or benchmark data for comparison with other modules, please refer to the "Advantech COM Performance & Power Consumption Table".

## 1.3.17 Selection Guide with P/N

| Part No.              | CPU              | Core | Graphics | Base<br>Freq. | Max.<br>Boost<br>Freq. | GFX<br>HFM | GFX<br>Burst<br>Mode | CPU<br>TDP | Onboard<br>Memory | ЕММС | IBECC | Thermal solution | Operating<br>Temp. |
|-----------------------|------------------|------|----------|---------------|------------------------|------------|----------------------|------------|-------------------|------|-------|------------------|--------------------|
| SOM-2532CCBC-<br>S9A1 | Atom®<br>x6425RE | 4    | 32EU     | 1.9GHz        | N/A                    | 400MHz     | N/A                  | 12W        | 8GB               | 32GB | Yes   | Passive          | 0~60°C             |
| SOM-2532DCBC-<br>U0A1 | Atom®<br>x6425E  | 4    | 32EU     | 2.0GHz        | 3.0GHz                 | 500MHz     | 750MHz               | 12W        | 16GB              | N/A  | Yes   | Passive          | 0~60°C             |
| SOM-2532CCBC-<br>U0A1 | Atom®<br>x6425E  | 4    | 32EU     | 2.0GHz        | 3.0GHz                 | 500MHz     | 750MHz               | 12W        | 8GB               | 32GB | Yes   | Passive          | 0~60°C             |
| SOM-2532CCBC-<br>S3A1 | Atom®<br>X6211E  | 2    | 16EU     | 1.3GHz        | 3.0GHz                 | 350MHz     | 750MHz               | 6W         | 8GB               | 32GB | Yes   | Passive          | 0~60°C             |
| SOM-2532CCBX-<br>S9A1 | Atom®<br>x6425RE | 4    | 32EU     | 1.9GHz        | N/A                    | 400MHz     | N/A                  | 12W        | 8GB               | 32GB | Yes   | Passive          | -40 ~ 85°C         |
| SOM-2532DCBX-<br>U0A1 | Atom®<br>x6425E  | 4    | 32EU     | 2.0GHz        | 3.0GHz                 | 500MHz     | 750MHz               | 12W        | 16GB              | N/A  | Yes   | Passive          | -40 ~ 85°C         |
| SOM-2532CCBX-<br>S3A1 | Atom®<br>X6211E  | 2    | 16EU     | 1.3GHz        | 3.0GHz                 | 350MHz     | 750MHz               | 6W         | 8GB               | 32GB | Yes   | Passive          | -40 ~ 85°C         |

## 1.3.18 Packing list

| Part No.                      | Description                           | Quantity |
|-------------------------------|---------------------------------------|----------|
| -                             | SOM-2532 COM module                   | 1        |
| 1970005009N001/1970005010N001 | Heatspreader IHS / Heatspreader NON-I | 1        |

#### **1.3.19 Development Board**

| Part No.   | Description                                         |
|------------|-----------------------------------------------------|
| SOM-DB2500 | SMARC Development Board, SMARC 2.0 & 2.1 compliance |

#### 1.3.20 Optional Accessory

| Part No.       | Description   |
|----------------|---------------|
| 1970005111T001 | Semi-heatsink |

#### **1.3.21 Pin Descriptions**

Advantech provides useful checklists for schematic design and layout routing. The schematic checklist will specify details about each pin's electrical properties and how to connect them for different user scenes. The layout checklist will specify the layout constraints and recommendations for trace length, impedance, and other necessary information during design.

Please contact the nearest Advantech branch office to acquire the design documents and/or advanced support.

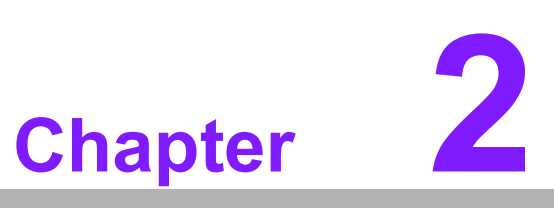

# Mechanical Information

This chapter details mechanical information for the SOM-2532 CPU Computer-on-Module.

- Sections include:
- Board Information
- Mechanical Drawing
- Assembly Drawing

# 2.1 Board Information

The figures below show the main chips located on the SOM-2532 Computer-on-Module. Please be aware of their positions when designing carrier boards to avoid mechanical issues. It is advisable to select thermal solutions that optimize heat dissipation for optimal performance.

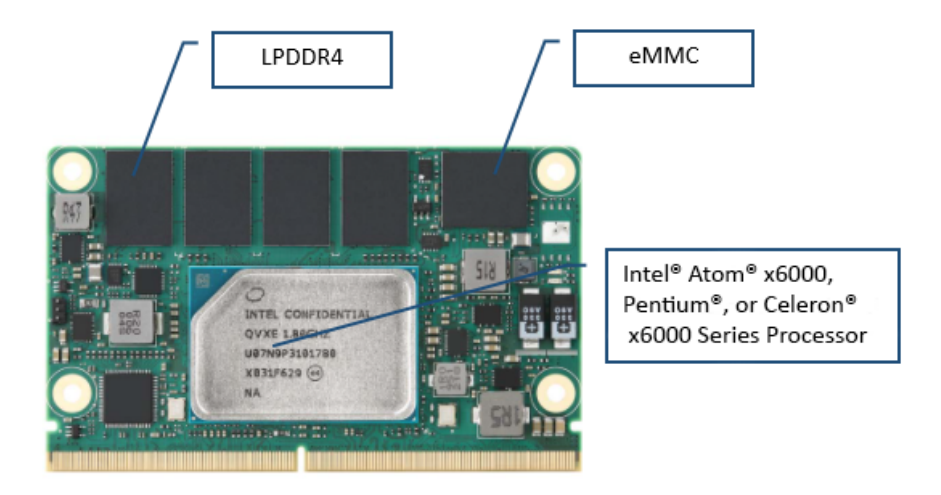

Figure 2.1 Board Chips ID — Front

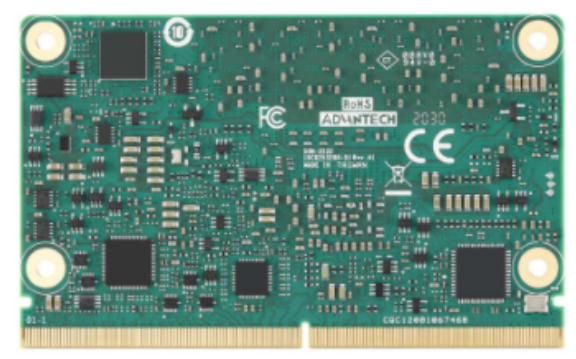

Figure 2.2 Board Chips ID — Rear

# 2.2 Mechanical Drawing

For more details on 2D/3D models, please consult Advantech's COM support service website at <u>http://com.advantech.com</u>.

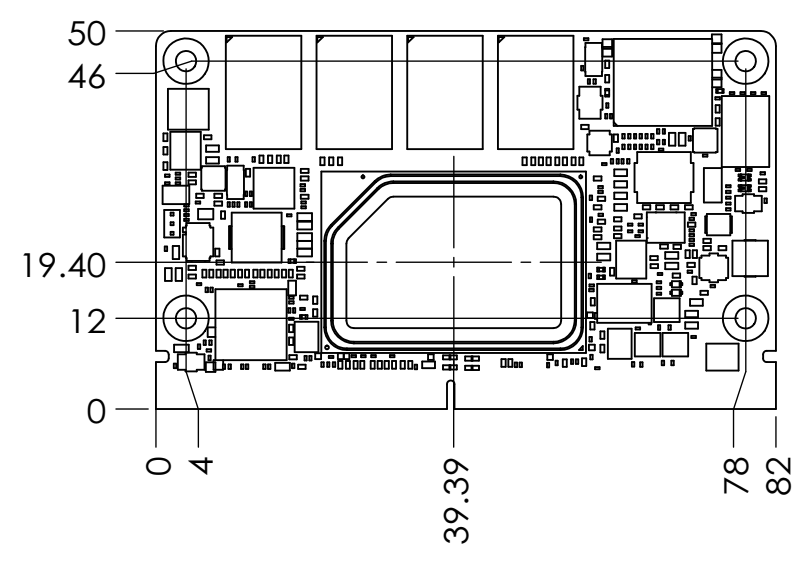

Figure 2.3 Atom® Series Board Mechanical Drawing - Front

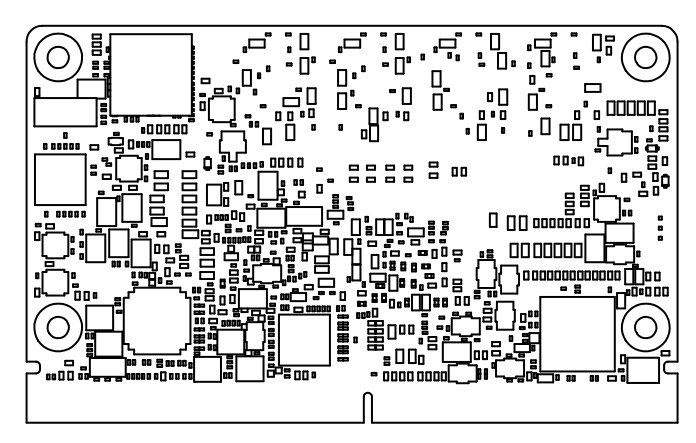

Figure 2.4 Atom® Series Board Mechanical Drawing - Rear

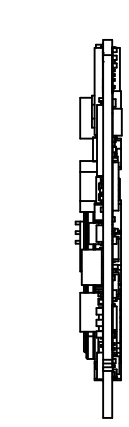

Figure 2.5 Atom® Series Board Mechanical Drawing - Side

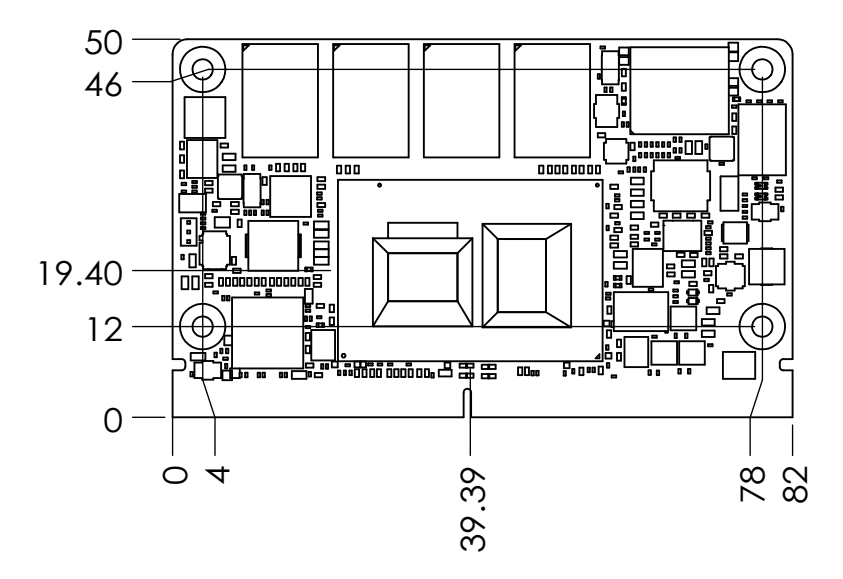

Figure 2.6 Celeron® Pentium® (J and N Series) Board Mechanical Drawing -Front

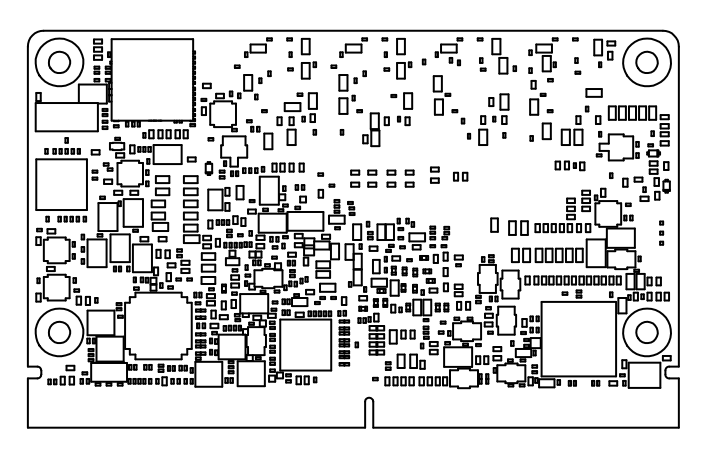

Figure 2.7 Celeron® Pentium® (J and N Series) Board Mechanical Drawing - Rear

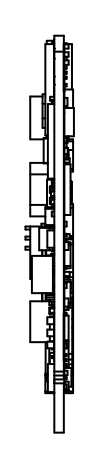

Figure 2.8 Celeron® Pentium® (J and N Series) Board Mechanical Drawing - Side

# 2.3 Assembly Drawing

These figures demonstrate the assembly order of the thermal module — in particular the COM module and the carrier board.

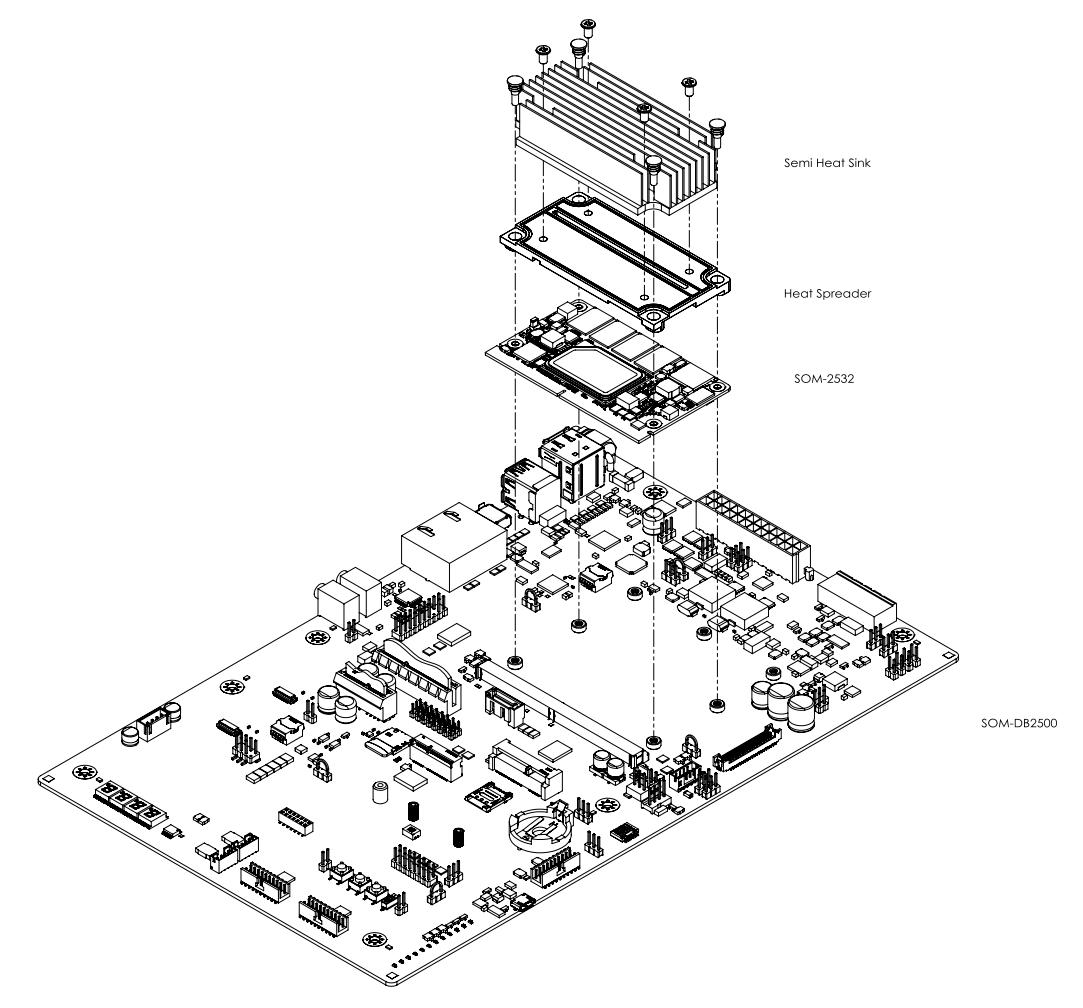

Figure 2.9 Atom® Series Assembly Drawing

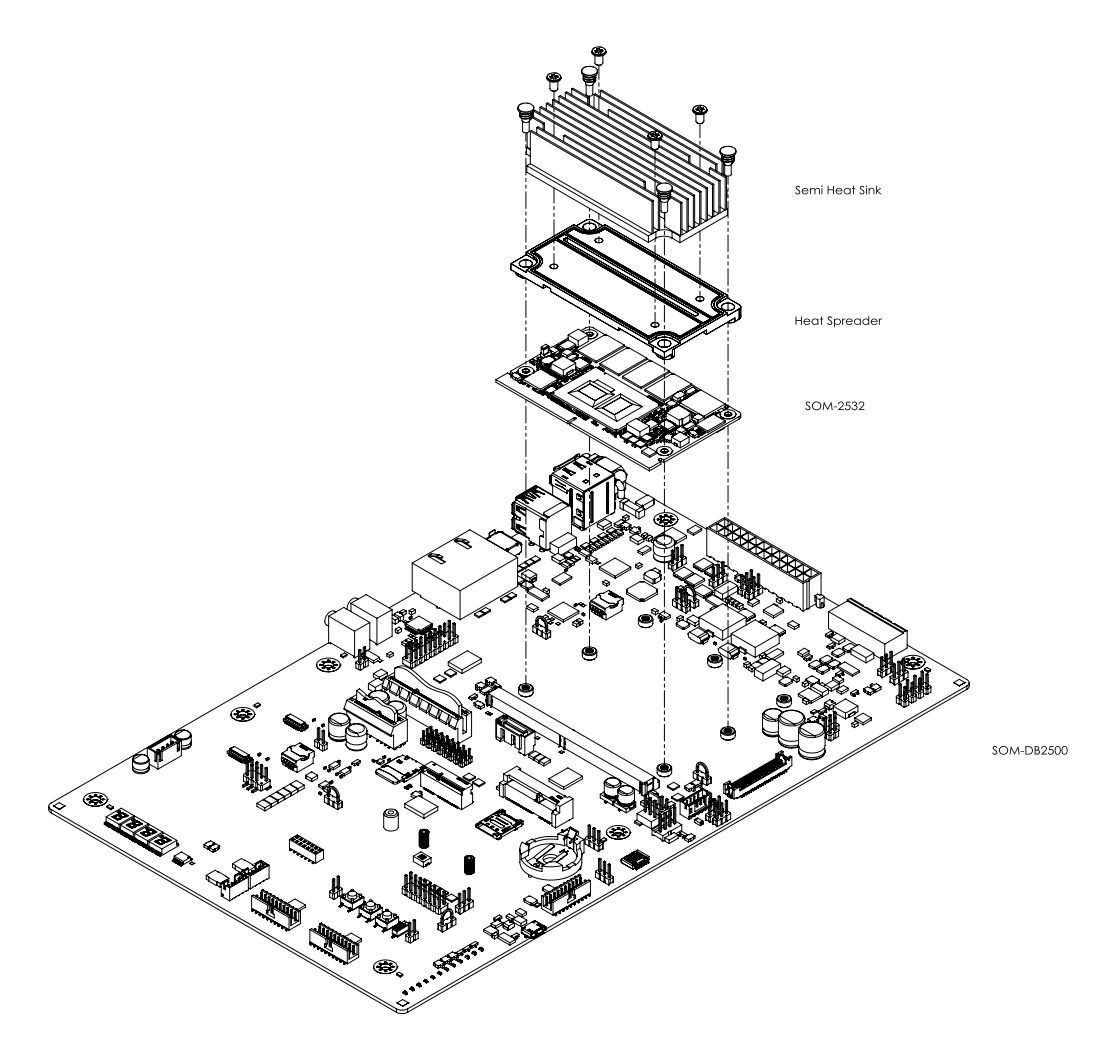

**Figure 2.10 Celeron® Pentium® (J and N Series) Board Assembly Drawing** There are 4 x reserved screw holes for SOM-2532. These are used to attach the heat spreader. Please consider the CPU and chip height tolerance when designing your thermal solution.

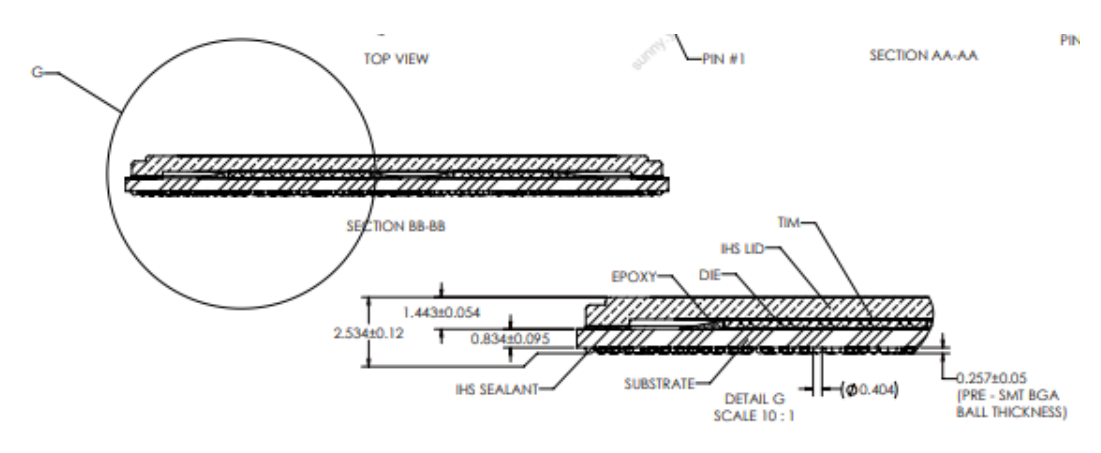

Intel® Atom® Series Processor Figure 2.11 Main Chip Height and Tolerance

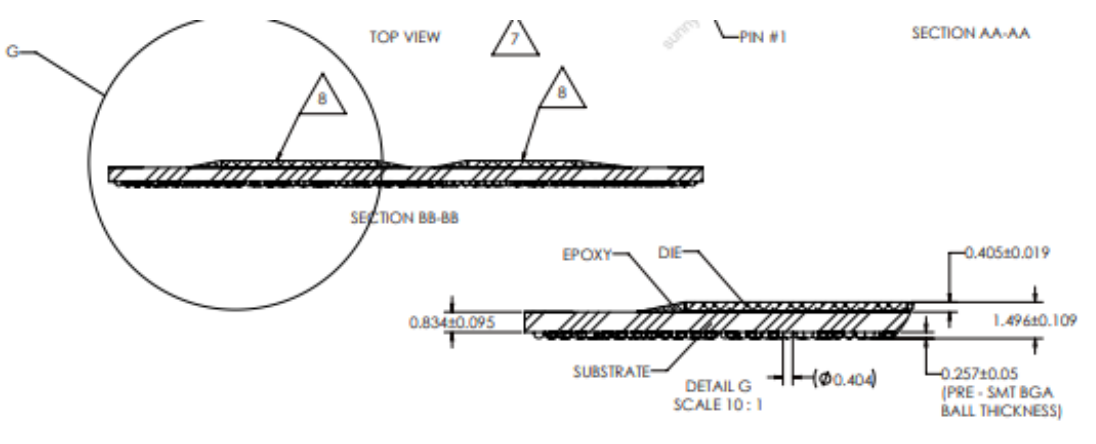

Intel® Celeron® and Pentium® (N and J Series) Processors Figure 2.12 Main Chip Height and Tolerance

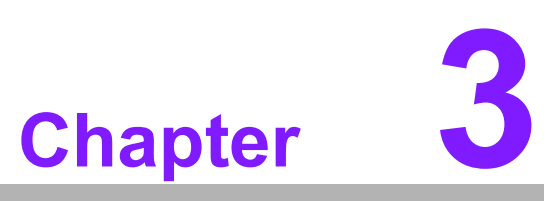

# **AMI BIOS**

This chapter details BIOS setup information for the SOM-2532 CPU Computer-on Module.

- Sections include:
- Introduction
- Entering Setup
- Hot/Operation Key
- Exit BIOS Setup Utility

# 3.1 Introduction

AMI BIOS has been integrated into many motherboards for over a decade. With the AMI BIOS Setup Utility, users can modify BIOS settings and control various system features. This chapter describes the basic navigation of the BIOS Setup Utility.

| Advanced                                                                             | Aptio Setup – AMI                                                                                              |                                                                                                    |
|--------------------------------------------------------------------------------------|----------------------------------------------------------------------------------------------------|----------------------------------------------------------------------------------------------------|
| CPU Configuration                                                                    |                                                                                                    | When enabled, a VMM can                                                                                                    |
| Type<br>ID<br>Speed<br>L1 Data Cache<br>L1 Instruction Cache<br>L2 Cache<br>L3 Cache | Intel(R) Pentium(R)<br>J6425 @ 1.80GHz<br>0x90661<br>1800 MHz<br>32 KB x 4<br>32 KB x 4<br>1536 KB x 4<br>4 MB | hardware capabilities provided<br>by Vanderpool Technology.                                                                            |
| VMX                                                                                  | Supported                                                                                                    |                                                                                                    |
| Intel (VMX) Virtualization<br>Technology<br>Active Processor Cores                   | [Enabled]                                                                                                    | <pre>++: Select Screen f↓: Select Item</pre>                                                                                           |
| AES<br>MonitorMWait                                                                  | [Enabled]<br>[Enabled]                                                                                         | Enter: Select<br>+/-: Change Opt.<br>F1: General Help<br>F2: Previous Values<br>F3: Optimized Defaults<br>F4: Save & Exit<br>ESC: Exit |
| Version 2                                                                            | 2.22.1282 Copyright (C) 2021                                                                                   | AMI                                                                                                    |

Figure 3.1 Setup Program Initial Screen

AMI's BIOS ROM has a built-in setup program that allows users to modify the basic system configuration. This information is stored in flash ROM to retain the setup information when power is turned off.

## 3.2 Entering Setup

Turn on the computer and then press <DEL> or <ESC> to enter the setup menu.

#### 3.2.1 Main Setup

When users enter the BIOS Setup Utility, they will enter the Main setup screen. Users can always return to the Main setup screen by selecting the Main tab. There are two Main setup options. They are described in this section. The Main BIOS setup screen is shown below.

| Advanced                                                                                    | Aptio Setup – AMI                                                                                                    |                                                                                                    |
|---------------------------------------------------------------------------------------------|----------------------------------------------------------------------------------------------------|----------------------------------------------------------------------------------------------------|
| CPU Configuration                                                                           |                                                                                                    | When enabled, a VMM can                                                                                                    |
| Type<br>ID<br>Speed<br>L1 Data Cache<br>L1 Instruction Cache<br>L2 Cache<br>L3 Cache<br>VMX | Intel(R) Pentium(R)<br>J6425 @ 1.80GHz<br>0x90661<br>1800 MHz<br>32 KB x 4<br>32 KB x 4<br>1536 KB x 4<br>4 MB<br>Supported | hardware capabilities provided<br>by Vanderpool Technology.                                                                                                    |
| Intel (VMX) Virtualization<br>Technology<br>Active Processor Cores<br>AES<br>MonitorMWait   | [Enabled]<br>[All]<br>[Enabled]<br>[Enabled]                                                                                | <pre>++: Select Screen 11: Select Item Enter: Select +/-: Change Opt. F1: General Help F2: Previous Values F3: Optimized Defaults F4: Save &amp; Exit ESC: Exit</pre> |

Figure 3.2 Main Setup Screen

The Main BIOS setup screen has two main frames. The left frame displays all the options that can be configured. Grayed-out options cannot be configured; options in blue can. The right frame displays the key legend.

Above the key legend is an area reserved for a text message. When an option is selected in the left frame, it is highlighted in white. Often a text message will accompany it.

#### 3.2.1.1 System Time / System Date

Use this option to change the system time and date. Highlight System Time or System Date using the <Arrow> keys. Enter new values through the keyboard. Press the <Tab> key or the <Arrow> keys to move between fields. The date must be entered in MM/DD/YY format. The time must be entered in HH:MM:SS format.

#### 3.2.2 Advanced BIOS Features Setup

Select the Advanced tab from the SOM-2532 setup screen to enter the Advanced BIOS Setup screen. Users can select any item in the left frame of the screen, such as CPU Configuration, to go to the sub-menu for that item. Users can display an Advanced BIOS setup option by highlighting it using the <Arrow> keys. All Advanced BIOS setup options are described in this section. The Advanced BIOS setup screens are shown below. The sub-menus are described on the following pages.

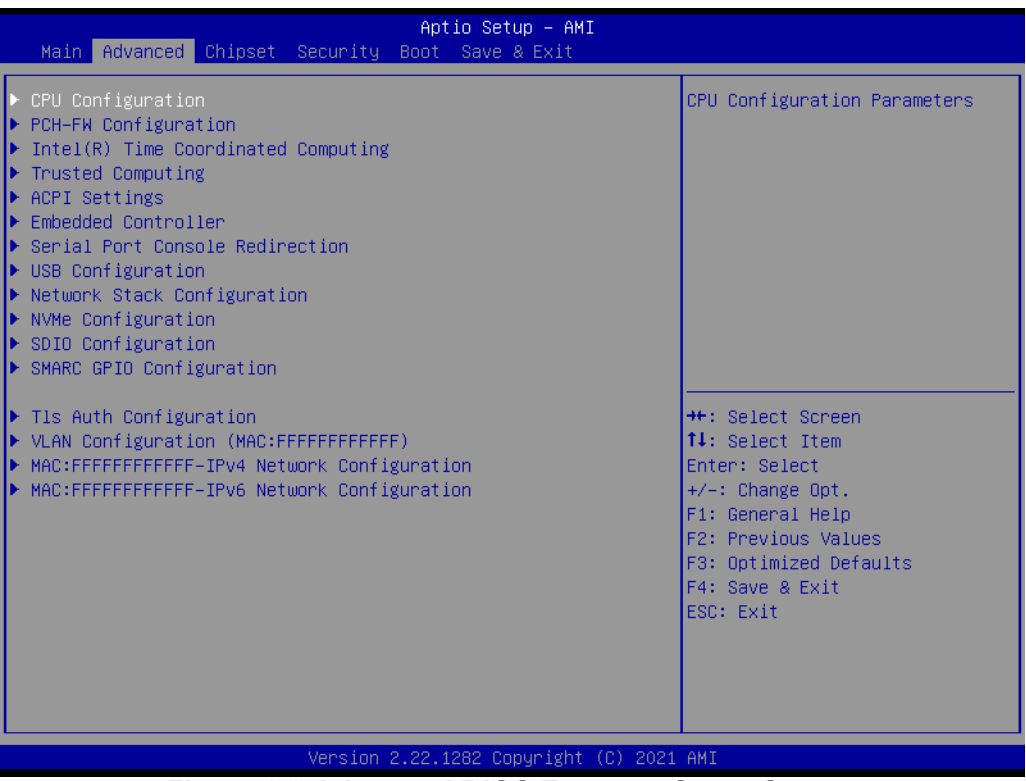

Figure 3.3 Advanced BIOS Features Setup Screen

- CPU Configuration
   CPU configuration parameters
- PCH-FW Configuration
   Intel® Time Coordinated Computing
- Trusted Computing
   Trusted computing settings
- ACPI Settings
   System ACPI parameters
- Embedded Controller Embedded controller parameters
- Serial Port Console Redirection Serial port console redirection
- USB Configuration
   USB configuration parameters
- Network Stack Configuration Network stack settings
- NVME Configuration
- SDIO Configuration
   SDIO configuration parameters
- SMARC GPIO Configuration

# Chapter 3 AMI BIOS

#### 3.2.2.1 CPU Configuration

| CPU Configuration       When enabled, a VMM can utilize the additional hardware capabilities provide by Vanderpool Technology.         ID       0x90661         Speed       1800 MHz         L1 Data Cache       32 KB × 4         L2 Cache       1536 KB × 4         L3 Cache       4 MB         VMX       Supported         Intel (VMX) Virtualization       [Enabled]         rechnology       Free Select Item         Active Processor Cores       [All]         MonitorMWait       [Enabled]         HoritorMWait       [Enabled]         File General Help         File General Help         File General Help         File Save & Exit | Advanced                                                                                    | Aptio Setup – AMI                                                                                                    |                                                                                                    |
|----------------------------------------------------------------------------------------------------|---------------------------------------------------------------------------------------------|----------------------------------------------------------------------------------------------------|----------------------------------------------------------------------------------------------------|
| TypeIntel(R) Pentium(R)<br>J6425 @ 1.80GHzhardware capabilities provide<br>by Vanderpool Technology.ID0x90661Speed1800 MHzL1 Data Cache32 KB x 4L1 Instruction Cache32 KB x 4L2 Cache1536 KB x 4L3 Cache4 MBVMXSupportedIntel (VMX) Virtualization[Enabled]Technology(A11)Active Processor Cores[A11]AES[Enabled]MonitorMWait[Enabled]F1: General HelpF2: Previous ValuesF3: Optimized DefaultsF4: Save & Exit                                                                                                    | CPU Configuration                                                                           |                                                                                                    | When enabled, a VMM can                                                                                                    |
| Intel (VMX) Virtualization       [Enabled]         Technology       ++: Select Screen         Active Processor Cores       [All]         AES       [Enabled]         MonitorMWait       [Enabled]         Enter: Select Item         F1: General Help         F2: Previous Values         F3: Optimized Defaults         F4: Save & Exit                                                                                                    | Type<br>ID<br>Speed<br>L1 Data Cache<br>L1 Instruction Cache<br>L2 Cache<br>L3 Cache<br>VMX | Intel(R) Pentium(R)<br>J6425 @ 1.80GHz<br>0x90661<br>1800 MHz<br>32 KB x 4<br>32 KB x 4<br>1536 KB x 4<br>4 MB<br>Supported | hardware capabilities provided<br>by Vanderpool Technology.                                                                                                    |
| ESC: Exit                                                                                                    | Intel (VMX) Virtualization<br>Technology<br>Active Processor Cores<br>AES<br>MonitorMWait   | [Enabled]<br>[A11]<br>[Enabled]<br>[Enabled]                                                                                | <pre> ++: Select Screen  14: Select Item Enter: Select +/-: Change Opt. F1: General Help F2: Previous Values F3: Optimized Defaults F4: Save &amp; Exit ESC: Exit</pre> |
| Version 2.21.1278 Copyright (C) 2021 AMI<br>Figure 3 4 CPU Configuration                                                                                                    |                                                                                             |                                                                                                    |                                                                                                    |

Speed

Displays the processor speed

#### Intel (VMX) Virtualization Technology When enabled, a VMM can utilize additional hardware capabilities provided by Vanderpool Technology.

#### Active Processor Cores

Number of cores to enable in each processor package.

#### AES

Enable/Disable AES (Advanced Encryption Standard).

#### MonitorMwait

Enable/Disable Monitor Mwait.

#### 3.2.2.2 PCH-FW Configuration

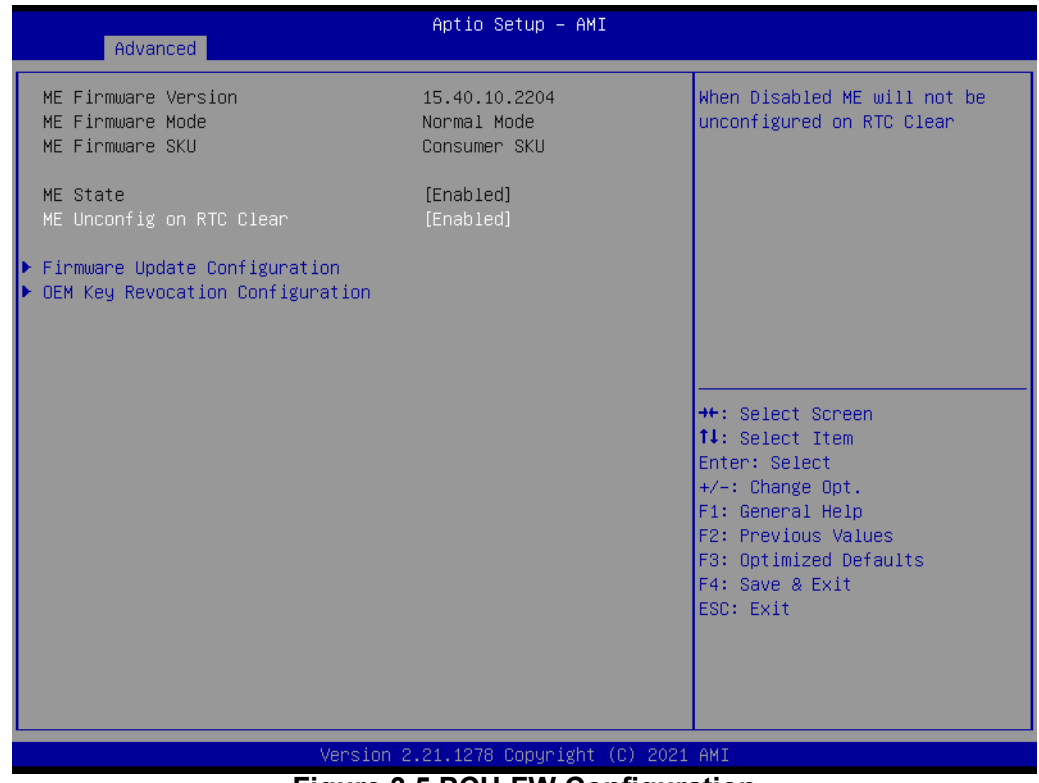

Figure 3.5 PCH-FW Configuration

- ME State When Disabled, ME will be put into ME Temporarily Disabled Mode.
   ME Unconfig on RTC Clear
  - When Disabled, ME will not be unconfigured on RTC clear.
- Firmware Update Configuration Configure management engine technology parameters.
- OEM Key Revocation Configuration Configure OEM key revocation.

#### 3.2.2.3 Firmware Update Configuration

| Me FW Image Re-Flash       [Disabled]       Enable/Disable Me FW Image         FW Update       [Enabled]       Re-Flash function.         ++: Select Screen       11: Select Item         Enter: Select tem       Flash enter: Select tem         FI: General Help       F2: Previous Values         F3: Optimized Defaults       F4: Save & Exit | Advanced                          | Aptio Setup — AMI       |                                                                                                    |
|----------------------------------------------------------------------------------------------------|-----------------------------------|-------------------------|----------------------------------------------------------------------------------------------------|
| ++: Select Screen<br>++: Select Item<br>Enter: Select<br>+/-: Change Opt.<br>F1: General Help<br>F2: Previous Values<br>F3: Optimized Defaults<br>F4: Save & Exit                                                                                                    | Me FW Image Re-Flash<br>FW Update | [Disabled]<br>[Enabled] | Enable/Disable Me FW Image<br>Re-Flash function.                                                                                                    |
| ESU: EXIT                                                                                                    |                                   |                         | <pre>++: Select Screen f↓: Select Item Enter: Select +/-: Change Opt. F1: General Help F2: Previous Values F3: Optimized Defaults F4: Save &amp; Exit ESC: Exit</pre> |

Figure 3.6 Firmware Update Configuration

ME FW Image Re-Flash

Enable/Disable the Me FW Image Re-Flash function.

#### FW Update

Enable/Disable the Me FW Update function.

#### 3.2.2.4 Intel® Time Coordinated Computing

| Advanced                                                                                                    | Aptio Setup — AMI           |                                                                                                    |
|----------------------------------------------------------------------------------------------------|-----------------------------|----------------------------------------------------------------------------------------------------|
| Advanced<br>Intel(R) Time Coordinated Computing<br>Intel(R) TCC Mode Affected<br>Settings<br>ID Fabric Low Latency<br>GT CLOS<br>C states<br>Intel(R) Speed Shift Technology<br>Intel(R) SpeedStep(tm)<br>ACPI D3Cold Support<br>Low Power SO Idle Capability<br>SA GV<br>Page Close Idle Timeout<br>RAPL PL 1 enable<br>RAPL PL 2 enable<br>Power Down Mode<br>RC6(Render Standby)<br>Legacy ID Low Latency<br>PCH TSN GBE Multi-Vc<br>PSE TSN GBE 0 Multi-Vc<br>PSE TSN GBE 1 Multi-Vc<br>PCI Express Root Port 1<br>ASPM | [Disabled]<br>[Disabled]    | Enable or Disable ID Fabric<br>Low Latency. This will turn<br>off some power management in<br>the PCH ID fabrics. This<br>option provides the most<br>aggressive ID Fabric<br>performance setting. S3 state<br>is NOT supported.<br>++: Select Screen<br>11: Select Item<br>Enter: Select<br>+/-: Change Opt.<br>F1: General Help<br>F2: Previous Values<br>F3: Optimized Defaults<br>F4: Save & Exit<br>ESC: Exit |
| Version 2                                                                                                    | .22.1282 Copyright (C) 2021 | AMI                                                                                                    |

Figure 3.7 Intel® Time Coordinated Computing

#### IO Fabric Low Latency

Enable or Disable IO Fabric Low Latency. This will turn off some power management in the PCH IO fabrics. This option provides the most aggressive IO Fabric performance setting. S3 state is NOT supported.

#### GT CLOS

Enable or Disable Graphics Technology (GT) Class of Service. Enable will reduce Gfx LLC allocation to minimize impact of Gfx workload on LLC.

#### C states

Enable/Disable CPU power management. Allows the CPU to go to C states when it's not 100% utilized.

#### Inte® Speed Shift Technology

Enable/Disable Intel® speed shift technology support. Enabling will expose the CPPC v2 interface to allow for hardware-controlled P-states

#### Intel® Speedstep®

Allows more than two frequency ranges to be supported.

#### ACPI D3Cold Support

Enable/Disable ACPI D3Cold (RTD3) support.

#### Low Power SO Idle Capability

This variable determines if we enable ACPI lower power S0 idle capability (mutually exclusive with smart connect). While this is enabled, it also disables the 8254 timer for SLP\_S0 support.

#### SA GV

System agent geyserville. It can be disabled, fixed to a specific point, or enabled for frequency switching.

#### Page Close Idle Timeout

Page Close Idle Timeout Control
| RAPL PL1 enable                      |  |
|--------------------------------------|--|
| Enable=enable, Disable (Disable=Def) |  |

- RAPL PL2 enable
   Enable=enable, Disable (Disable=Def)
- Power Down Mode
   CKE power down mode control.
- RC6 (Render standby)
   Check to enable render standby support.

### Legacy IO Low Latency

Set to enable low latency of legacy IO. Some systems require lower IO latency irrespective of power. This is a tradeoff between power and IO latency.

PCH TSN GBE Multi-Vc Enable/Disable TSN Multi Virtual Channels.

### PSE TSN GBE 0 Multi-Vc

Enable/Disable TSN Multi Virtual Channels. TSN GBE must not be host owned.

### PSE TSN GBE 1 Multi-Vc

Enable/Disable TSN multi virtual channels. TSN GBE must not be host owned.

### DMI Link ASPM Control

The control of Active State Power Management of the DMI Link.

| Aptio Setu<br>Advanced                                             | D - AMI                                                                                           |
|--------------------------------------------------------------------|---------------------------------------------------------------------------------------------------|
| ▶ L1 Substates<br>▶ PTM                                            | ▲ Enable/Disable Multi Virtual<br>Channel.                                                        |
| PCI Express Root Port 2<br>> ASPM<br>> L1 Substates<br>> PTM       |                                                                                                   |
| PCI Express Root Port 3<br>> ASPM<br>> L1 Substates<br>> PTM       |                                                                                                   |
| PCI Express Root Port 4<br>▶ ASPM<br>▶ L1 Substates<br>▶ PTM       | <pre>++: Select Screen 1↓: Select Item Enter: Select +/-: Change Opt. E1: Ceneral Help</pre>      |
| PCI Express Root Port 5<br>ASPM<br>L1 Substates<br>PTM<br>Multi-VC | F1: General Help<br>F2: Previous Values<br>F3: Optimized Defaults<br>F4: Save & Exit<br>ESC: Exit |
| ۲<br>Version 2.22.1282 Cop                                         | yright (C) 2021 AMI                                                                               |

### Figure 3.8 Intel® Time Coordinated Computing

### ASPM

Set the ASPM Level

- Force L0s Force all links to the L0s State
- AUTO BIOS auto-configure
- DISABLE Disable ASPM

## L1 Substates

PCI Express L1 Substates settings.

PTM

Enable/Disable Precision Time Measurement

Multi-VC

Enable/Disable Multi Virtual Channel.

### 3.2.2.5 Trusted Computing

| Advanced                                                                                                    | Aptio Setup — AMI                                                          |                                                                                                    |  |
|----------------------------------------------------------------------------------------------------|----------------------------------------------------------------------------|----------------------------------------------------------------------------------------------------|--|
| TPM 2.0 Device Found<br>Firmware Version:<br>Vendor:                                                                                                    | 7.62<br>IFX                                                                | Enables or Disables BIOS<br>support for security device.<br>O.S. will not show Security<br>Device. TCG EFI protocol and                                               |  |
| Security Device Support<br>Active PCR banks<br>Available PCR banks                                                                                                    | [Enable]<br>SHA256<br>SHA-1,SHA256                                         | INT1A interface will not be<br>available.                                                                                                    |  |
| SHA-1 PCR Bank<br>SHA256 PCR Bank<br>Pending operation                                                                                                    | (Disabled)<br>(Enabled)<br>(None)                                          |                                                                                                    |  |
| Platform Hierarchy<br>Storage Hierarchy<br>Endorsement Hierarchy<br>TPM 2.0 UEFI Spec Version<br>Physical Presence Spec Version<br>TPM 2.0 InterfaceType<br>Device Select | [Enabled]<br>[Enabled]<br>[Enabled]<br>[TCG_2]<br>[1.3]<br>[TIS]<br>[Auto] | <pre>++: Select Screen tl: Select Item Enter: Select +/-: Change Opt. F1: General Help F2: Previous Values F3: Optimized Defaults F4: Save &amp; Exit ESC: Exit</pre> |  |
| Version 2.21.1278 Copyright (C) 2021 AMI                                                                                                    |                                                                            |                                                                                                    |  |
| Figure 2.0 Tructed Computing                                                                                                    |                                                                            |                                                                                                    |  |

Figure 3.9 Trusted Computing

### Security Device Support

Enables or disables BIOS support for a security device. The OS will not show the security device. TCG EFI protocol and INT1A interface will not be available

SHA-1 PCR Bank

Enable or disable SHA-1 PCR Bank.

### SHA256 PCR Bank

Enable or disable SHA256 PCR Bank.

### Pending Operation

Schedules an operation for the security device. Note: Your computer will reboot during restart in order to change the state of the security device.

### Platform Hierarchy

Enable or disable platform hierarchy.

### Storage Hierarchy

Enable or disable storage hierarchy.

### Endorsement Hierarchy

Enable or disable endorsement hierarchy.

### TPM 2.0 UEFI Spec version

Select the TCG2 spec version support, TCG\_1\_2: the compatible mode for Win8/Win10, TCG\_2: Supports new TCG2 protocol and event format for Win10 or later.

### **Physical Presence Spec Version**

Select to tell the OS to support PPI Spec Version 1.2 or 1.3. Note: some HCK tests might not support 1.3.

### **TPM 2.0 Interface Type**

Select the communication interface for a TPM 2.0 device.

### **Device Select**

TPM 1.2 will restrict support to TPM 1.2 devices, TPM 2.0 will restrict support to TPM 2.0 devices, Auto will support both with the default set to TPM 2.0 devices. If not found, TPM 1.2 devices will be enumerated.

### 3.2.2.6 ACPI Settings

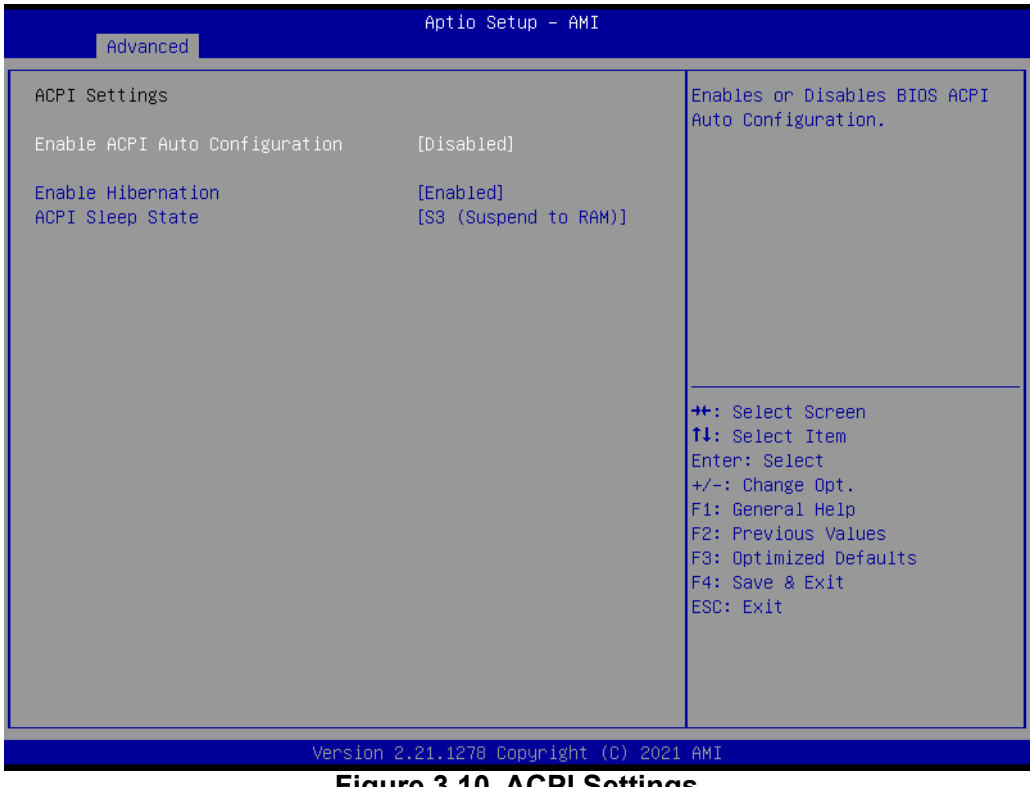

### Figure 3.10 ACPI Settings

### **Enable ACPI Auto Configuration**

Enables or disables BIOS ACPI Auto Configuration.

### **Enable Hibernation**

Enables or disables the system ability to hibernate (OS/S4 sleep state). This option may not be effective with some OS.

### **ACPI Sleep State**

Select the highest ACPI sleep state the system will enter when the SUSPEND button is pressed.

### 3.2.2.7 Embedded Controller

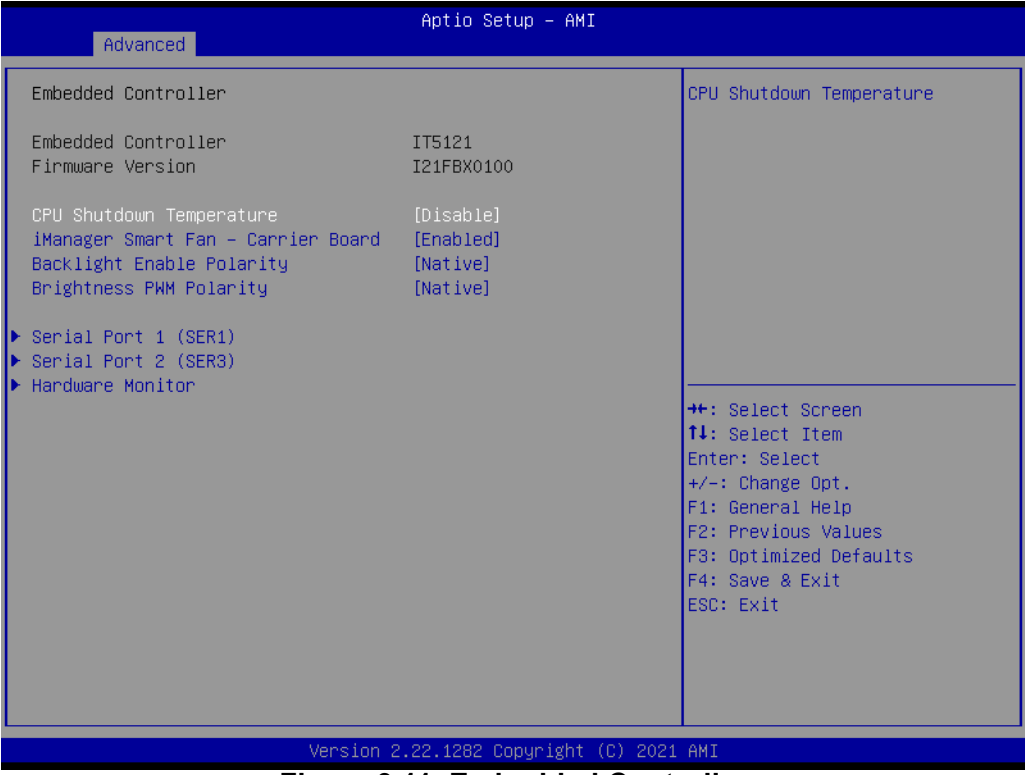

Figure 3.11 Embedded Controller

- CPU Shutdown Temperature
   CPU Shutdown Temperature.
- Smart Fan Carrier Board Control Carrier Board Smart FAN function. It gets the value from EC and only sets the value when saving changes.
- Backlight Enable Polarity
   Switch Backlight Enable Polarity to native or invert.
- Brightness PWM Polarity
   Backlight Control Brightness PWM Polarity for native or invert.
- Serial Port 1 Configuration
   Set Parameters of Serial Port 1 (COMA).
- Serial Port 2 Configuration Set Parameters of Serial Port 2 (COMB).
- Hardware Monitor
   Monitor hardware status.

# Chapter 3 AMI BIOS

## 3.2.2.8 Serial Port 1 Configuration

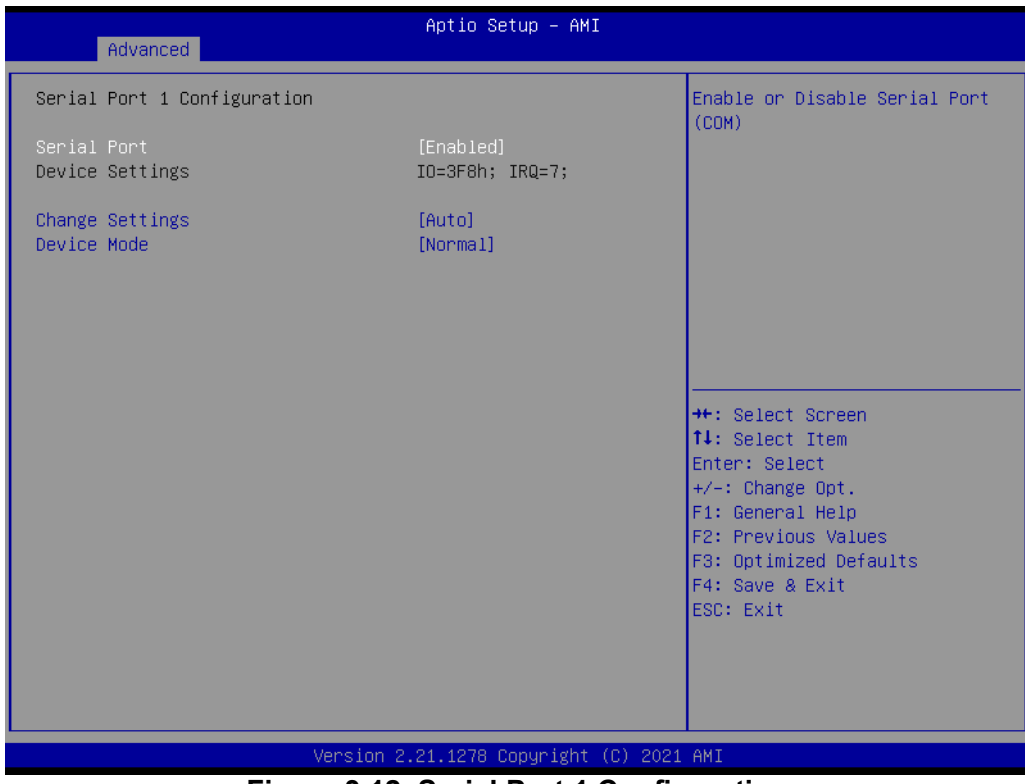

Figure 3.12 Serial Port 1 Configuration

Serial Port

Enable or disable Serial Port (COM).

- Device Settings Set Parameters of Serial Port 1 (COMA).
- Change Settings
   Select optimal settings for a Super IO Device.
- Device Mode
   Change the serial port mode.

### 3.2.2.9 Serial Port 2 Configuration

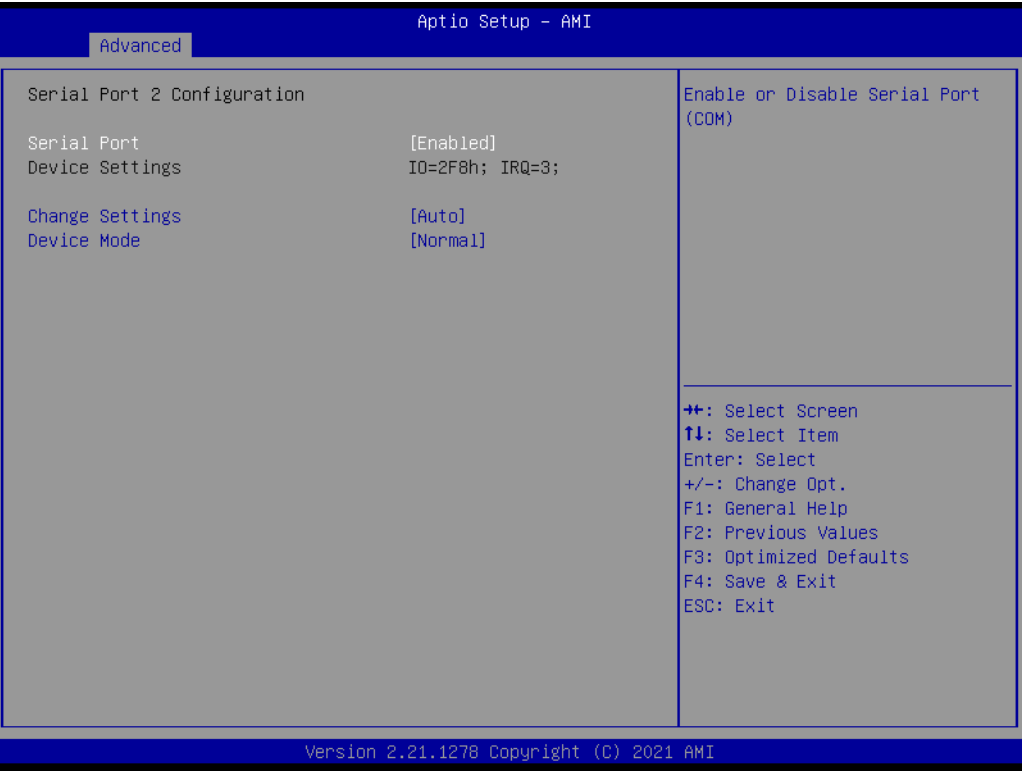

Figure 3.13 Serial Port 2 Configuration

- Serial Port Enable or disable Serial Port (COM).
- Device Settings Set parameters of Serial Port 2 (COMB).
- Change Settings
   Select optimal settings for a Super IO Device.
- Device Mode
   Change the serial port mode.

### 3.2.2.10 Hardware Monitor

| Advanced          | Aptio Setup – AMI            |                                                                                                    |
|-------------------|------------------------------|----------------------------------------------------------------------------------------------------|
| PC Health Status  |                              |                                                                                                    |
| CPU temperature   | : +32°C                      |                                                                                                    |
| Carrier Board FAN | : N/A                        |                                                                                                    |
| +VBAT<br>+Vin     | : +2.868 V<br>: +4.938 V     |                                                                                                    |
|                   |                              | <pre>++: Select Screen 14: Select Item Enter: Select +/-: Change Opt. F1: General Help F2: Previous Values F3: Optimized Defaults F4: Save &amp; Exit ESC: Exit</pre> |
| Version 2         | 2.21.1278 Copyright (C) 2021 | AMI                                                                                                    |

Figure 3.14 Hardware Monitor

## 3.2.2.11 Serial Port Console Redirection

|   | Advanced                                                                                                    | Aptio Setup – AMI           |                                                                                      |
|---|----------------------------------------------------------------------------------------------------|-----------------------------|--------------------------------------------------------------------------------------|
| ► | COMO<br>Console Redirection<br>Console Redirection Settings                                                                               | [Disabled]                  | Console Redirection Enable or<br>Disable.                                            |
| • | COM1<br>Console Redirection<br>Console Redirection Settings                                                                               | [Disabled]                  |                                                                                      |
| Þ | COM2(Pci Bus0,Dev30,Func0,Port0)<br>Console Redirection<br>Console Redirection Settings                                                   | [Disabled]                  |                                                                                      |
| Þ | COM3(Pci Bus0,Dev25,Func2,Port0)<br>Console Redirection<br>Console Redirection Settings                                                   | [Disabled]                  | ++: Select Screen<br>†↓: Select Item<br>Enter: Select<br>+/-: Change Opt.            |
| Þ | Serial Port for Out-of-Band Managemen<br>Windows Emergency Management Services<br>Console Redirection EMS<br>Console Redirection Settings | t∕<br>: (EMS)<br>[Disabled] | F1: General Help<br>F2: Previous Values<br>F3: Optimized Defaults<br>F4: Save & Exit |
|   |                                                                                                    |                             | ESC: EXIT                                                                            |
|   | Version 2.                                                                                                    | 21.1278 Copyright (C) 2021  | AMI                                                                                  |

Figure 3.15 Serial Port Console Redirection

### COM0

### Console Redirection

Enable or disable Console Redirection.

### Console Redirection Settings

The settings specify how the host computer and the remote computer (which the user is using) will exchange data. Both computers should have the same or compatible settings.

### COM1

### Console Redirection

Enable or disable Console Redirection.

### Console Redirection Settings

The settings specify how the host computer and the remote computer (which the user is using) will exchange data. Both computers should have the same or compatible settings.

### COM2

### Console Redirection

Enable or disable Console Redirection.

### Console Redirection Settings

The settings specify how the host computer and the remote computer (which the user is using) will exchange data. Both computers should have the same or compatible settings.

### COM3

### Console Redirection

Enable or disable Console Redirection.

### Console Redirection Settings

The settings specify how the host computer and the remote computer (which the user is using) will exchange data. Both computers should have the same or compatible settings.

## Serial Port for Out-of-Band Management / Windows Emergency Management Services (EMS)

### Console Redirection EMS

Enable or disable Console Redirection.

### Console Redirection Settings

The settings specify how the host computer and the remote computer (which the user is using) will exchange data. Both computers should have the same or compatible settings.

## 3.2.2.12 USB Configuration

| USB Configuration                                 |                           | Enables Legacy USB support.                                                                    |
|---------------------------------------------------|---------------------------|------------------------------------------------------------------------------------------------|
| USB Module Version 25                             | 5                         | AUTU option disables legacy<br>support if no USB devices are<br>connected. DISABLE option will |
| USB Controllers:<br>1 XHCI                        |                           | keep USB devices available<br>only for EFI applications.                                       |
| USB Devices:<br>1 Drive, 1 Keyboard, 1 Mouse, 1 H | łub                       |                                                                                                |
| Legacy USB Support [E<br>XHCI Hand-off [E         | Enabled]<br>Enabled]      |                                                                                                |
| USB Mass Storage Driver Support [E                | Enabled]                  |                                                                                                |
| USB hardware delays and time-outs:                |                           | ++: Select Screen                                                                              |
| USB transfer time-out [2<br>Dewice paget time out | 20 sec]<br>20 sec]        | T↓: Select Item                                                                                |
| Device nower-up delau [4                          | Autol                     | +/-: Change Ont.                                                                               |
|                                                   |                           | F1: General Help                                                                               |
| Mass Storage Devices:                             |                           | F2: Previous Values                                                                            |
| SKYMEDI USB Drive [f                              | Auto]                     | F3: Optimized Defaults                                                                         |
|                                                   |                           | F4: Save & Exit                                                                                |
|                                                   |                           | ESU: EXIT                                                                                      |
|                                                   |                           |                                                                                                |
|                                                   |                           |                                                                                                |
|                                                   |                           |                                                                                                |
| Version 2.21                                      | 1.1278 Conuright (C) 2021 | AMT                                                                                            |

Figure 3.16 USB Configuration

### Legacy USB Support

Enables Legacy USB support. The AUTO option disables legacy support if no USB devices are connected. The DISABLE option will keep USB devices available only for EFI applications.

### XHCI Hand-off

This is a workaround for OS without XHCI hand-off support. The XHCI ownership change should be claimed by the XHCI driver.

 USB Mass Storage Driver Support Enable/Disable USB Mass Storage Driver Support.

### USB transfer time-out

The time-out value for Control, Bulk, and Interrupt transfers.

Device reset time-out

USB mass storage device Start Unit command time-out.

### Device power-up delay

Maximum time the device will take before it properly reports itself to the Host Controller.

'Auto' uses the default value: for a Root port it is 100 ms, for a Hub port the delay is taken from the Hub descriptor.

### Device power-up delay in seconds

The delay range is 1~40 seconds, in one-second increments.

### 3.2.2.13 Network Stack Configuration

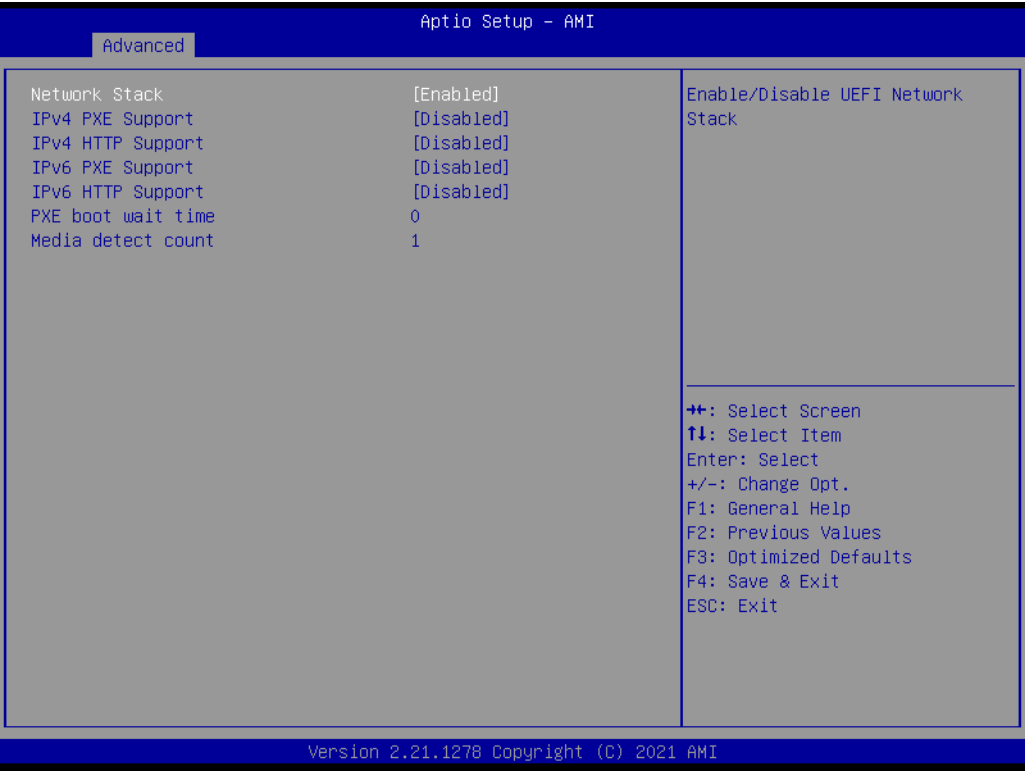

Figure 3.17 Network Stack Configuration

### Network Stack

Enable/Disable UEFI Network Stack.

### IPv4 PXE support

Enable/Disable IPv4 PXE boot support. If disabled, IPv4 PXE boot support will not be available.

### IPv4 HTTP Support

Enable/Disable IPv4 HTTP boot support. If disabled, IPv4 HTTP boot support will not be available.

### IPv6 PXE Support

Enable/Disable IPv6 PXE boot support. If disabled, IPv6 PXE boot support will not be available.

### IPv6 HTTP Support

Enable/Disable IPv6 HTTP boot support. If disabled, IPv6 HTTP boot support will not be available.

### PXE boor wait time

Wait time in seconds to press the ESC key to abort the PXE boot. Use either +/- or numeric keys to set the value.

### Media detect count

Number of times the presence of media will be checked. Use either +/- or numeric keys to set the value.

# Chapter 3 AMI BIOS

## 3.2.2.14 SDIO Configuration

| Advanced                                   | Aptio Setup – | AMI                                                               |
|--------------------------------------------|---------------|-------------------------------------------------------------------|
| SDIO Configuration                         |               | Auto Option: Access SD device                                     |
| SDIO Access Mode                           | [Auto]        | supports it,otherwise in PIO                                      |
| Mass Storage Devices:                      |               | device in DMA mode.PIO Option:<br>Access SD device in PIO mode.   |
| Bus 0 Dev 1A Func 0<br>eMMC S0J57X(31.8GB) | [Auto]        |                                                                   |
|                                            |               |                                                                   |
|                                            |               | ++: Select Screen<br>↑↓: Select Item                              |
|                                            |               | Enter: Select<br>+/-: Change Opt.                                 |
|                                            |               | F1: General Help<br>F2: Previous Values<br>F3: Optimized Defaults |
|                                            |               | F4: Save & Exit<br>ESC: Exit                                      |
|                                            |               |                                                                   |
|                                            |               |                                                                   |
| Version 2.21.1278 Copyright (C) 2021 AMI   |               |                                                                   |
| Figure 3.18 SDIO Configuration             |               |                                                                   |

### SDIO Access Mode

Auto Option: Access an SD device in DMA mode if the controller supports it, otherwise it will be in PIO mode. DMA Option: Access an SD device in DMA mode. PIO Option: Access SD device in PIO mode. eMMC S0J57X

### 3.2.2.15 SMARC GPIO Configuration

| Advanced                                                    | Aptio Setup – AMI                                                                          |                                                                                                    |
|-------------------------------------------------------------|--------------------------------------------------------------------------------------------|----------------------------------------------------------------------------------------------------|
| SMARC GPIO Configuration                                    |                                                                                            | SMARC GPIOO                                                                                                    |
| GPI00<br>GPI01<br>GPI02<br>GPI03<br>GPI04<br>GPI05<br>GPI06 | [GPO LOW]<br>[GPO LOW]<br>[GPO LOW]<br>[GPO LOW]<br>[HDA_RST#]<br>[Disabled]<br>[Disabled] | <pre>++: Select Screen 11: Select Item Enter: Select +/-: Change Opt. F1: General Help F2: Previous Values F3: Optimized Defaults F4: Save &amp; Exit ESC: Exit</pre> |
| Versio                                                      | n 2.21.1278 Copyright (C) 2021                                                             | L AMI                                                                                                    |

Figure 3.19 Network Stack Configuration

GPIO0

SMARC GPIO0

- GPIO1 SMARC GPIO1
- GPIO2
   SMARC GPIO2
- GPIO3
   SMARC GPIO3
- GPIO4 SMARC GPIO4
- GPIO5SMARC GPIO5
- GPIO6
   SMARC GPIO6

## 3.2.3 Chipset Setup

Select the chipset tab from the SOM-2532 setup screen to enter the chipset BIOS setup screen. You can display a chipset BIOS setup option by highlighting it using the <Arrow> keys. All Plug and Play BIOS setup options are described in this section. The Plug and Play BIOS Setup screen is shown below.

| Aptio Setup – AMI<br>Main Advanced <mark>Chipset</mark> Security Boot Save & Exit |                                                                                                    |
|-----------------------------------------------------------------------------------|----------------------------------------------------------------------------------------------------|
| ▶ System Agent (SA) Configuration<br>▶ PCH-IO Configuration                       | System Agent (SA) Parameters                                                                                                    |
|                                                                                   | <pre>++: Select Screen fl: Select Item Enter: Select +/-: Change Opt. F1: General Help F2: Previous Values F3: Optimized Defaults F4: Save &amp; Exit ESC: Exit</pre> |
| Version 2.21.1278 Copyright (C) 2021                                              | AMI                                                                                                    |

Figure 3.20 Chipset Setup

- System Agent (SA) Configuration System Agent Parameters
- PCH-IO Configuration PCH parameters

## 3.2.3.1 System Agent (SA) Configuration

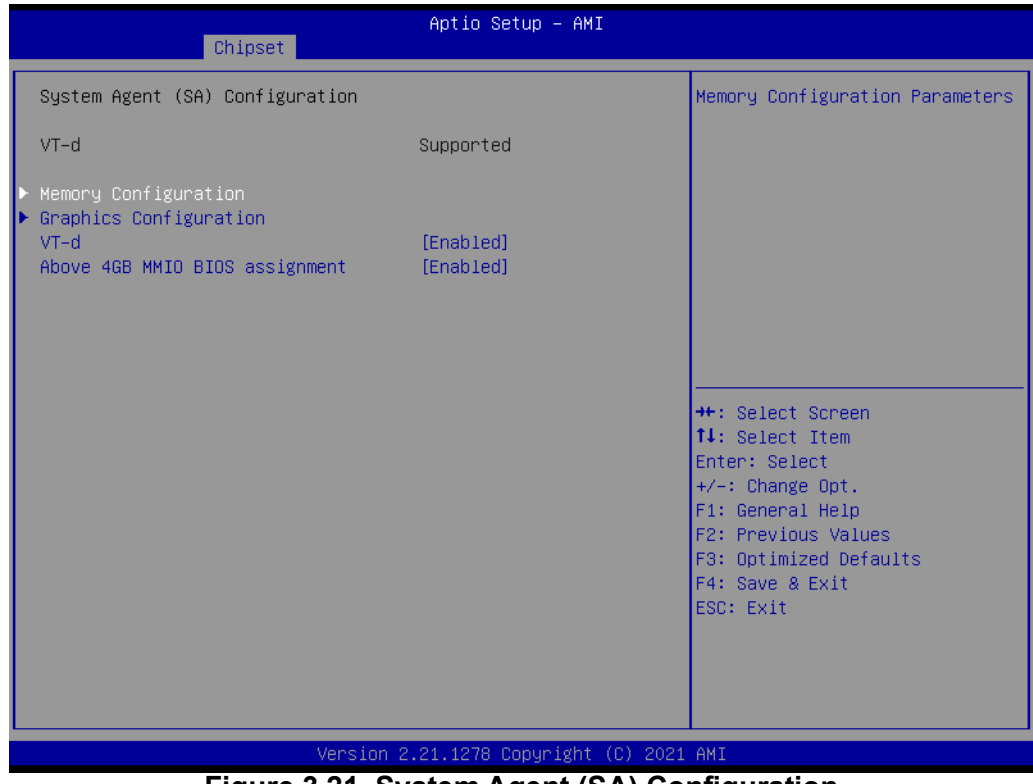

Figure 3.21 System Agent (SA) Configuration

### Memory Configuration

Memory configuration Parameters

VT-d

VT-d capability

### Above 4GB MMIO BIOS assignment

Enable/Disable above-4GB memory mapped IO BIOS assignment. This is enabled automatically when the aperture size is set to 2048MB.

# Chapter 3 AMI BIOS

### Memory Configuration

| Chipset                                                                                                    | Aptio Setup – AMI                                                                          |                                                                                                    |
|----------------------------------------------------------------------------------------------------|--------------------------------------------------------------------------------------------|----------------------------------------------------------------------------------------------------|
| Memory Configuration                                                                                                    |                                                                                            | Maximum Value of TOLUD.                                                                                                    |
| Memory RC Version<br>Memory Frequency                                                                                      | 0.0.4.104<br>3200 MTPS                                                                     | adjust TOLUD automatically<br>based on largest MMIO length<br>of installed graphic controller                                                                         |
| Channel O Slot O<br>Size<br>Number of Ranks<br>Manufacturer<br>Channel 1 Slot O<br>Size<br>Number of Ranks<br>Manufacturer | Populated & Enabled<br>8192 MB<br>2<br>2C00<br>Populated & Enabled<br>8192 MB<br>2<br>2C00 |                                                                                                    |
| Max TOLUD                                                                                                    |                                                                                            | <pre>++: Select Screen 14: Select Item Enter: Select +/-: Change Opt. F1: General Help F2: Previous Values F3: Optimized Defaults F4: Save &amp; Exit ESC: Exit</pre> |
| Version 2.21.1278 Copyright (C) 2021 AMI                                                                                   |                                                                                            |                                                                                                    |
| Figure 3.22 Memory Configuration                                                                                           |                                                                                            |                                                                                                    |

- Max TOLUD

Maximum value of TOLUD. Dynamic assignment would adjust TOLUD automatically based on the largest MMIO length of the installed graphics controller.

### Graphics Configuration

| Chipset                             | Aptio Setup – AMI           |                                               |
|-------------------------------------|-----------------------------|-----------------------------------------------|
| Graphics Configuration              |                             | Keep IGFX enabled based on the setup options. |
| Internal Graphics<br>GTT Size       | (Auto)<br>[8MB]             |                                               |
| Aperture Size<br>DVMT Pre-Allocated | [256MB]<br>[60M]            |                                               |
| DVMT Total Gfx Mem<br>▶ LCD Control | [256M]                      |                                               |
|                                     |                             |                                               |
|                                     |                             |                                               |
|                                     |                             | ++: Select Screen                             |
|                                     |                             | I∔: Select Item<br>Enter: Select              |
|                                     |                             | +/-: Change opt.<br>F1: General Help          |
|                                     |                             | F3: Optimized Defaults                        |
|                                     |                             | ESC: Exit                                     |
|                                     |                             |                                               |
|                                     |                             |                                               |
| Version 2                           | .21.1278 Copyright (C) 2021 | AMI                                           |

Figure 3.23 Graphics Configuration

Internal Graphics

Keep IGFX enabled based on the setup options.

- GTT Size Select the GTT size.
- Aperture Size

Select the aperture size. Note: Above 4GB, MMIO BIOS assignment is automatically enabled when selecting 2048MB aperture. To use this feature, please disable CSM support.

- DVMT Pre-Allocated Select DVMT5.0 pre-allocated (fixed) graphics memory size as used by the internal graphics device.
- DVMT Total Gfx Mem

```
Select DVMT5.0 total graphics memory size as used by the internal graphics device.
```

### LCD Control

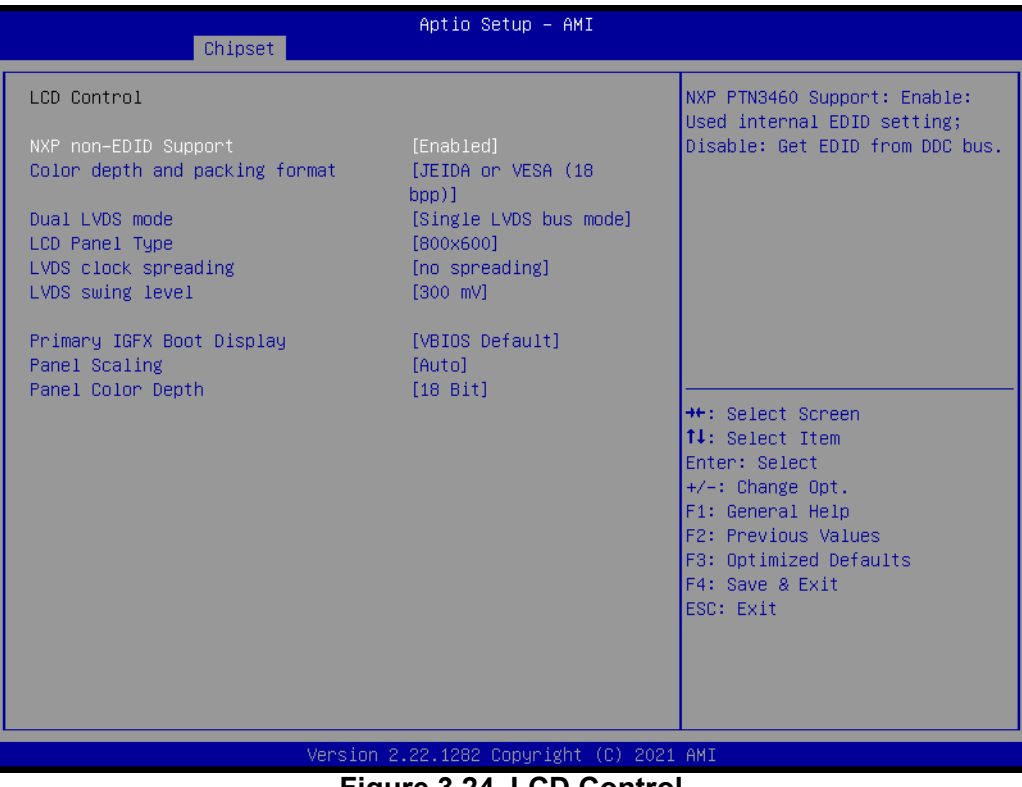

Figure 3.24 LCD Control

- NXP non-EDID Support
   NXP PTN3460 Support. Enable: Use internal EDID setting; Disable: Get EDID from the DDC bus
- Color depth and packing format
- Dual LVDS mode
- LCD panel type Select the LCD panel used by the internal graphics device by selecting the appropriate setup item.
- LVDS clock spreading
- LVDS swing level
- Primary IGFX Boot Display
   Select the video device which will be activated during POST. This has no

Chapter 3 AMI BIOS

effect if external graphics are present. The secondary boot display selection will appear based on your selection. VGA modes will be supported only on the primary display.

- Panel Scaling
   Select the LCD panel scaling option used by the internal graphics device.
- Panel color depth Select the LFP panel color depth.

### 3.2.3.2 PCH-IO Configuration

| Chipset                                                                                                    | Aptio Setup – AMI                                         |                                                                                                    |
|----------------------------------------------------------------------------------------------------|-----------------------------------------------------------|----------------------------------------------------------------------------------------------------|
| PCH-IO Configuration<br>> PCI Express Configuration<br>> SATA Configuration<br>> USB Configuration<br>> Security Configuration<br>> HD Audio Configuration<br>> SerialIo Configuration<br>> SCS Configuration<br>> PSE Configuration<br>> TSN GBE Configuration |                                                           | PCI Express Configuration<br>settings                                                                                                    |
| State After G3<br>Enable VNN Voltage Raise<br>Pcie Pll SSC<br>Flash Protection Range Registers<br>(FPRR)<br>SPD Write Disable                                                                                                    | [S5 State]<br>[Disabled]<br>[Auto]<br>[Enabled]<br>[TRUE] | <pre>++: Select Screen 11: Select Item Enter: Select +/-: Change Opt. F1: General Help F2: Previous Values F3: Optimized Defaults F4: Save &amp; Exit ESC: Exit</pre> |
| Version                                                                                                    | 2.21.1278 Copyright (C) 202                               | 1 AMI                                                                                                    |
| Figure 3.25 PCH-IO Configuration                                                                                                    |                                                           |                                                                                                    |

- PCI Express Configuration PCI Express Configuration settings
- SATA Configuration
   SATA device option settings
- USB Configuration
   USB Configuration settings
- Security Configuration Security Configuration settings
- HD Audio Configuration
   HD audio subsystem configuration settings
- Serial I/O Configuration Serial I/O configuration settings
- SCS Configuration
   Storage and communication subsystem configuration
- PSE Configuration
   Programmable service engine configuration
- TSN GBE Configuration
   Time sensitive network GBE configuration

### PCI Express Configuration

| Chipset                                                                                                    | Aptio Setup – AMI                    |                                                                                                    |
|----------------------------------------------------------------------------------------------------|--------------------------------------|----------------------------------------------------------------------------------------------------|
| PCI Express Configuration                                                                                                    |                                      | The control of Active State                                                                                                    |
| DMI Link ASPM Control<br>PCIE Port assigned to LAN<br>Compliance Test Mode                                                                     | [Disabled]<br>Disabled<br>[Disabled] | Fower Management of the DMI<br>Link.                                                                                                    |
| <ul> <li>PCI Express Root Port 1</li> <li>PCI Express Root Port 2</li> <li>PCI Express Root Port 3</li> <li>PCI Express Root Port 4</li> </ul> |                                      |                                                                                                    |
|                                                                                                    |                                      | <pre>++: Select Screen 11: Select Item Enter: Select +/-: Change Opt. F1: General Help F2: Previous Values F3: Optimized Defaults F4: Save &amp; Exit ESC: Exit</pre> |
| Versi                                                                                                    | on 2.21.1278 Copyright (C)           | 2021 AMI                                                                                                    |

Figure 3.26 PCI Express Configuration

- DMI Link ASPM Control
  - The control of Active State Power Management of the DMI Link.
- Compliance Test Mode
   Compliance Mode Enable/Disable.
- PCI Express Root Port 1 Controls the PCI Express Root Port. AUTO: To disable unused root port auto
  - matically for optimal power savings. Enable: Enable PCIe root port; Disable: Disable PCIe root port.
- PCI Express Root Port 2 Control the PCI Express Root Port. AUTO: To disable unused root port automatically for optimal power savings. Enable: Enable PCIe root port; Disable: Disable PCIe root port.
- PCI Express Root Port 3 Control the PCI Express Root Port. AUTO: To disable unused root port automatically for optimal power savings. Enable: Enable PCIe root port; Disable: Disable PCIe root port.
- PCI Express Root Port 4 Control the PCI Express Root Port. AUTO: To disable unused root port automatically for optimal power savings. Enable: Enable PCIe root port; Disable: Disable PCIe root port.

| Chipset                                                   | Aptio Setup — AMI                               |                                                                                                    |
|-----------------------------------------------------------|-------------------------------------------------|----------------------------------------------------------------------------------------------------|
| PCI Express Root Port 1<br>ASPM<br>Hot Plug<br>PCIe Speed | [Enabled]<br>[Disabled]<br>[Disabled]<br>[Gen3] | Control the PCI Express Root<br>Port.                                                                                                    |
|                                                           |                                                 | <pre>++: Select Screen fl: Select Item Enter: Select +/-: Change Opt. F1: General Help F2: Previous Values F3: Optimized Defaults F4: Save &amp; Exit ESC: Exit</pre> |
|                                                           |                                                 |                                                                                                    |
| Figure 2.27 DOL Express Doct Dort 1                       |                                                 |                                                                                                    |
| Figure 3.27 PGI Express Root Port 1                       |                                                 |                                                                                                    |

- PCI Express Root Port 1 Control the PCI Express Root Port. AUTO: To disable unused root port automatically for optimal power savings. Enable: Enable PCIe root port; Disable: Disable PCIe root port.
- ASPM
  - PCI Express Active State Power Management settings.
- PCle Speed Configure PCle Speed.

| Chipset                                                   | Aptio Setup – AMI                               |                                                                                                    |
|-----------------------------------------------------------|-------------------------------------------------|----------------------------------------------------------------------------------------------------|
| PCI Express Root Port 2<br>ASPM<br>Hot Plug<br>PCIe Speed | [Enabled]<br>[Disabled]<br>[Disabled]<br>[Gen3] | Control the PCI Express Root<br>Port.<br>++: Select Screen<br>11: Select Item<br>Enter: Select<br>+/-: Change Opt.<br>F1: General Help<br>F2: Previous Values<br>F3: Optimized Defaults<br>F4: Save & Exit<br>ESC: Exit |
| Vers                                                      | ion 2 21 1278 Conveight (C)                     | 2021 AMT                                                                                                    |
| Vers                                                      | 100 2.21.1278 Cupgright (C)                     |                                                                                                    |

Figure 3.28 PCI Express Root Port 2

- PCI Express Root Port 2 Control the PCI Express Root Port. AUTO: To disable unused root port automatically for optimal power savings. Enable: Enable PCIe root port; Disable: Disable PCIe root port.
- ASPM
  - PCI Express Active State Power Management settings.
- Hot Plug
   PCI Express hot plug enable/disable.
- PCIe Speed Configure PCIe Speed.

| Chipset                                                   | Aptio Setup – AMI                               |                                                                                                    |
|-----------------------------------------------------------|-------------------------------------------------|----------------------------------------------------------------------------------------------------|
| PCI Express Root Port 3<br>ASPM<br>Hot Plug<br>PCIe Speed | [Enabled]<br>[Disabled]<br>[Disabled]<br>[Gen3] | Control the PCI Express Root<br>Port.                                                                                                    |
|                                                           |                                                 | ++: Select Screen<br>f4: Select Item<br>Enter: Select<br>+/-: Change Opt.<br>F1: General Help<br>F2: Previous Values<br>F3: Optimized Defaults<br>F4: Save & Exit<br>ESC: Exit |
| Versio                                                    | n 2.21.1278 Copyright (C) 202                   | 21 AMI                                                                                                    |

Figure 3.29 PCI Express Root Port 3

- PCI Express Root Port 3 Control the PCI Express Root Port. AUTO: To disable an unused root port automatically for optimal power savings. Enable: Enable PCIe root port; Disable: Disable PCIe root port.
- ASPM.
  - PCI Express Active State Power Management settings.
- Hot Plug

PCI Express hot plug enable/disable.

 PCIe Speed Configure PCIe speed.

| Chipset                                                   | Aptio Setup – AMI                               |                                                                                                    |
|-----------------------------------------------------------|-------------------------------------------------|----------------------------------------------------------------------------------------------------|
| PCI Express Root Port 4<br>ASPM<br>Hot Plug<br>PCIe Speed | [Enabled]<br>[Disabled]<br>[Disabled]<br>[Gen3] | Control the PCI Express Root<br>Port.<br>++: Select Screen<br>11: Select Item<br>Enter: Select<br>+/-: Change Opt.<br>F1: General Help<br>F2: Previous Values<br>F3: Optimized Defaults |
|                                                           |                                                 | F4: Save & Exit<br>ESC: Exit                                                                                                    |
| Versi                                                     | on 2.21.1278 Copyright (C) 203                  | 21 AMI                                                                                                    |
|                                                           |                                                 |                                                                                                    |

Figure 3.30 PCI Express Root Port 4

- PCI Express Root Port 4 Control the PCI Express Root Port. AUTO: To disable an unused root port automatically for optimal power savings. Enable: Enable PCIe root port; Disable: Disable PCIe root port
- ASPM.
  - PCI Express Active State Power Management settings.
- Hot Plug PCI Express hot plug enable/disable.
- PCIe Speed Configure PCIe Speed.

# Chapter 3 AMI BIOS

## SATA Configuration

| Chipset                                                      | Aptio Setup – AMI                           |                                                                                                    |
|--------------------------------------------------------------|---------------------------------------------|----------------------------------------------------------------------------------------------------|
| SATA Configuration                                           |                                             | Enable/Disable SATA Device.                                                                                                    |
| SATA Controller(s)<br>SATA Controller Speed                  | [Enabled]<br>[Default]                      |                                                                                                    |
| Serial ATA Port 1<br>Software Preserve<br>Port 1<br>Hot Plug | Empty<br>Unknown<br>[Enabled]<br>[Disabled] |                                                                                                    |
|                                                              |                                             | <pre> ++: Select Screen  11: Select Item Enter: Select +/-: Change Opt. F1: General Help F2: Previous Values F3: Optimized Defaults F4: Save &amp; Exit ESC: Exit</pre> |
|                                                              |                                             |                                                                                                    |
| Version                                                      | 2.21.1278 Copyright (C) 202                 | 21 AMI                                                                                                    |

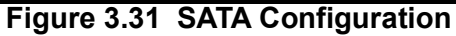

- SATA Controller(s) Enable/Disable SATA Device.
- SATA Controller Speed Indicates the maximum speed the SATA controller can support.
- SATA Port 1
- Port 1

Enable or disable SATA Port.

 Hot plug PCI Express hot plug enable/disable.

SOM-2532 User Manual

### USB Configuration

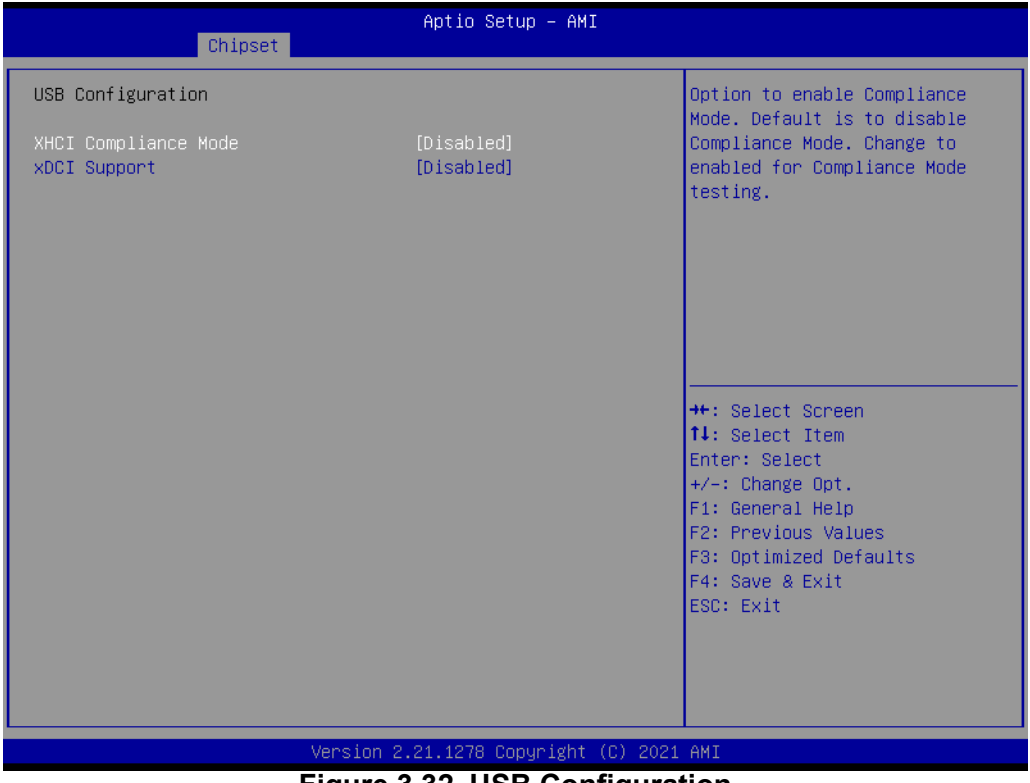

Figure 3.32 USB Configuration

- XHCI Disable Compliance Mode
   Options to disable Compliance Mode. Default is False which does not disable compliance Mode. Set to TRUE to disable compliance Mode.
- XDCI Support Enable/Disable XDCI.

## Security Configuration

| Chipset                      | Aptio Setup – AMI             |                                                                                                    |
|------------------------------|-------------------------------|----------------------------------------------------------------------------------------------------|
| Security Configuration       |                               | Enable will lock bytes 38h-3Fh                                                                                                    |
| RTC Memory Lock<br>BIOS Lock | [Enabled]<br>[Enabled]        | bank of RTC RAM                                                                                                    |
|                              |                               | <pre> ++: Select Screen  1↓: Select Item Enter: Select +/-: Change Opt. F1: General Help F2: Previous Values F3: Optimized Defaults F4: Save &amp; Exit ESC: Exit</pre> |
| Versi                        | on 2.21.1278 Copyright (C) 20 | 021 AMI                                                                                                    |

Figure 3.33 Security Configuration

RTC Memory Lock

Enable will lock bytes 38h-3Fh in the lower/upper 126–byte bank of RTC RAM.

BIOS Lock

Enable/Disable the PCH BIOS lock enable feature. Required to be enabled to ensure SMM protection of flash.

**HD Audio Subsystem Configuration Settings** Aptio Setup - AMI Chipset HD Audio Subsystem Configuration Settings Control Detection of the HD-Audio device. Disabled = HDA will be Audio DSP [Disabled] unconditionally disabled Enabled = HDA will be unconditionally enabled. ++: Select Screen †↓: Select Item Enter: Select +/-: Change Opt. F1: General Help F2: Previous Values F3: Optimized Defaults F4: Save & Exit ESC: Exit

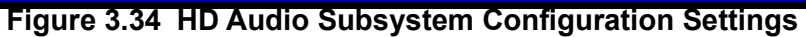

- HD Audio

Control Detection of the HD-Audio device. Disabled=HDA will be unconditionally disabled. Enabled=HAD will be unconditionally enabled.

- Audio DSP Enable/Disable Audio DSP.

### Serial I/O Configuration

| Chipset                                                                                                    | Aptio Setup – AMI                                                          |                                                                                                    |
|----------------------------------------------------------------------------------------------------|----------------------------------------------------------------------------|----------------------------------------------------------------------------------------------------|
| SerialIo Configuration<br>I2CO Controller<br>I2C2 Controller<br>I2C3 Controller<br>I2C4 Controller<br>UARTO Controller<br>UART2 Controller<br>UART2 Controller<br>Serial IO I2C0 Settings<br>Serial IO I2C3 Settings<br>Serial IO I2C4 Settings<br>Serial IO SPI1 Settings<br>Serial IO UART0 Settings<br>Serial IO UART0 Settings | [Enabled]<br>[Enabled]<br>[Enabled]<br>[Enabled]<br>[Enabled]<br>[Enabled] | Enables/Disables SerialIo<br>Controller<br>If given device is Function 0<br>PSF disabling is skipped. PSF<br>default will remain and device<br>PGI CFG Space will still be<br>visible. This is needed to<br>allow PCI enumerator access<br>functions above 0 in a<br>multifunction device.<br>The following devices depend<br>**: Select Screen<br>14: Select Item<br>Enter: Select<br>+/-: Change Opt.<br>F1: General Help<br>F2: Previous Values<br>F3: Optimized Defaults<br>F4: Save & Exit<br>ESC: Exit |
|                                                                                                    | Version 2.22.1282 Copyright (                                              | C) 2021 AMI                                                                                                    |

Figure 3.35 Serial I/O Configuration

I2C0 controller

Enables/Disables serial I/O controller. If a given device is function0, PSF disabling is skipped. PSF default will remain and device PCI CFG space will still be visible. This is needed to allow PCI enumerator access functions above 0 in a multifunction device.

I2C2 controller

Enables/Disables serial I/O controller. If a given device is function0, PSF disabling is skipped. PSF default will remain and device PCI CFG space will still be visible. This is needed to allow PCI enumerator access functions above 0 in a multifunction device.

I2C3 controller

Enables/Disables serial I/O controller. If a given device is function0, PSF disabling is skipped. PSF default will remain and device PCI CFG space will still be visible. This is needed to allow PCI enumerator access functions above 0 in a multifunction device.

I2C4 controller

Enables/Disables serial I/O controller. If a given device is function0, PSF disabling is skipped. PSF default will remain and device PCI CFG space will still be visible. This is needed to allow PCI enumerator access functions above 0 in a multifunction device.

- UART0 controller

Enables/Disables serial I/O controller. If a given device is function0, PSF disabling is skipped. PSF default will remain and device PCI CFG space will still be visible. This is needed to allow PCI enumerator access functions above 0 in a multifunction device.

UART2 controller

Enables/Disables serial I/O controller. If a given device is function0, PSF disabling is skipped. PSF default will remain and device PCI CFG space will still be visible. This is needed to allow PCI enumerator access functions above 0 in a multifunction device.

### - Serial I/O I2C0 Settings

| Chipset                                                                                                    | Aptio Setup — AMI                                                                       |                                                                                                    |
|----------------------------------------------------------------------------------------------------|-----------------------------------------------------------------------------------------|----------------------------------------------------------------------------------------------------|
| Serial IO I2CO Settings                                                                                                    |                                                                                         | Select Serial IO I2C #O Speed                                                                                                    |
| Set Serial IO I2C #0 Speed<br>Timing parameters<br>StandardSpeed SCL High<br>StandardSpeed SCL Low<br>StandardSpeed SDA Hold<br>FastSpeed SCL Low<br>FastSpeed SDA Hold<br>FastSpeedPlus SCL High<br>FastSpeedPlus SCL Low<br>FastSpeedPlus SDA Hold<br>HighSpeed SCL High<br>HighSpeed SCL Low<br>HighSpeed SCL Low<br>HighSpeed SCL Low<br>HighSpeed SCL Low<br>HighSpeed SCL Low<br>HighSpeed SCL Low<br>HighSpeed SCL and<br>HighSpeed SCL High<br>HighSpeed SCL High<br>HighSpeed SCL I SC<br>HighSpeed SCL I SC<br>HighSpeed SC I SC<br>HighSpeed SC I SC<br>SC I SC<br>HighSpeed SC I SC<br>HighSpeed SC I SC | [Fast Mode]<br>429<br>495<br>30<br>81<br>153<br>30<br>9<br>16<br>11<br>8<br>200<br>2000 | <pre>++: Select Screen 11: Select Item Enter: Select +/-: Change Opt. F1: General Help F2: Previous Values F3: Optimized Defaults F4: Save &amp; Exit ESC: Exit</pre> |
| Version                                                                                                    | 2.21.1278 Copyright (C) 2021                                                            | AMI                                                                                                    |

Figure 3.36 Serial I/O I2C0 Settings

 Set Serial I/O I2C #0 Speed Select serial I/O I2C#0 speed.

# Chapter 3 AMI BIOS

### - Serial I/O I2C2 Settings

| Chipset                          | Aptio Setup – AMI           |                                                           |
|----------------------------------|-----------------------------|-----------------------------------------------------------|
| Serial IO I2C2 Settings          |                             | Indicates what type of I2C<br>Touch Panel is connected to |
| ▶ Serial IO Touch Panel Settings |                             | this SerialIo controller                                  |
| Set Serial IO I2C #2 Speed       | [Fast Mode]                 |                                                           |
| StandardSneed SCL High           | 429                         |                                                           |
| StandardSpeed SCL Low            | 495                         |                                                           |
| StandardSpeed SDA Hold           | 30                          |                                                           |
| FastSpeed SCL High               | 81                          |                                                           |
| FastSpeed SCL Low                | 153                         |                                                           |
| FastSpeed SDA Hold               | 30                          |                                                           |
| FastSpeedPlus SCL High           | 9                           |                                                           |
| FastSpeedPlus SCL Low            | 16                          | ++: Select Screen                                         |
| FastSpeedPlus SDA Hold           | 11                          | ↑↓: Select Item                                           |
| HighSpeed SCL High               | 8                           | Enter: Select                                             |
| HighSpeed SCL Low                | 16                          | +/-: Change Opt.                                          |
| HighSpeed SDA Hold               | 8                           | F1: General Help                                          |
| DO->D3 idle timeout (screen off) | 200                         | F2: Previous Values                                       |
| DO–>D3 idle timeout (screen on)  | 2000                        | F3: Optimized Defaults                                    |
|                                  |                             | F4: Save & Exit                                           |
|                                  |                             | ESC: Exit                                                 |
|                                  |                             |                                                           |
|                                  |                             |                                                           |
|                                  |                             |                                                           |
|                                  |                             |                                                           |
| Version                          | 2 21 1278 Conucidat (C) 201 | 21 AMT                                                    |
| VEI S1011                        | E.EI.IETO COPYLIGHT (C) 200 | - 1 1111                                                  |

### Figure 3.37 Serial I/O I2C2 Settings

 Set Serial I/O I2C #2 Speed Select serial I/O I2C#2 speed.

## - Serial I/O I2C3 Settings

| Chipset                                                                                                    | Aptio Setup — AMI                                                                                  |                                                                                                    |
|----------------------------------------------------------------------------------------------------|----------------------------------------------------------------------------------------------------|----------------------------------------------------------------------------------------------------|
| Serial IO I2C3 Settings                                                                                                    |                                                                                                    | Select Serial IO I2C #3 Speed                                                                                                    |
| Set Serial IO I2C #3 Speed<br>Timing parameters<br>StandardSpeed SCL High<br>StandardSpeed SCL Low<br>StandardSpeed SDA Hold<br>FastSpeed SCL Low<br>FastSpeed SDA Hold<br>FastSpeed SDA Hold<br>FastSpeedPlus SCL Low<br>FastSpeedPlus SCL Low<br>FastSpeedPlus SDA Hold<br>HighSpeed SCL High<br>HighSpeed SCL Low<br>HighSpeed SDA Hold<br>DO->D3 idle timeout (screen off)<br>DO->D3 idle timeout (screen on) | [Fast Mode]<br>429<br>495<br>30<br>81<br>153<br>30<br>9<br>16<br>11<br>8<br>16<br>8<br>200<br>2000 | <pre>++: Select Screen fl: Select Item Enter: Select +/-: Change Opt. F1: General Help F2: Previous Values F3: Optimized Defaults F4: Save &amp; Exit ESC: Exit</pre> |
| Version                                                                                                    | 2.22.1282 Copyright (C) 2021                                                                       | AMI                                                                                                    |

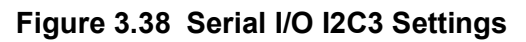

 Set Serial I/O I2C #3 Speed Select serial I/O I2C#3 speed.

### - Serial I/O I2C4 Settings

| Chipset                                                                                                    | Aptio Setup — AMI                                                                                          |                                                                                                    |
|----------------------------------------------------------------------------------------------------|----------------------------------------------------------------------------------------------------|----------------------------------------------------------------------------------------------------|
| Serial IO I2C4 Settings<br>Set Serial IO I2C #4 Speed<br>Timing parameters<br>StandardSpeed SCL High<br>StandardSpeed SCL Low<br>StandardSpeed SCL Low<br>FastSpeed SCL High<br>FastSpeed SCL Low<br>FastSpeed Plus SCL High<br>FastSpeedPlus SCL Low<br>FastSpeedPlus SCL Low<br>FastSpeedPlus SCL Low<br>FastSpeedPlus SCL Low<br>HighSpeed SCL High<br>HighSpeed SCL Low<br>HighSpeed SCL High<br>D0->D3 idle timeout (screen off)<br>D0->D3 idle timeout (screen on) | [Fast Mode]<br>429<br>495<br>30<br>81<br>153<br>30<br>9<br>16<br>11<br>8<br>16<br>8<br>200<br>2000<br>2000 | Select Serial IO I2C #4 Speed<br>++: Select Screen<br>14: Select Item<br>Enter: Select<br>+/-: Change Opt.<br>F1: General Help<br>F2: Previous Values<br>F3: Optimized Defaults<br>F4: Save & Exit<br>ESC: Exit |
| Version                                                                                                    | 2.21.1278 Copyright (C) 202                                                                                | 21 AMI                                                                                                    |

Figure 3.39 Serial I/O I2C4 Settings

 Set Serial I/O I2C #4 Speed Select serial I/O I2C#4 speed.

## Chapter 3 AMI BIOS

## - Serial I/O SPI1 Settings

| Chipset                                                                                                    | Aptio Setup – AMI                                                   |                                                                                                    |
|----------------------------------------------------------------------------------------------------|---------------------------------------------------------------------|----------------------------------------------------------------------------------------------------|
| Serial IO SPI1 Settings<br>ChipSelect O polarity<br>ChipSelect 1 polarity<br>Delayed Rx Clock<br>Chip Select O<br>Chip Select 1 | [Active High]<br>[Active High]<br>[As Is]<br>[Enabled]<br>[Enabled] | Sets initial polarity for<br>ChipSelect signal                                                                                                    |
| Timing parameters<br>DO→D3 idle timeout (screen off)<br>DO→D3 idle timeout (screen on)                                          | 200<br>2000                                                         |                                                                                                    |
|                                                                                                    |                                                                     | <pre>++: Select Screen f↓: Select Item Enter: Select +/-: Change Opt. F1: General Help F2: Previous Values F3: Optimized Defaults F4: Save &amp; Exit ESC: Exit</pre> |
| Version :                                                                                                    | 2.21.1278 Copyright (C) 2021                                        | AMI                                                                                                    |

Figure 3.40 Serial I/O SPI1 Settings

- Chipselect 0 polarity
   Sets the initial polarity for chipselect signal.
- Chipselect 1 polarity
   Sets the initial polarity for chipselect signal.
- Delayed Rx Clock
   Configure the SPI delayed Rx clock option: As is –Default internal-Internally delayed Tx Clock-Negative edge of Tx clock Rx Clock-Negative edge of the delayed Ex clock.
- Chip Select0

This enables the SPI device for testing purposes. This option has dependency on the WITT device. If the WITT device is enabled with SPI, this option will be grayed out.

Chip Select1

This enables the SPI device for testing purposes. This option has dependency on the WITT device. If the WITT device is enabled with SPI, this option will be grayed out.

### - SCS Configuration

| Chipset                                                                                                    | Aptio Setup — AMI                                                           |                                                                                                    |
|----------------------------------------------------------------------------------------------------|-----------------------------------------------------------------------------|----------------------------------------------------------------------------------------------------|
| eMMC 5.1 Controller<br>eMMC 5.1 HS400 Mode<br>Enable HS400 software tuning<br>Driver Strength<br>eMMC 5.1 DDR50 Mode<br>SDCard 3.0 Controller | (Enabled)<br>[Enabled]<br>[Disabled]<br>[40 Ohm]<br>[Disabled]<br>[Enabled] | Enable or Disable SCS eMMC 5.1<br>Controller                                                                                                    |
|                                                                                                    |                                                                             | <pre>++: Select Screen f↓: Select Item Enter: Select +/-: Change Opt. F1: General Help F2: Previous Values F3: Optimized Defaults F4: Save &amp; Exit ESC: Exit</pre> |
| Versio                                                                                                    | n 2.22.1282 Copyright (C) 2                                                 | 021 AMI                                                                                                    |

- eMMC 5.1 Controller
   Enable/Disable SCS eMMC 5.1 Controller.
- eMMC 5.1 HS400 Mode
   Enable/Disable SCS eMMC 5.1 HS400 Mode.
- Enable HS400 software tuning Software tuning should improve eMMC HS400 stability at the expense of boot time.
- Driver Strength
   Sets I/O driver strength.
- eMMC 5.1 DDR50 Mode
   Enable/Disable SCS eMMC 5.1 DDR50 Mode.
- SDCard 3.0 Controller
   Enable/Disable SCS SDHC 3.0 Controller.

### - Serial I/O UART0 Settings

| Chipset                                                                                  | Aptio Setup – AMI            |                                                                                                    |
|------------------------------------------------------------------------------------------|------------------------------|----------------------------------------------------------------------------------------------------|
| Serial IO UARTO Settings<br>Hardware Flow Control<br>DMA Enable                          | [Enabled]<br>[Enabled]       | When enabled configures<br>additional 2 GPIO pads for use<br>as RTS/CTS signals for UART                                                                                |
| Timing parameters<br>DO->D3 idle timeout (screen off)<br>DO->D3 idle timeout (screen on) | 200<br>200                   |                                                                                                    |
|                                                                                          |                              | <pre> ++: Select Screen  11: Select Item Enter: Select +/-: Change Opt. F1: General Help F2: Previous Values F3: Optimized Defaults F4: Save &amp; Exit ESC: Exit</pre> |
| Version                                                                                  | 2.21.1278 Copyright (C) 202: | L AMI                                                                                                    |

Figure 3.41 Serial I/O UART0 Settings

- Hardware flow control When enabled, it configures 2 additional GPIO pads for use as RTS/CTS signals for UART.
- DMA enable
   Enabled: UART OS driver will use DMA when possible. Disabled: OS driver will enforce PIO mode.

### - Serial I/O UART2 Settings

| Chipset                                                                                  | Aptio Setup — AMI            |                                                                                                    |
|------------------------------------------------------------------------------------------|------------------------------|----------------------------------------------------------------------------------------------------|
| Serial IO UART2 Settings<br>Hardware Flow Control<br>DMA Enable                          | [Disabled]<br>[Enabled]      | When enabled configures<br>additional 2 GPIO pads for use<br>as RTS/CTS signals for UART                                                                              |
| Timing parameters<br>DO->D3 idle timeout (screen off)<br>DO->D3 idle timeout (screen on) | 200<br>200                   |                                                                                                    |
|                                                                                          |                              | <pre>++: Select Screen f↓: Select Item Enter: Select +/-: Change Opt. F1: General Help F2: Previous Values F3: Optimized Defaults F4: Save &amp; Exit ESC: Exit</pre> |
| Version                                                                                  | 2.21.1278 Copyright (C) 2021 | L AMI                                                                                                    |

Figure 3.42 Serial I/O UART2 Settings

- Hardware flow control When enabled, it configures 2 additional GPIO pads for use as RTS/CTS signals for UART.
- DMA enable
   Enabled: UART OS driver will use DMA when possible. Disabled: OS driver will enforce PIO mode.

### PSE Controller

| Chipset                                                                                                    | Aptio Setup – AMI                                                                                                    |                                                                                                    |
|----------------------------------------------------------------------------------------------------|----------------------------------------------------------------------------------------------------|----------------------------------------------------------------------------------------------------|
| PSE Controller<br>PSE DashBoard Configuration<br>LOG OUTPUT CHANNEL<br>LOG OUTPUT OFFSET<br>LOG OUTPUT SIZE<br>Shell<br>Eclite<br>CPU Temp Read<br>OOB<br>WoL<br>PSE Debug (JTAG/SWD) Enable<br>PSE JTAG/SWD PIN MUX<br>PSE Add-In-Card<br>PSE IP Ownership and GPIO Mux<br>Assignment Configuration<br>I2S0<br>PSE I2S0 PIN Assignment<br>I2S1<br>PWM<br>PMM Pin Mux Selection<br>UARTO<br>HSUARTO/RS485<br>UART1<br>HSUART1/RS485 | [Enabled] 3 0 0 0 [Disabled] [Enabled] [Enabled] [Enabled] [Enabled] [Disabled] [Disabled] [Disabled] [Disabled] [Disabled] [Disabled] [Disabled] [None] [PSE owned with pin muxed] [None] [None] [Non | <ul> <li>Enables/Disables Programmable<br/>Service Engine (PSE) Device</li> <li>**: Select Screen</li> <li>**: Select Item<br/>Enter: Select</li> <li>*/-: Change Opt.</li> <li>F1: General Help</li> <li>F2: Previous Values</li> <li>F3: Optimized Defaults</li> <li>F4: Save &amp; Exit</li> <li>ESC: Exit</li> </ul> |
| Version 2.21.1278 Copyright (C) 2021 AMI                                                                                                    |                                                                                                    |                                                                                                    |

Figure 3.43 PSE Controller

- PSE controller
   Enable/Disable programmable service engine device.
- Shell
   Enable/Disable shell.
- Eclite

Enable/Disable PSE Eclite service.

– OOB

Enable/Disable OOB service.

– WOL

Enable/Disable PSE GBE WoL.

- PSE Debug(JTAG/SWD)Enable
   PSE JTAG/SWD Debug enable.
- PSE Add-In-Card Enable/Disable PSE Add-In-Card.
- I2S0

I2S0 has pin conflict with CAN0, CAN1, TGPIO 14-17. I2S1 does not have conflict. If it is grayed out, check the above options. The same pin cannot be assigned to multiple IP.

- PSE I2S0 Pin assignment
   PSE I2S0 pin assignment. Choose I2S0 pin out to GPIO group E or group R.
- I2S1

I2S0 has pin conflict with CAN0, CAN1, TGPIO 14-17. I2S1 does not have conflict. If it is grayed out, check the above options. The same pin cannot be assigned to multiple IP.

- PWM

PWM has pin conflicts with UART3, SPI0, SPI1, I2C5 and TGPIO. If it is

grayed out, check the above options. The same pin cannot be assigned to multiple IP. I2S1 does not have a conflict.

- UART0

If UART0 is disabled, UART1-5 will be disabled also due to sharing the same function.

- HSUART0/RS485

Select this to enable UART to support HSUART/RS485. Each HSUART pin conflict dependency is similar to UART.

– UART1

To assign this device as host-owned, you must enable PSE UART0 to be host-owned because UART0 is the function0 of this device. UART0 has no pin conflict. UART1 has a pin conflict with TGPIO. UART2 is enabled by default for PSE logging purposes. UART3 has a conflict with GBE0-1, PWM, and TGPIO.

– HSUART1/RS485

Select this to enable UART to support HSUART/RS485. Each HSUART pin conflict dependency is similar to UART.

| Chipset       | Aptio Setup – AMI                       |                               |
|---------------|-----------------------------------------|-------------------------------|
| UART2         | [PSE owned with pin                     | To assign this device to host |
| HSUART2/RS485 | muxed)<br>[PSE owned with pin<br>muxed] | IZCO to host owned because    |
| UART3         | [None]                                  | device.                       |
| HSUART3/RS485 | [None]                                  | I2C1 has pin conflict with    |
| UART4         | [None]                                  | TGPI08-9                      |
| UART5         | [None]                                  | I2C2 has no pin conflict.     |
| QEP0          | [None]                                  | 1203 has pin conflict with    |
|               | [None]                                  | 16P1018-19.                   |
|               | [None]                                  |                               |
| 12C0          | [Host owned with nin                    |                               |
| 1200          | muxed]                                  | ++: Select Screen             |
| T2C1          | [Host owned with nin                    | 14: Select Item               |
|               | muxed]                                  | Enter: Select                 |
| 12C2          | [PSE owned with pin                     | +/-: Change Opt.              |
|               | muxed]                                  | F1: General Help              |
| 12C3          | I2C3 is not                             | F2: Previous Values           |
|               | configurable as it is                   | F3: Optimized Defaults        |
|               | shared with SMBUS                       | F4: Save & Exit               |
| I2C4          | [None]                                  | ESC: Exit                     |
| 1205          | [None]                                  |                               |
| 12C6          | [Host owned with pin                    |                               |
|               | muxed]                                  | •                             |
|               |                                         |                               |
| V             | ersion 2.21.1278 Copyright (C) 20       | 21 AMT                        |

Figure 3.44 PSE Controller

### UART2

To assign this device as host-owned, you must enable PSE UART0 to be hostowned because UART0 is the function0 of this device. UART0 has no pin conflict. UART1 has a pin conflict with TGPIO. UART2 is enabled by default for PSE logging purposes. UART3 has a conflict with GBE0-1, PWM, and TGPIO.

### HSUART2/RS485

Select this to enable UART to support HSUART/RS485. Each HSUART pin conflict dependency is similar to UART.
#### UART3

UART3 has pin conflicts with GBE0-1, PWM, TGPIO, and the serial I/O controller. If it is grayed out, check the above options. The same pin cannot be assigned to multiple IP.

#### HSUART3/RS485

Select this to enable UART to support HSUART/RS485. Each HSUART pin conflict dependency is similar to UART.

#### UART4

To assign this device as host-owned, you must enable PSE UART0 to be hostowned because UART0 is the function0 of this device. UART0 has no pin conflict. UART1 has a pin conflict with TGPIO. UART2 is enabled by default for the purposes of PSE logging. UART3 has a conflict with GBE0-1, PWM, and TGPIO.

#### UART5

To assign this device as host-owned, you must enable PSE UART0 to be hostowned because UART0 is the function0 of this device. UART0 has no pin conflict. UART1 has a pin conflict with TGPIO. UART2 is enabled by default for PSE logging purposes. UART3 has conflicts with GBE0-1, PWM, and TGPIO.

#### QEP0

To assign this device as host-owned, you must enable PSE I2C7 to be hostowned because I2C7 is the function0 of this device. If it is grayed out, check the above options. The same pin cannot be assigned to multiple IP.

#### QEP1

To assign this device as host-owned, you must enable PSE I2C7 to be hostowned because I2C7 is the function0 of this device. If it is grayed out, check the above options. The same pin cannot be assigned to multiple IP.

#### QEP2

To assign this device as host-owned, you must enable PSE I2C7 to be hostowned because I2C7 is the function0 of this device. If it is grayed out, check the above options. The same pin cannot be assigned to multiple IP.

#### QEP3

To assign this device as host-owned, you must enable PSE I2C7 to be hostowned because I2C7 is the function0 of this device. If it is grayed out, check the above options. The same pin cannot be assigned to multiple IP.

#### 12C0

If I2C0 is not set as host-owned, I2C 1-6 cannot be set as host-owned either due to sharing the same function.

#### I2C1

To assign this device as host-owned, you must enable PSE I2C0 to be hostowned because I2C0 is the function0 of this device. I2C1 has a pin conflict with TGPI08-9 and I2C2 has no pin conflict. I2C3 has a pin conflict with TGPI018-19. I2C4 has no pin conflict. I2C5 has a pin conflict with PWM. I2C6 has no pin conflict.

#### I2C2

Grayed out to be reserved for ECLite.

#### 12C3

To assign this device as host-owned, you must enable PSE I2C0 to be hostowned because I2C0 is the function0 of this device. I2C1 has a pin conflict with TGPI08-9. I2C2 has no pin conflict. I2C3 has a pin conflict with TGPI018-19. I2C4 has no pin conflict. I2C5 has a pin conflict with PWM. I2C6 has no pin conflict.

#### I2C4

To assign this device as host-owned, you must enable PSE I2C0 to be hostowned because I2C0 is the function0 of this device. I2C1 has a pin conflict with TGPIO8-9. I2C2 has no pin conflict. I2C3 has a pin conflict with TGPIO18-19. I2C4 has no pin conflict. I2C5 has a pin conflict with PWM. I2C6 has no pin conflict.

#### I2C5

To assign this device as host-owned, you must enable PSE I2C0 to be hostowned because I2C0 is the function0 of this device. I2C1 has a pin conflict with TGPIO8-9. I2C2 has no pin conflict. I2C3 has a pin conflict with TGPIO18-19. I2C4 has no pin conflict. I2C5 has a pin conflict with PWM. I2C6 has no pin conflict.

#### I2C6

To assign this device as host-owned, you must enable PSE I2C0 to be hostowned because I2C0 is the function0 of this device. I2C1 has a pin conflict with TGPIO8-9. I2C2 has no pin conflict. I2C3 has a pin conflict with TGPIO18-19. I2C4 has no pin conflict. I2C5 has a pin conflict with PWM. I2C6 has no pin conflict.

| Chipset                      | Aptio Setup — AMI              |                                  |
|------------------------------|--------------------------------|----------------------------------|
| 1207                         | [PSE owned with pin<br>muxed]  | ▲ Enable individual GPIO/TGPIO   |
| SPIO                         | [None]                         |                                  |
| SPI1                         | [None]                         |                                  |
| SPI2                         | [None]                         |                                  |
| SPI3                         | [None]                         |                                  |
| CANO                         | [None]                         |                                  |
| CAN1                         | [None]                         |                                  |
| DMAO                         | [PSE owned with pin<br>muxed]  |                                  |
| DMA1                         | [PSE owned with pin<br>muxed]  |                                  |
| DMA2                         | [PSE owned with pin<br>muxed]  |                                  |
| GBE0                         | [Host owned with pin<br>muxed] | ↑↓: Select Item<br>Enter: Select |
| PSE GBEO DLL Override        | [Disabled]                     | +/-: Change Opt.                 |
| GBE1                         | [Host owned with pin           | F1: General Help                 |
|                              | muxed]                         | F2: Previous Values              |
| PSE GBE1 DLL Override        | [Disabled]                     | F3: Optimized Defaults           |
| GPIO/TGPIO O                 | [PSE owned with pin<br>muxed]  | F4: Save & Exit<br>ESC: Exit     |
| GPIO/TGPIO O MUX SELECTION   | [All pins are GPIO]            |                                  |
| ▶ GPIO/TGPIO O Pin Selection |                                |                                  |
|                              |                                | <b>T</b>                         |
|                              |                                |                                  |
| Uppelor                      | 2 21 1270 Conunight (C) 202    | 21 ANT                           |
| VENSION                      | гелет.тело соругтупс (с) 202   |                                  |

Figure 3.45 PSE Controller

#### I2C7

If I2C7 is not set as host-owned, all PSE CAN and QEP devices cannot be set as host-owned too due to sharing the same function. I2C7 cannot be assigned as host-owned if UCSI ACPI devices are enabled.

#### SPI0

SPI0 has a pin conflict with PWM pin3, TGPIO pin10-13 and 39, serial SPI2. If it is grayed out, check the above options. The same pin cannot be assigned to

multiple OP. If SPI0 is not set as host-owned, SPI1-3 cannot be set as host-owned either, due to sharing the same function.

#### SPI1

To assign this device as host-owned, you must enable PSE SPI0 to be hostowned because SPI0 is the function0 of this device. SPI0 has a pin conflict with PWM, TGPI010-13, 39, and Serial I/O SPI2. SPI1 has a pin conflict with PWM and TGPIO 32-35. SPI2 has a pin conflict with Serial I/O SPI0.

#### SPI2

SPI2 has a pin conflict with WWAN WAKE GPIO. If it is grayed out, check the WWAN Wake GPIO configuration or Serial I/O SPI0. The same pin cannot be assigned to multiple IP.

#### SPI3

To assign this device as host-owned, you must enable PSE SPI0 to be hostowned because SPI0 is the function0 of this device. SPI0 has a pin conflict with PWM, TGPI010-13, 39, and Serial I/O SPI2. SPI1 has a pin conflict with PWM and TGPI0 32-35. SPI2 has a pin conflict with Serial I/O SPI0.

#### CAN0

To assign this device as host-owned, you must enable PSE I2C7 to be hostowned because I2C7 is the function0 of this device. CAN0 has a pin conflict with I2S0 and TGPIO 16-17. CAN1 has a pin conflict with I2S0 and TGPIO 14-15. If it is grayed out, check the above options.

#### CAN1

To assign this device as host-owned, you must enable PSE I2C7 to be hostowned because I2C7 is the function 0 of this device. CAN0 has pin conflict with I2S0 and TGPIO 16-17. CAN1 has a pin conflict with I2S0 and TGPIO 14-15. If it is grayed out, check the above options.

#### DMA0

This DMA device is reserved for PSE firmware loading, thus it is always grayed out.

#### DMA1

Select ownership for DMA.

#### DMA2

Select ownership for DMA.

#### GBE0

Select ownership for GBE.

#### **PSE GBE0 DLL Override**

Enable/Disable PSE GBE0 DLL. To enable this, GBE0 must be enabled.

#### PSE GBE1 DLL Override

Enable/Disable PSE GBE1 DLL. To enable this, GBE1 must be enabled.

#### **GPIO/TGPIO 0 MUX SELECTION**

Choose top, mid, lower, or all mux for GPIO/TGPIO 0 controller instance. Lower: TGPIo(0-19), GPIO(20-29) Mid: TGPIO(0-9, 20-29), GPIO(10-19) Top:TGPIO(10-29) GPIO(0-9) All:GPIO(0-29)

| Chipset                    | Aptio Setup – AMI           |                                                                 |
|----------------------------|-----------------------------|-----------------------------------------------------------------|
| GPIO/TGPIO 1               | [PSE owned with pin  muxed] | Checked = Interrupt set to SB<br>mode. Default unchecked is MSI |
| GPI0/IGPI0 1 MOX SELECTION | (AII pins are GPIU)         | mode.                                                           |
| PSE Interrupt Assignment   |                             |                                                                 |
| Configuration              |                             |                                                                 |
| 1280                       | [Disabled]                  |                                                                 |
| I2S1                       | [Disabled]                  |                                                                 |
|                            | [Disabled]                  |                                                                 |
| UART1                      | [Disabled]                  |                                                                 |
| UART2                      | [Disabled]                  |                                                                 |
| UART3                      | [Disabled]                  |                                                                 |
| UART4                      | [Disabled]                  | ++: Select Screen                                               |
| UART5                      | [Disabled]                  | T∔: Select Item                                                 |
| HSUARTU<br>HSUART1         | [Disabled]                  | Enter: Select                                                   |
| HSUART2                    | [Disabled]                  | F1: General Help                                                |
| HSUART3                    | [Disabled]                  | F2: Previous Values                                             |
| QEPO                       | [Disabled]                  | F3: Optimized Defaults                                          |
| QEP1                       | [Disabled]                  | F4: Save & Exit                                                 |
| QEP2                       | [Disabled]                  | ESC: Exit                                                       |
| QEP3                       | [Disabled]                  |                                                                 |
| 1200                       | [Disabled]                  |                                                                 |
|                            | [D13db1cd]                  |                                                                 |
|                            |                             |                                                                 |

Figure 3.46 PSE Controller

#### **GPIO/TGPIO1**

Owner of GPIO/TGPIO 1 controller(PSE or HOST owned)

#### **GPIO/TGPIO 1 Mux selection**

Choose Top, Mid, Lower, or all mux for GPIO/TGPIO 1 controller instance. Lower: TGPIO(30-49) GPIO(50-59) Mid: TGPIO(30-39, 50-59)GPIO(40-49) Top: TGPIO(40-59) GPIO(30-39) All:GPIO(30-59)

#### **GPIO/TGPIO 1 Pin selection**

Enable individual GPIO/TGPIO pin.

#### **PSE Interrupt assignment configuration**

Checked=Interrupt set to SB mode. Default unchecked is MSI mode. **I2S0** 

Checked=Interrupt set to SB mode. Default unchecked is MSI mode. **I2S1** 

Checked=Interrupt set to SB mode. Default unchecked is MSI mode. **PWM** 

Checked=Interrupt set to SB mode. Default unchecked is MSI mode. **UART0** 

Checked=Interrupt set to SB mode. Default unchecked is MSI mode. **UART1** 

Checked=Interrupt set to SB mode. Default unchecked is MSI mode. **UART2** 

Checked=Interrupt set to SB mode. Default unchecked is MSI mode. **UART3** 

Checked=Interrupt set to SB mode. Default unchecked is MSI mode.

#### UART4

Checked=Interrupt set to SB mode. Default unchecked is MSI mode. **UART5** 

Checked=Interrupt set to SB mode. Default unchecked is MSI mode. **HSUART0** 

Checked=Interrupt set to SB mode. Default unchecked is MSI mode. **HSUART1** 

Checked=Interrupt set to SB mode. Default unchecked is MSI mode. **HSUART2** 

Checked=Interrupt set to SB mode. Default unchecked is MSI mode. **HSUART3** 

Checked=Interrupt set to SB mode. Default unchecked is MSI mode. **QEP0** 

Checked=Interrupt set to SB mode. Default unchecked is MSI mode. **QEP1** 

Checked=Interrupt set to SB mode. Default unchecked is MSI mode. **QEP2** 

Checked=Interrupt set to SB mode. Default unchecked is MSI mode. **QEP3** 

Checked=Interrupt set to SB mode. Default unchecked is MSI mode. **I2C0** 

Checked=Interrupt set to SB mode. Default unchecked is MSI mode. **I2C1** 

Checked=Interrupt set to SB mode. Default unchecked is MSI mode.

| Chipset                                                                                                    | Aptio Setup – AMI                                                                                                    |                                                                                                    |
|----------------------------------------------------------------------------------------------------|----------------------------------------------------------------------------------------------------|----------------------------------------------------------------------------------------------------|
| Chipset<br>QEP3<br>I200<br>I201<br>I202<br>I203<br>I204<br>I205<br>I206<br>I207<br>SPI0<br>SPI1<br>SPI2<br>SPI3<br>DMA0<br>DMA1<br>DMA2<br>LH2PSE<br>CAN0<br>CAN1<br>Delaued Ry Clock SPI0 | Aptio Setup - AMI<br>[Disabled]<br>[Disabled] | <ul> <li>Enable/Disable DMA test Device</li> <li>++: Select Screen</li> <li>11: Select Item</li> <li>Enter: Select</li> <li>+/-: Change Opt.</li> <li>F1: General Help</li> <li>F2: Previous Values</li> <li>F3: Optimized Defaults</li> <li>F4: Save &amp; Evit</li> </ul> |
| Delayed Rx Clock SPI0                                                                                                    | 3                                                                                                    | ESC: Exit                                                                                                    |
| Delayed Rx Clock SPI2                                                                                                    | 3                                                                                                    |                                                                                                    |
| Delayed Rx Clock SPI3<br>DMA Test                                                                                                    | 3<br>[Disabled]                                                                                                    | •                                                                                                    |
|                                                                                                    | Version 2.22.1282 Copyright (C)                                                                                                    | 2021 AMI                                                                                                    |

Figure 3.47 PSE Controller

#### QEP2

Checked=Interrupt set to SB mode. Default unchecked is MSI mode. QEP3 Checked=Interrupt set to SB mode. Default unchecked is MSI mode. 12C0 Checked=Interrupt set to SB mode. Default unchecked is MSI mode. 12C1 Checked=Interrupt set to SB mode. Default unchecked is MSI mode. 12C2 Checked=Interrupt set to SB mode. Default unchecked is MSI mode. 12C3 Checked=Interrupt set to SB mode. Default unchecked is MSI mode. 12C4 Checked=Interrupt set to SB mode. Default unchecked is MSI mode. 12C5 Checked=Interrupt set to SB mode. Default unchecked is MSI mode. **I2C6** Checked=Interrupt set to SB mode. Default unchecked is MSI mode. 12C7 Checked=Interrupt set to SB mode. Default unchecked is MSI mode. SPI0 Checked=Interrupt set to SB mode. Default unchecked is MSI mode. SPI1 Checked=Interrupt set to SB mode. Default unchecked is MSI mode. SPI2 Checked=Interrupt set to SB mode. Default unchecked is MSI mode. SPI3 Checked=Interrupt set to SB mode. Default unchecked is MSI mode. DMA0 Checked=Interrupt set to SB mode. Default unchecked is MSI mode. DMA1 Checked=Interrupt set to SB mode. Default unchecked is MSI mode. DMA2 Checked=Interrupt set to SB mode. Default unchecked is MSI mode. LH2PSE Checked=Interrupt set to SB mode. Default unchecked is MSI mode. CAN0 Checked=Interrupt set to SB mode. Default unchecked is MSI mode. CAN1 Checked=Interrupt set to SB mode. Default unchecked is MSI mode. **DMA** test Enable/Disable DMA test device. **PSE I2C Test Device** Enable PSE I2C WITT device and select which controllers use it. **PSE SPI Test Device** Enable PSE SPI WITT device and select which controllers use it.

#### **PSE UARTT Test Device**

Enable the PSE UARTT test device and select which controllers use it.

#### TSN GBE configuration

| Chipset                                                                                                    | Aptio Setup — AMI                                                                     |                                                                                                    |
|----------------------------------------------------------------------------------------------------|---------------------------------------------------------------------------------------|----------------------------------------------------------------------------------------------------|
| PCH TSN LAN Controller<br>PCH TSN GBE Multi-Vc<br>PCH TSN GBE SGMII Support<br>PCH TSN Link Speed<br>Flex IO Lane Assignment:<br>PSE TSN GBE 0 Multi-Vc | [Disabled]<br>[Disabled]<br>[Enabled]<br>[RefClk 38.4Mhz 1Gbps]<br>None<br>[Disabled] | Enable∕Disable TSN LAN.                                                                                                    |
| PSE ISN GBE O SGMII Support.<br>PSE TSN GBE O Link Speed<br>PSE TSN GBE 1 Multi-Vc<br>PSE TSN GBE 1 SGMII Support                                       | [Disabled]<br>[RefClk 38.4Mhz 1Gbps]<br>[Disabled]<br>[Disabled]                      |                                                                                                    |
| PSE TSN GBE 1 Link Speed                                                                                                    | [RefClk 38.4Mhz 1Gbps]                                                                | <pre>++: Select Screen fl: Select Item Enter: Select +/-: Change Opt. F1: General Help F2: Previous Values F3: Optimized Defaults F4: Save &amp; Exit ESC: Exit</pre> |
| Version 2                                                                                                    | 2.22.1282 Copyright (C) 2021                                                          | AMI                                                                                                    |

Figure 3.48 TSN GBE configuration

- PCH TSN LAN Controller Enable/Disable TSN LAN.
- PCH TSN GBE Multi-Vc Enable/Disable TSN Multi Virtual Channels.
- PCH TSN GBE SGMII Support Enable/Disable SGMII mode for PCH TSN GBE. Ports in SGMII mode with the same PLL common lane must use the same link speed. SATA or UFS may need to be disabled if the TSN port is using the same PLL common lane. Please make sure IFWI has proper straps set for SGMII. Make sure Flex IO Lane Assignment is not NONE.
- PCH TSN Link Speed
   PCH TSN Link Speed configuration.
- PCH TSN GBE 0 Multi-Vc Enable/Disable TSN Multi Virtual Channels. TSN GBE must be host owned.
- PSE TSN GBE 0 SGMII Support Enable/Disable Modphy support for SGMII mode for PSE TSN GBE 0. Ports in SGMII mode with the same PLL common lane must use the same link speed. UFS will need to be disabled as this TSN port uses the same PLL common lane. Please make sure IFWI has proper straps set for SGMII. Make sure Flex IO Lane Assignment is not NONE.
- PSE TSN GBE 0 Link Speed
   PSE TSN GBE 0 Link Speed configuration.
- PSE TSN GBE 1 Multi-Vc Enable/Disable TSN Multi Virtual Channels. TSN GBE must be host owned.

#### SOM-2532 User Manual

- PSE TSN GBE 1 SGMII Support

Enable/Disable Modphy support for SGMII mode for PSE TSN GBE 1. Ports in SGMII mode with the same PLL common lane must use the same link Speed. SATA or UFS may need to be disabled if TSN port is using the same PLL common lane. Please make sure IFWI has proper straps set for SGMII. Make sure Flex IO Lane Assignment is not NONE.

PSE TSN GBE 1 Link Speed
 PSE TSN GBE 1 Link Speed configuration.

#### 3.2.4 Security Chipset

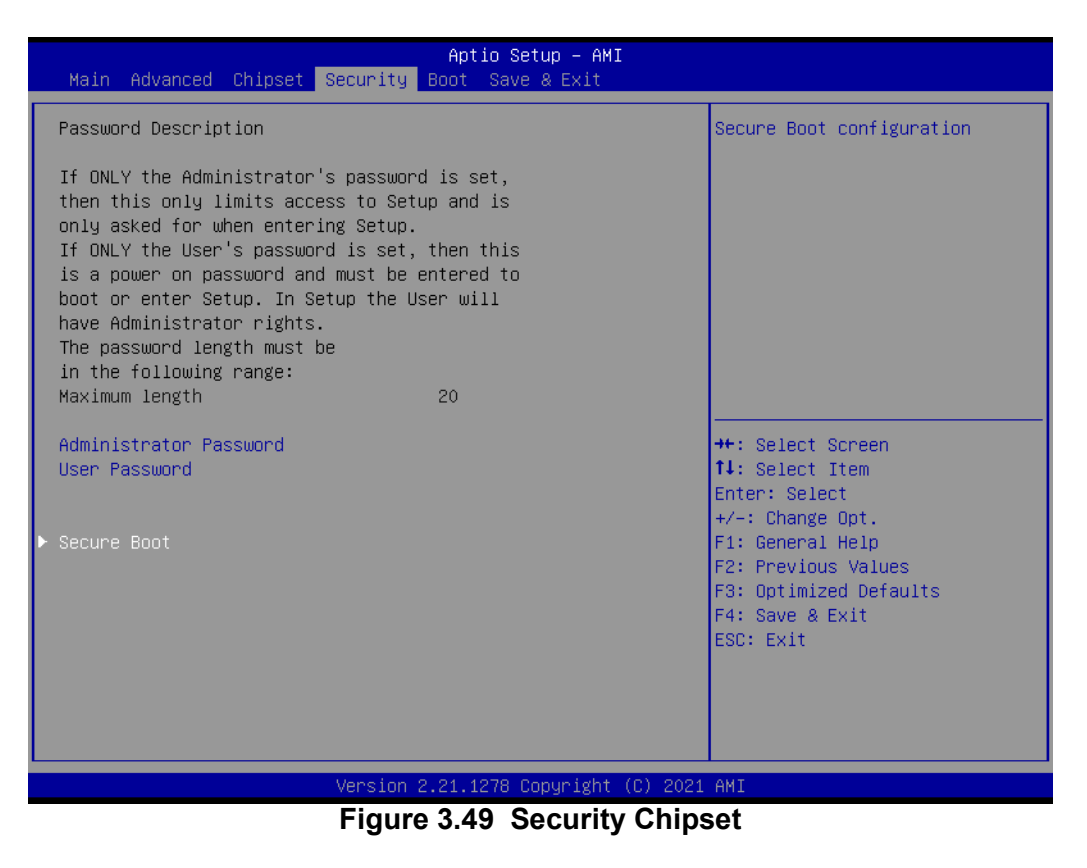

- Administrator Password
   Set the administrator password.
- User Password Set the user password.
- Secure Boot Secure boot configuration.

#### Boot Setup

| Main Advanced Chipset Se                                                         | Aptio Setup – AMI<br>ecurity <mark>Boot</mark> Save & Exit                     |                                                                                                    |
|----------------------------------------------------------------------------------|--------------------------------------------------------------------------------|----------------------------------------------------------------------------------------------------|
| Boot Configuration<br>Setup Prompt Timeout<br>Bootup NumLock State<br>Quiet Boot | <mark>1</mark><br>[Off]<br>[Disabled]                                          | Number of seconds to wait for<br>setup activation key.<br>65535(OxFFFF) means indefinite<br>waiting.                                                                  |
| Boot Option Priorities<br>Boot Option #1<br>Fast Boot                            | [UEFI: SKYMEDI USB<br>Drive, Partition 1<br>(SKYMEDI USB Drive)]<br>[Disabled] |                                                                                                    |
|                                                                                  |                                                                                | <pre>++: Select Screen 11: Select Item Enter: Select +/-: Change Opt. F1: General Help F2: Previous Values F3: Optimized Defaults F4: Save &amp; Exit ESC: Exit</pre> |
| 1                                                                                | /ersion 2.21.1278 Copyright (C) 202                                            | 21 AMI                                                                                                    |

Figure 3.50 Boot Setup

#### **Boot Configuration**

- Setup Prompt Timeout Number of seconds to wait for the setup activation key. 65535(0xFFFF) means indefinite waiting.
- Bootup NumLock State
   Select the keyboard NumLock state.
- Quiet Boot Enables or disables the Quiet Boot option.
- Boot Option Priorities
   Boot Option #1
   Sets the system boot order.
- Fast Boot

Enable or Disable FastBoot features. Most probes are skipped to reduce time spent during boot.

#### 3.2.5 Save & Exit

| Aptio Setup – AMI<br>Main Advanced Chipset Security Boot <mark>Save &amp; Exit</mark>                                                                                                    |                                                                                                    |
|----------------------------------------------------------------------------------------------------|----------------------------------------------------------------------------------------------------|
| Save Options<br>Save Changes and Exit<br>Discard Changes and Reset<br>Discard Changes and Reset<br>Save Changes<br>Discard Changes<br>Default Options<br>Restore Defaults<br>Save as User Defaults<br>Restore User Defaults<br>Boot Override<br>UEFI: SKYMEDI USB Drive, Partition 1 (SKYMEDI USB Drive) | Exit system setup after saving<br>the changes.<br>++: Select Screen<br>14: Select Item<br>Enter: Select<br>+/-: Change Opt.<br>F1: General Help<br>F2: Previous Values<br>F3: Optimized Defaults<br>F4: Save & Exit<br>ESC: Exit |
| Version 2.21.1278 Copyright (C) 2021                                                                                                    | AMI                                                                                                    |

Figure 3.51 Save & Exit

- Save Options
- Save Changes and Exit
   Exit system setup after saving the changes.
- Discard Changes and Exit
   Exit system setup without saving any changes.
- Save Changes and Reset Reset the system after saving the changes.
- Discard Changes and Reset Reset system setup without saving any changes.
- Default Options
- Restore Defaults Restore/Load default values for all the setup options.
- Save as User Defaults
   Save the changes done so far as User Defaults.
- Restore User Defaults
   Restore the User Defaults to all the setup options.
- Boot Override

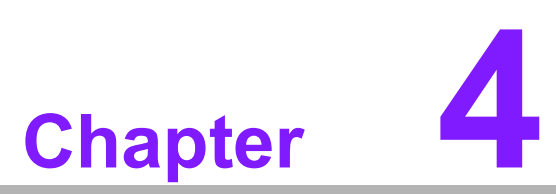

# S/W Introduction and Installation

- S/W Introduction
- Driver Installation
- Advantech iManager (SUSI 4)

### 4.1 S/W Introduction

The mission of Advantech Embedded Software Services is to "Enhance quality of life with Advantech platforms and Microsoft Windows embedded technology". We enable Windows Embedded software products on Advantech platforms to more effectively support the embedded computing community. Customers are freed from the hassle of dealing with multiple vendors (hardware suppliers, system integrators, embedded OS distributors) for projects. Our goal is to make Windows Embedded Software solutions easily and widely available to the embedded computing community.

\*Elkhart Lake doesn't support AFU Windows flash.

### 4.2 Driver Installation

The Intel® Chipset Software Installation (CSI) utility installs the Windows INF files that outline to the operating system how the chipset components will be configured.

#### 4.2.1 Windows Driver Setup (TBD)

To install the drivers on a windows-based operating system, please connect to the Internet and go to the website http://support.advantech.com.tw to download the drivers that you want to install and follow the Driver Setup instructions to complete the installation.

#### 4.2.2 Other OS

Linux Ubuntu 18.04.1 Windows 10 IoT Core Linux Wind River 64-bit VxWorks (7.0) \*If you need the CAN bus function, please enter Linux-intel-iot-Its-5.15-kernel.

### 4.3 Advantech iManager (SUSI 4.0)

Advantech's platforms come equipped with iManager, a micro controller that provides embedded features for system integrators. Embedded features have been moved from the OS/BIOS level to the board level, to increase reliability and simplify integration.

iManager runs whether the operating system is running or not; it can count the boot times and running hours of the device, monitor device health, and provide an advanced watchdog to handle errors just as they happen. iManager also comes with a secure & encrypted EEPROM for storing important security key or other customerdefined information. All the embedded functions are configured through API and provide corresponding utilities to demonstrate. These APIs comply with PICMG EAPI (Embedded Application Programmable Interface) specifications and are unified in the same structures. It makes these embedded features easier to integrate, speeds up development schedules, and provides customers with software continuity while upgrading hardware. For more details of how to use the APIs and utilities, please refer to the Advantech iManager 2.0 Software API User Manual.

#### Control

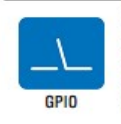

General Purpose Input/Output is a flexible parallel interface that allows a variety of custom connections. It allows users to monitor the level of signal input or set the output status to switch on/off a device. Our API also provides Programmable GPIO, which allows developers to dynamically set the GPIO input or output status.

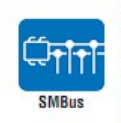

SMBus is the System Management Bus defined by Intel® Corporation in 1995. It is used in personal computers and servers for low-speed system management communications The SMBus API allows a developer to interface a embedded system environment and transfer serial messages using the SMBus protocols, allowing multiple simultaneous device control

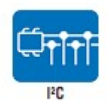

<sup>IP</sup>C is a bi-directional two wire bus that was developed by Philips for use in their televisions in the 1980s. The <sup>IP</sup>C API allows a developer to interface with an embedded system environment and transfer serial messages using the <sup>IP</sup>C protocols, allowing multiple simultaneous device control.

#### Display

## Brightness

The Brightness Control API allows a developer to interface with an embedded device to easily control brightness.

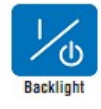

The Backlight API allows a developer to control the backlight (screen) on/off in an embedded device.

#### Monitor

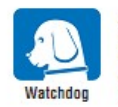

A watchdog timer (WDT) is a device that performs a specific operation after a certain period of time if something goes wrong and the system does not recover on its own. A watchdog timer can be programmed to perform a warm boot (restarting the system) after a certain number of seconds.

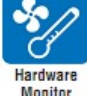

The Hardware Monitor (HWM) API is a system health supervision API that inspects certain condition indexes, such as fan speed, temperature and voltage.

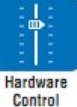

The Hardware Control API allows developers to set the PVMM (Pulse Width Modulation) value to adjust fan speed or other devices; it can also be used to adjust the LCD brightness.

#### **Power Saving**

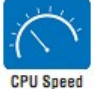

Make use of Intel SpeedStep technology to reduce power power consumption. The system will automatically adjust the CPU Speed depending on system loading.

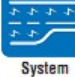

Refers to a series of methods for reducing power consumption in computers by lowering the clock frequency. These APIs allow the user to lower the clock from 87.5% to 12.5%.

Throttling

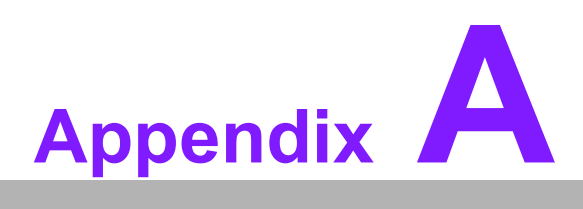

### **Pin Assignments**

This appendix provides you with information about the hardware pin assignments for the SOM-2532 CPU System-on-Module.

Sections include: ■ SOM-2532 Pin Assignments

### A.1 SOM-2532 Pin Assignments

This section shows the SOM-2532 pin assignments on the SMARC connector which is compliant with SMARC 2.0 definitions. Please contact Advantech for a design guide, checklist, reference schematic, hardware/software, and/or detailed information.

| SMARC Function | Pin  | Pin Name                         | SOM-2532 |
|----------------|------|----------------------------------|----------|
|                | S125 | LVDS0_0+ / eDP0_TX0+ /DSI0_D0+   | v /v/v   |
|                | S126 | LVDS0_0- / eDP0_TX0- /DSI0_D0-   | v /v/v   |
|                | S128 | LVDS0_1+ / eDP0_TX1+ /DSI0_D1+   | v /v/v   |
|                | S129 | LVDS0_1- / eDP0_TX1- /DSI0_D1-   | v /v/v   |
|                | S131 | LVDS0_2+ / eDP0_TX2+ /DSI0_D2+   | v /v/v   |
|                | S132 | LVDS0_2- / eDP0_TX2- /DSI0_D2-   | v /v/v   |
|                | S137 | LVDS0_3+ / eDP0_TX3+ /DSI0_D3+   | v /v/v   |
|                | S138 | LVDS0_3- / eDP0_TX3- /DSI0_D3-   | v /v/v   |
|                | S134 | LVDS0_CK+ / eDP0_AUX+ /DSI0_CLK+ | v /v/v   |
|                | S135 | LVDS0_CK- / eDP0_AUX- /DSI0_CLK- | v /v/v   |
|                | S111 | LVDS1_0+ / eDP1_TX0+ /DSI1_D0+   | v / -/-  |
|                | S112 | LVDS1_0- / eDP1_TX0- /DSI1_D0-   | v / -/-  |
|                | S114 | LVDS1_1+ / eDP1_TX1+ /DSI1_D1+   | v / -/-  |
|                | S115 | LVDS1_1- / eDP1_TX1- /DSI1_D1-   | v / -/-  |
|                | S117 | LVDS1_2+ / eDP1_TX2+ /DSI1_D2+   | v / -/-  |
|                | S118 | LVDS1_2- / eDP1_TX2- /DSI1_D2-   | v / -/-  |
|                | S120 | LVDS1_3+ / eDP1_TX3+ /DSI1_D3+   | v / -/-  |
|                | S121 | LVDS1_3- / eDP1_TX3- /DSI1_D3-   | v / -/-  |
|                | S108 | LVDS1_CK+ / eDP1_AUX+ /DSI1_CLK+ | v / -/-  |
|                | S109 | LVDS1_CK- / eDP1_AUX- /DSI1_CLK- | v / -/-  |
|                | S139 | I2C_LCD_CK                       | v        |
|                | S140 | I2C_LCD_DAT                      | v        |
|                | S133 | LCD0_VDD_EN                      | v        |
|                | S116 | LCD1_VDD_EN                      | v        |
|                | S127 | LCD0_BKLT_EN                     | v        |
|                | S107 | LCD1_BKLT_EN                     | v        |
|                | S141 | LCD0_BKLT_PWM                    | v        |
|                | S122 | LCD1_BKLT_PWM                    | v        |
|                | S144 | EDP0_HPD / DSI0_TE               | v/v      |
|                | S113 | EDP1_HPD                         | v        |

|      | P92  | DP1_LANE0+ / HDMI_D2+  | v/v |
|------|------|------------------------|-----|
|      | P93  | DP1_LANE0- / HDMI_D2-  | v/v |
|      | P95  | DP1_LANE1+ / HDMI_D1+  | v/v |
|      | P96  | DP1_LANE1- / HDMI_D1-  | v/v |
|      | P98  | DP1_LANE2+ / HDMI_D0+  | v/v |
|      | P99  | DP1_LANE2- / HDMI_D0-  | v/v |
|      | P101 | DP1_LANE3+ / HDMI_CK+  | v/v |
|      | P102 | DP1_LANE3- / HDMI_CK-  | v/v |
|      | P104 | DP1_HPD / HDMI_HPD     | v/v |
|      | P105 | DP1_AUX+/HDMI_CTRL_CK  | v/v |
|      | P106 | DP1_AUX-/HDMI_CTRL_DAT | v/v |
|      | P107 | DP1_AUX_SEL            | v   |
|      | S102 | DP0_LANE3+             | v   |
|      | S103 | DP0_LANE3-             | v   |
|      | S99  | DP0_LANE2+             | v   |
|      | S100 | DP0_LANE2-             | v   |
|      | S96  | DP0_LANE1+             | v   |
|      | S97  | DP0_LANE1-             | v   |
| DFTT | S93  | DP0_LANE0+             | v   |
|      | S94  | DP0_LANE0-             | v   |
|      | S105 | DP0_AUX+               | v   |
|      | S106 | DP0_AUX -              | v   |
|      | S98  | DP0_HPD                | v   |
|      | S95  | DP0_AUX_SEL            | v   |
|      |      |                        |     |

|           | P108 | GPIO0 / CAM0_PWR# | v/- |
|-----------|------|-------------------|-----|
|           | P109 | GPIO1 / CAM1_PWR# | v/- |
|           | P110 | GPIO2 / CAM0_RST# | v/- |
|           | P111 | GPIO3 / CAM1_RST# | v/- |
|           | S7   | I2C_CAM0_DAT      | -   |
|           | S5   | I2C_CAM0_CK       | -   |
|           | S2   | I2C_CAM1_DAT      | -   |
|           | S1   | I2C_CAM1_CK       | -   |
|           | S11  | CSI0_RX0+         | -   |
|           | S12  | CSI0_RX0-         | -   |
|           | S14  | CSI0_RX1+         | -   |
|           | S15  | CSI0_RX1-         | -   |
| CSI       | P7   | CSI1_RX0+         | -   |
|           | P8   | CSI1_RX0-         | -   |
|           | P10  | CSI1_RX1+         | -   |
|           | P11  | CSI1_RX1-         | -   |
|           | P13  | CSI1_RX2+         | -   |
|           | P14  | CSI1_RX2-         | -   |
|           | P16  | CSI1_RX3+         | -   |
|           | P17  | CSI1_RX3-         | -   |
|           | S8   | CSI0_CK+          | -   |
|           | S9   | CSI0_CK-          | -   |
|           | P3   | CSI1_CK+          | -   |
|           | P4   | CSI1_CK-          | -   |
|           | S6   | CAM_MCK           | -   |
|           | P39  | SDIO_D0           | v   |
|           | P40  | SDIO_D1           | v   |
|           | P41  | SDIO_D2           | v   |
|           | P42  | SDIO_D3           | v   |
| SDIO Card | P33  | SDIO WP           | v   |
|           | P36  | SDIO_CK           | v   |
|           | P34  | SDIO CMD          | v   |
|           | P35  | SDIO_CD#          | v   |
|           | P37  | SDIO_PWR_EN       | v   |
|           | P43  | SPI0_CS0#         | v   |
|           | P31  | SPI0_CS1#         | v   |
| SPI0      | P44  | SPI0_CK           | v   |
|           | P45  | SPI0_DIN          | v   |
|           | P46  | SPI0_DO           | V   |

|                | P56  | ESPI_CK / SPI1_ CK / QSPI_CK      | v / -/- |
|----------------|------|-----------------------------------|---------|
|                | P54  | ESPI_CS0# / SPI1_CS0# / QSPI_CS0# | v / -/- |
|                | P55  | ESPI_CS1# / SPI1_CS1# / QSPI_CS1# | v / -/- |
|                | P57  | ESPI_IO_1 / SPI1_DIN / QSPI_IO_1  | v / -/- |
|                | P58  | ESPI_IO_0 / SPI1_DO /QSPI_IO_0    | v / -/- |
| 6371/3711      | S56  | ESPI_IO_2 / QSPI_IO_2             | v / -   |
|                | S57  | ESPI_IO_3 / QSPI_IO_3             | v / -   |
|                | S58  | ESPI_RESET#                       | v       |
|                | S43  | ESPI_ALERT0#                      | v       |
|                | S44  | ESPI_ALERT1#                      | v       |
|                | S39  | I2S0_LRCK                         | v       |
|                | S40  | I2S0_SDOUT                        | v       |
| 12S            | S41  | I2S0_SDIN                         | v       |
|                | S42  | I2S0_CK                           | v       |
|                | S38  | AUDIO_MCK                         | v       |
|                | S50  | HDA_SYNC / I2S2_LRCK              | v / -   |
|                | S51  | HDA_SDO / 12S2_SDOUT              | v / -   |
| HDA / I2S      | S52  | HDA_SDI / I2S2_SDIN               | v / -   |
|                | S53  | HDA_CK / I2S2_CK                  | v / -   |
|                | P112 | HDA_RST#                          | v       |
| 12C Interfaces | S48  | I2C_GP_CK                         | v       |
| 12C Interfaces | S49  | I2C_GP_DAT                        | v       |
|                | P129 | SER0_TX                           | v       |
|                | P130 | SER0_RX                           | v       |
|                | P134 | SER1_TX                           | v       |
|                | P135 | SER1_RX                           | v       |
|                | P136 | SER2_TX                           | v       |
| Sorial Ports   | P137 | SER2_RX                           | v       |
|                | P140 | SER3_TX                           | v       |
|                | P141 | SER3_RX                           | v       |
|                | P131 | SER0_RTS#                         | v       |
|                | P132 | SER0_CTS#                         | v       |
|                | P138 | SER2_RTS#                         | v       |
|                | P139 | SER2_CTS#                         | v       |
|                | P143 | CAN0_TX                           | v       |
| CAN BUS        | P145 | CAN1_TX                           | v       |
| CAN Bus        | P144 | CAN0_RX                           | v       |
|                | P146 | CAN1_RX                           | v       |
| -              |      |                                   |         |

|     | 1    |               |   |
|-----|------|---------------|---|
|     | P60  | USB0+         | v |
|     | P61  | USB0-         | v |
|     | P65  | USB1+         | v |
|     | P66  | USB1-         | v |
|     | P69  | USB2+         | v |
|     | P70  | USB2-         | v |
|     | S68  | USB3+         | v |
|     | S69  | USB3-         | v |
|     | S35  | USB4+         | v |
|     | S36  | USB4-         | v |
|     | S59  | USB5+         | v |
|     | S60  | USB5-         | v |
|     | P62  | USB0_EN_OC#   | v |
|     | P67  | USB1_EN_OC#   | v |
|     | P71  | USB2_EN_OC#   | v |
| 036 | P74  | USB3_EN_OC#   | v |
|     | P76  | USB4_EN_OC#   | v |
|     | S55  | USB5_EN_OC#   | v |
|     | P63  | USB0_VBUS_DET | v |
|     | S37  | USB3_VBUS_DET | v |
|     | P64  | USB0_OTG_ID   | v |
|     | S104 | USB3_OTG_ID   | v |
|     | S75  | USB2SSRX-     | v |
|     | S74  | USB2SSRX+     | v |
|     | S66  | USB3SSRX-     | v |
|     | S65  | USB3SSRX+     | v |
|     | S72  | USB2SSTX-     | v |
|     | S71  | USB2SSTX+     | v |
|     | S63  | USB3SSTX-     | v |
|     | S62  | USB3SSTX+     | v |
|     |      |               |   |

|      | P89  | PCIE_A_TX+                | v     |
|------|------|---------------------------|-------|
|      | P90  | PCIE_A_TX-                | v     |
|      | S90  | PCIE_B_TX+                | v     |
|      | S91  | PCIE_B_TX-                | v     |
|      | S81  | PCIE_C_TX+ / SERDES_1_TX+ | v / v |
|      | S82  | PCIE_C_TX- / SERDES_1_TX- | v / v |
|      | S29  | PCIE_D_TX+ / SERDES_0_TX+ | v / v |
|      | S30  | PCIE_D_TX- / SERDES_0_TX- | v / v |
|      | P86  | PCIE_A_RX+                | v     |
|      | P87  | PCIE_A_RX-                | v     |
|      | S87  | PCIE_B_RX+                | v     |
|      | S88  | PCIE_B_RX-                | v     |
| DCIa | S78  | PCIE_C_RX+ / SERDES_1_RX+ | v / v |
| PCIE | S79  | PCIE_C_RX- / SERDES_1_RX  | v / v |
|      | S32  | PCIE_D_RX+ / SERDES_0_RX+ | v / v |
|      | S33  | PCIE_D_RX- / SERDES_0_RX- | v / v |
|      | P83  | PCIE_A_REFCK+             | v     |
|      | P84  | PCIE_A_REFCK-             | v     |
|      | S84  | PCIE_B_REFCK+             | v     |
|      | S85  | PCIE_B_REFCK-             | v     |
|      | P80  | PCIE_C_REFCK+             | v     |
|      | P81  | PCIE_C_REFCK-             | v     |
|      | P75  | PCIE_A_RST#               | v     |
|      | S76  | PCIE_B_RST#               | v     |
|      | S77  | PCIE_C_RST#               | v     |
|      | S146 | PCIE_WAKE#                | v     |
|      | P48  | SATA_TX+                  | v     |
|      | P49  | SATA_TX-                  | v     |
| SATA | P51  | SATA_RX+                  | v     |
|      | P52  | SATA_RX-                  | v     |
|      | S54  | SATA_ACT#                 | v     |
|      |      |                           |       |

|          | P30  | GBE0_MDI0+        | v     |
|----------|------|-------------------|-------|
|          | P29  | GBE0 MDI0-        | v     |
|          | P27  | GBE0 MDI1+        | v     |
|          | P26  | GBE0_MDI1-        | v     |
|          | P24  | GBE0_MDI2+        | v     |
|          | P23  | GBE0_MDI2-        | v     |
|          | P20  | GBE0_MDI3+        | v     |
|          | P19  | GBE0_MDI3-        | v     |
|          | S17  | GBE1_MDI0+        | v     |
|          | S18  | GBE1_MDI0-        | v     |
|          | S20  | GBE1_MDI1+        | v     |
|          | S21  | GBE1_MDI1-        | v     |
| Ethorpot | S23  | GBE1_MDI2+        | v     |
|          | S24  | GBE1_MDI2-        | v     |
|          | S26  | GBE1_MDI3+        | v     |
|          | S27  | GBE1_MDI3-        | v     |
|          | P21  | GBE0_LINK100#     | v     |
|          | S19  | GBE1 LINK100#     | v     |
|          | P22  | GBE0_LINK1000#    | v     |
|          | S22  | GBE1_LINK1000#    | v     |
|          | P25  | GBE0_LINK_ACT#    | v     |
|          | s31  | GBE1_LINK_ACT#    | v     |
|          | P28  | GBE0_CTREF        | v     |
|          | S28  | GBE1_CTREF        | -     |
|          | P6   | GBE0_SDP          | -     |
|          | P5   | GBE1_SDP          | -     |
| Watchdog | S145 | WDT_TIME_OUT#     | v     |
|          | P108 | GPIO0 / CAM0_PWR# | v / - |
|          | P109 | GPIO1 / CAM1_PWR# | v / - |
|          | P110 | GPIO2 / CAM0_RST# | v / - |
|          | P111 | GPIO3 / CAM1_RST# | v / - |
|          | P112 | GPIO4 / HDA_RST#  | v / v |
|          | P113 | GPIO5 / PWM_OUT   | v / v |
| GPIO     | P114 | GPIO6 / TACHIN    | v / v |
|          | P115 | GPIO7             | v     |
|          | P116 | GPIO8             | v     |
|          | P117 | GPIO9             | v     |
|          | P118 | GPIO10            | v     |
|          | P119 | GPIO11            | v     |
|          | S142 | GPIO12            | v     |
|          | S123 | GPIO13            | v     |

|                                        | S150 | VIN PWR BAD#   | v |
|----------------------------------------|------|----------------|---|
|                                        | S154 | CARRIER PWR ON | v |
|                                        | S153 | CARRIER STBY#  | v |
|                                        | P126 | RESET OUT#     | v |
|                                        | P127 | RESET IN#      | v |
|                                        | P128 | POWER BTN#     | v |
|                                        | S149 | SLEEP#         | v |
| Management Pins                        | S148 | LID#           | v |
| ······································ | S156 | BATLOW#        | v |
|                                        | P122 | I2C PM DAT     | v |
|                                        | P121 | 12C PM CK      | v |
|                                        | S151 | CHARGING#      | v |
|                                        | S152 | CHARGER PRSNT# | v |
|                                        | S157 | TEST#          | v |
|                                        | P1   | SMB ALERT      | v |
|                                        | P123 | BOOT SEL0#     | - |
|                                        | P124 | BOOT SEL1#     | - |
| Boot Select                            | P125 | BOOT SEL2#     | v |
|                                        | S155 | FORCE RECOV#   | v |
|                                        | S147 |                | v |
|                                        | P147 |                | v |
|                                        | P148 |                | v |
|                                        | P149 |                | v |
|                                        | P150 |                | v |
|                                        | P151 |                | v |
|                                        | P152 |                | v |
|                                        | P153 |                | v |
|                                        | P154 |                | v |
|                                        | P155 |                | v |
|                                        | P156 |                | v |
|                                        | P2   | GND            | v |
|                                        | P9   | GND            | v |
|                                        | P12  | GND            | v |
| Power / GND /RSVD                      | P12  | GND            | v |
|                                        | P15  | GND            | v |
|                                        | P18  | GND            | v |
|                                        | P32  | GND            | v |
|                                        | P38  | GND            | v |
|                                        | P47  | GND            | v |
|                                        | P50  | GND            | v |
|                                        | P53  | GND            | v |
|                                        | P59  | GND            | v |
|                                        | P68  | GND            | v |
|                                        | P79  | GND            | v |
|                                        | P82  | GND            | v |
|                                        | P85  | GND            | v |
|                                        | P88  | GND            | v |
| L                                      | i    |                |   |

|                   | P91  | GND         | v  |
|-------------------|------|-------------|----|
|                   | P94  | GND         | v  |
|                   | P97  | GND         | v  |
|                   | P100 | GND         | v  |
|                   | P103 | GND         | v  |
|                   | P120 | GND         | v  |
|                   | P133 | GND         | v  |
|                   | P142 | GND         | v  |
|                   | S3   | GND         | v  |
|                   | S10  | GND         | v  |
|                   | S13  | GND         | v  |
|                   | S16  | GND         | v  |
|                   | S25  | GND         | v  |
|                   | S34  | GND         | v  |
|                   | S47  | GND         | v  |
|                   | S61  | GND         | v  |
|                   | S64  | GND         | v  |
|                   | S67  | GND         | v  |
|                   | S70  | GND         | v  |
|                   | S73  | GND         | v  |
|                   | S80  | GND         | V  |
| Power / GND /RSVD | S83  | GND         | V  |
|                   | S86  | GND         | V  |
|                   | S89  | GND         | v  |
|                   | S92  | GND         | v  |
|                   | S101 | GND         | v  |
|                   | S110 | GND         | v  |
|                   | S119 | GND         | v  |
|                   | S124 | GND         | v  |
|                   | S130 | GND         | v  |
|                   | S136 | GND         | v  |
|                   | S143 | GND         | v  |
|                   | S158 | GND         | v  |
|                   | P72  | RSVD        | NC |
|                   | P73  | RSVD        | NC |
|                   | P77  | RSVD        | NC |
|                   | P78  | RSVD        | NC |
|                   | S4   | RSVD        | NC |
|                   | S45  | RSVD        | NC |
|                   | S46  | RSVD        | NC |
|                   | S123 | RSVD        | NC |
|                   | S142 | RSVD        | NC |
|                   | -    | VDD_JTAG_IO | NC |
|                   | -    | JTAG_TRST#  | NC |
|                   | -    | JTAG_TMS    | NC |
| JIAG              | -    | JTAG_TDO    | NC |
|                   | -    | JTAG_TDI    | NC |
|                   | -    | JTAG_TCK    | NC |

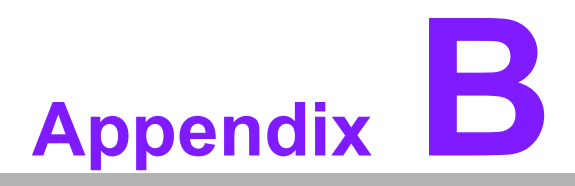

### Watchdog Timer

This appendix details information about programming the watchdog timer on the SOM-2532 CPU System-on-Module.

Sections include:

■ Watchdog Timer Programming

### **B.1 Programming the Watchdog Timer**

| Trigger Event Note |                                  |  |
|--------------------|----------------------------------|--|
| IRQ                | (BIOS setting default disable)** |  |
| NMI                | N/A                              |  |
| SCI                | Power button event               |  |
| Power Off          | Support                          |  |
| H/W Restart        | Support                          |  |
| WDT Pin Activate   | Support                          |  |

\*\* WDT new driver support automatically selects an available IRQ number from BIOS, and then sets to EC. Only Win10 supports it.

In other OS, it will still use an IRQ number from BIOS as usual.

For details, please refer to the iManager & Software API User Manual.

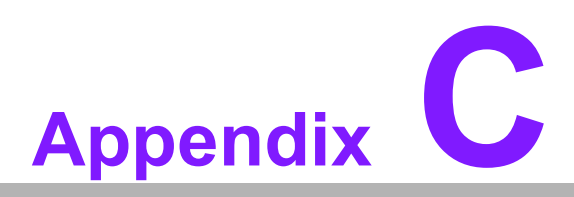

### **System Assignments**

This appendix details information on the system resource allocation on the SOM-2532 CPU System-on-Module.

- Sections include:
- System I/O Ports
- DMA Channel Assignments
- Interrupt Assignments
- 1st MB Memory Map

### C.1 System I/O Ports

### Table C.1: System I/O Ports

| Resource              | Device                                       |  |  |
|-----------------------|----------------------------------------------|--|--|
| 0x0000000-0x00000CF7  | PCI Express Root Complex                     |  |  |
| 0x0000020-0x00000021  | Programmable interrupt controller            |  |  |
| 0x0000024-0x0000025   | Programmable interrupt controller            |  |  |
| 0x0000028-0x0000029   | Programmable interrupt controller            |  |  |
| 0x0000002C-0x0000002D | Programmable interrupt controller            |  |  |
| 0x0000002E-0x0000002F | Motherboard resources                        |  |  |
| 0x0000030-0x0000031   | Programmable interrupt controller            |  |  |
| 0x0000034-0x0000035   | Programmable interrupt controller            |  |  |
| 0x0000038-0x0000039   | Programmable interrupt controller            |  |  |
| 0x000003C-0x000003D   | Programmable interrupt controller            |  |  |
| 0x00000040-0x00000043 | System timer                                 |  |  |
| 0x0000004E-0x0000004F | Motherboard resources                        |  |  |
| 0x0000050-0x00000053  | System timer                                 |  |  |
| 0x0000061-0x0000061   | Motherboard resources                        |  |  |
| 0x0000062-0x0000062   | Microsoft ACPI-Compliant Embedded Controller |  |  |
| 0x0000063-0x0000063   | Motherboard resources                        |  |  |
| 0x0000065-0x0000065   | Motherboard resources                        |  |  |
| 0x0000066-0x0000066   | Microsoft ACPI-Compliant Embedded Controller |  |  |
| 0x0000067-0x0000067   | Motherboard resources                        |  |  |
| 0x0000070-0x00000070  | Motherboard resources                        |  |  |
| 0x0000080-0x0000080   | Motherboard resources                        |  |  |
| 0x0000092-0x0000092   | Motherboard resources                        |  |  |
| 0x000000A0-0x000000A1 | Programmable interrupt controller            |  |  |
| 0x000000A4-0x000000A5 | Programmable interrupt controller            |  |  |
| 0x000000A8-0x000000A9 | Programmable interrupt controller            |  |  |
| 0x00000AC-0x00000AD   | Programmable interrupt controller            |  |  |
| 0x000000B0-0x000000B1 | Programmable interrupt controller            |  |  |
| 0x000000B2-0x000000B3 | Motherboard resources                        |  |  |
| 0x000000B4-0x000000B5 | Programmable interrupt controller            |  |  |
| 0x000000B8-0x000000B9 | Programmable interrupt controller            |  |  |
| 0x000000BC-0x000000BD | Programmable interrupt controller            |  |  |
| 0x0000029C-0x0000029D | Motherboard resources                        |  |  |
| 0x000002F8-0x000002FF | Communications Port (COM2)                   |  |  |
| 0x000003F8-0x000003FF | Communications Port (COM1)                   |  |  |
| 0x000004D0-0x000004D1 | Programmable interrupt controller            |  |  |
| 0x00000680-0x0000069F | Motherboard resources                        |  |  |
| 0x00000D00-0x0000FFFF | PCI Express Root Complex                     |  |  |
| 0x0000164E-0x0000164F | Motherboard resources                        |  |  |
| 0x00001800-0x000018FE | Motherboard resources                        |  |  |
| 0x00001854-0x00001857 | Motherboard resources                        |  |  |
| 0x00002000-0x000020FE | Motherboard resources                        |  |  |
| 0x00003000-0x0000303F | Intel® UHD Graphics                          |  |  |
| 0x00003060-0x0000307F | Standard SATA AHCI Controller                |  |  |

| 0x00003080-0x00003083 | Standard SATA AHCI Controller  |
|-----------------------|--------------------------------|
| 0x00003090-0x00003097 | Standard SATA AHCI Controller  |
| 0x0000EFA0-0x0000EFBF | Intel® SMBus Controller - 4B23 |

### C.2 Interrupt Assignments

| Table C.2: Interrupt Assignments |                                                  |  |
|----------------------------------|--------------------------------------------------|--|
| Resource                         | Device                                           |  |
| IRQ 0                            | System timer                                     |  |
| IRQ 3                            | Communications Port (COM2)                       |  |
| IRQ 7                            | Communications Port (COM1)                       |  |
| IRQ 14                           | Intel® Serial IO GPIO Host Controller - INTC1020 |  |
| IRQ 16                           | SDA Standard Compliant SD Host Controller        |  |
| IRQ 17                           | SDA Standard Compliant SD Host Controller        |  |
| IRQ 54-IRQ 60                    | Microsoft ACPI-Compliant System                  |  |
| IRQ 61-IRQ 70                    | Microsoft ACPI-Compliant System                  |  |
| IRQ 71-IRQ 80                    | Microsoft ACPI-Compliant System                  |  |
| IRQ 81-IRQ 90                    | Microsoft ACPI-Compliant System                  |  |
| IRQ 91-IRQ 100                   | Microsoft ACPI-Compliant System                  |  |
| IRQ 101-IRQ 110                  | Microsoft ACPI-Compliant System                  |  |
| IRQ 111-IRQ 120                  | Microsoft ACPI-Compliant System                  |  |
| IRQ 121-IRQ 130                  | Microsoft ACPI-Compliant System                  |  |
| IRQ 131-IRQ 140                  | Microsoft ACPI-Compliant System                  |  |
| IRQ 141-IRQ 150                  | Microsoft ACPI-Compliant System                  |  |
| IRQ 151-IRQ 160                  | Microsoft ACPI-Compliant System                  |  |
| IRQ 161-IRQ 170                  | Microsoft ACPI-Compliant System                  |  |
| IRQ 171-IRQ 180                  | Microsoft ACPI-Compliant System                  |  |
| IRQ 181-IRQ 190                  | Microsoft ACPI-Compliant System                  |  |
| IRQ 191-IRQ 200                  | Microsoft ACPI-Compliant System                  |  |
| IRQ 201-IRQ 204                  | Microsoft ACPI-Compliant System                  |  |
| IRQ 256-IRQ 260                  | Microsoft ACPI-Compliant System                  |  |
| IRQ 261-IRQ 270                  | Microsoft ACPI-Compliant System                  |  |
| IRQ 271-IRQ 280                  | Microsoft ACPI-Compliant System                  |  |
| IRQ 281-IRQ 290                  | Microsoft ACPI-Compliant System                  |  |
| IRQ 291-IRQ 300                  | Microsoft ACPI-Compliant System                  |  |
| IRQ 301-IRQ 310                  | Microsoft ACPI-Compliant System                  |  |
| IRQ 311-IRQ 320                  | Microsoft ACPI-Compliant System                  |  |
| IRQ 321-IRQ 330                  | Microsoft ACPI-Compliant System                  |  |
| IRQ 331-IRQ 340                  | Microsoft ACPI-Compliant System                  |  |
| IRQ 341-IRQ 350                  | Microsoft ACPI-Compliant System                  |  |
| IRQ 351-IRQ 360                  | Microsoft ACPI-Compliant System                  |  |
| IRQ 361-IRQ 370                  | Microsoft ACPI-Compliant System                  |  |
| IRQ 371-IRQ 380                  | Microsoft ACPI-Compliant System                  |  |
| IRQ 381-IRQ 390                  | Microsoft ACPI-Compliant System                  |  |
| IRQ 391-IRQ 400                  | Microsoft ACPI-Compliant System                  |  |
| IRQ 401-IRQ 410                  | Microsoft ACPI-Compliant System                  |  |

| Table C.2: Interrupt Assig | nments                                                           |
|----------------------------|------------------------------------------------------------------|
| IRQ 411-IRQ 420            | Microsoft ACPI-Compliant System                                  |
| IRQ 421-IRQ 430            | Microsoft ACPI-Compliant System                                  |
| IRQ 431-IRQ 440            | Microsoft ACPI-Compliant System                                  |
| IRQ 441-IRQ 450            | Microsoft ACPI-Compliant System                                  |
| IRQ 451-IRQ 460            | Microsoft ACPI-Compliant System                                  |
| IRQ 461-IRQ 470            | Microsoft ACPI-Compliant System                                  |
| IRQ 471-IRQ 480            | Microsoft ACPI-Compliant System                                  |
| IRQ 481-IRQ 490            | Microsoft ACPI-Compliant System                                  |
| IRQ 491-IRQ 500            | Microsoft ACPI-Compliant System                                  |
| IRQ 501-IRQ 510            | Microsoft ACPI-Compliant System                                  |
| IRQ 511                    | Microsoft ACPI-Compliant System                                  |
| IRQ 1024                   | SDA Standard Compliant SD Host Controller                        |
| IRQ 4294967284             | Intel® Integrated Sensor Solution                                |
| IRQ 4294967285             | Intel® Serial IO I2C Host Controller - 4BBF                      |
| IRQ 4294967286             | Intel® Serial IO I2C Host Controller - 4BBA                      |
| IRQ 4294967287             | Intel® Serial IO I2C Host Controller - 4BB9                      |
| IRQ 4294967288             | Intel® Smart Sound Technology (Intel® SST) Audio Con-<br>troller |
| IRQ 4294967289             | Intel® Management Engine Interface #1                            |
| IRQ 4294967290             | Intel® USB 3.10 eXtensible Host Controller - 1.20 (Microsoft)    |
| IRQ 4294967291             | Intel® UHD Graphics                                              |
| IRQ 4294967292             | Intel® EC1000R 1.0GbE Connection                                 |
| IRQ 4294967293             | Intel® EC1000R 1.0GbE Connection #2                              |
| IRQ 4294967294             | Standard SATA AHCI Controller                                    |

### C.3 1st MB Memory Map

| Table C.3: 1st MB Memory Map |                                                                  |  |
|------------------------------|------------------------------------------------------------------|--|
| Resource                     | Device                                                           |  |
| 0x1340000-0x137FFFF          | Intel® EC1000R 1.0GbE Connection                                 |  |
| 0xFEC80000-0xFECFFFFF        | Motherboard resources                                            |  |
| 0xFEDA0000-0xFEDA0FFF        | Motherboard resources                                            |  |
| 0xFEDA1000-0xFEDA1FFF        | Motherboard resources                                            |  |
| 0xC0000000-0xCFFFFFF         | Motherboard resources                                            |  |
| 0xFED20000-0xFED7FFFF        | Motherboard resources                                            |  |
| 0xFED90000-0xFED93FFF        | Motherboard resources                                            |  |
| 0xFED45000-0xFED8FFFF        | Motherboard resources                                            |  |
| 0xFEE00000-0xFEEFFFFF        | Motherboard resources                                            |  |
| 0x13A1000-0x13A1FFF          | SDA Standard Compliant SD Host Controller                        |  |
| 0xFFCFA000-0xFFCFBFFF        | Intel® Serial IO I2C Host Controller - 4BB9                      |  |
| 0xFFCFC000-0xFFCFFFFF        | Intel® Smart Sound Technology (Intel® SST) Audio Con-<br>troller |  |
| 0xFFD00000-0xFFDFFFFF        | Intel® Smart Sound Technology (Intel® SST) Audio Con-<br>troller |  |
| 0xFFCF8000-0xFFCF9FFF        | Intel® Serial IO I2C Host Controller - 4BBA                      |  |

| Table | C.3: | 1st M | IB Me | emory | Map |
|-------|------|-------|-------|-------|-----|
|       |      |       |       |       |     |

| 0xFED00000-0xFED003FF | High precision event timer                                    |
|-----------------------|---------------------------------------------------------------|
| 0x0000-0xFFFFF        | Intel® UHD Graphics                                           |
| 0x0000-0xFFFFFF       | Intel® UHD Graphics                                           |
| 0xFFCF6000-0xFFCF7FFF | Intel® Serial IO I2C Host Controller - 4BBF                   |
| 0xFFE00000-0xFFFFFFF  | Intel® Integrated Sensor Solution                             |
| 0xFE010000-0xFE010FFF | Intel® SPI (flash) Controller - 4B24                          |
| 0xFD000000-0xFD68FFFF | Motherboard resources                                         |
| 0xFD6F0000-0xFDFFFFFF | Motherboard resources                                         |
| 0xFE000000-0xFE01FFFF | Motherboard resources                                         |
| 0xFE200000-0xFE7FFFFF | Motherboard resources                                         |
| 0xFF000000-0xFFFFFFFF | Motherboard resources                                         |
| 0xFD6B0000-0xFD6CFFFF | Motherboard resources                                         |
| 0xFD6B0000-0xFD6CFFFF | Intel® Serial I/O GPIO Host Controller - INTC1020             |
| 0x1300000-0x133FFFF   | Intel® EC1000R 1.0GbE Connection #2                           |
| 0x1380000-0x138FFFF   | Intel® USB 3.10 eXtensible Host Controller - 1.20 (Microsoft) |
| 0xFE032000-0xFE032FFF | Motherboard resources                                         |
| 0xFE033000-0xFE033FFF | Motherboard resources                                         |
| 0xFED40000-0xFED44FFF | Trusted Platform Module 2.0                                   |
| 0x13A0000-0x13A0FFF   | SDA Standard Compliant SD Host Controller                     |
| 0x139E000-0x139E0FF   | Intel® SMBus Controller - 4B23                                |
| 0xFD6E0000-0xFD6EFFFF | Intel® Serial IO GPIO Host Controller - INTC1020              |
| 0xFD6D0000-0xFD6DFFFF | Intel® Serial IO GPIO Host Controller - INTC1020              |
| 0xFD6C0000-0xFD6CFFFF | Intel® Serial IO GPIO Host Controller - INTC1020              |
| 0xFD6A0000-0xFD6AFFFF | Intel® Serial IO GPIO Host Controller - INTC1020              |
| 0xFD690000-0xFD69FFFF | Intel® Serial IO GPIO Host Controller - INTC1020              |
| 0xFFCF5000-0xFFCF5FFF | Intel® Management Engine Interface #1                         |
| 0xA0000-0xBFFFF       | PCI Express Root Complex                                      |
| 0xE0000-0xE3FFF       | PCI Express Root Complex                                      |
| 0xE4000-0xE7FFF       | PCI Express Root Complex                                      |
| 0xE8000-0xEBFFF       | PCI Express Root Complex                                      |
| 0xEC000-0xEFFFF       | PCI Express Root Complex                                      |
| 0xF0000-0xFFFFF       | PCI Express Root Complex                                      |
| 0x1300200-0x1300203   | Intel® Ethernet PCS - 1033                                    |
| 0x1300204-0x1300207   | Intel® Ethernet PCS - 1033                                    |
| 0x1340200-0x1340203   | Intel® Ethernet PCS - 1033                                    |
| 0x1340204-0x1340207   | Intel® Ethernet PCS - 1033                                    |
| 0x7FC00000-0x7FC01FFF | Standard SATA AHCI Controller                                 |
| 0x7FC00000-0x7FC01FFF | PCI Express Root Complex                                      |
| 0x7FC02000-0x7FC027FF | Standard SATA AHCI Controller                                 |
| 0x7FC03000-0x7FC030FF | Standard SATA AHCI Controller                                 |
|                       |                                                               |

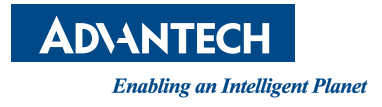

### www.advantech.com

Please verify specifications before quoting. This guide is intended for reference purposes only.

All product specifications are subject to change without notice.

No part of this publication may be reproduced in any form or by any means, electronic, photocopying, recording or otherwise, without prior written permission from the publisher.

All brand and product names are trademarks or registered trademarks of their respective companies.

© Advantech Co., Ltd. 2023